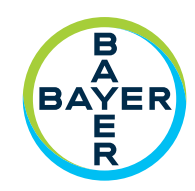

# Manual de utilizare

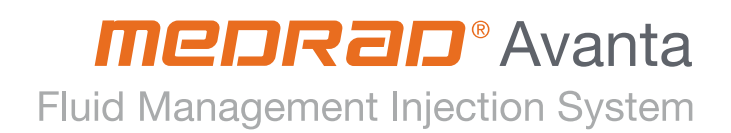

# Sistem de injectare cu gestionarea lichidelor MEDRAD<sup>®</sup> Avanta

## Manual de utilizare

Sistemul de injectare cu gestionarea lichidelor MEDRAD<sup>®</sup> Avanta are o durată de funcționare estimată\* la 7 ani de la data instalării produsului, dacă este utilizat în conformitate cu instrucțiunile furnizate împreună cu dispozitivul. În acești 7 ani trebuie efectuate operațiunile recomandate și obligatorii de întreținere preventivă și reparații, precum și calibrarea(-ările) necesară(e). Citirea instrucțiunilor de utilizare și a altor materiale furnizate cu dispozitivul este obligatorie. Acest lucru este valabil și pentru orice actualizare hardware sau software care poate fi necesară.

\* DURATA DE FUNCȚIONARE ESTIMATĂ – Durata în care o unitate individuală, un lot sau un grup de dispozitive trebuie să rămână funcționale după punerea în funcțiune.

Raportați orice incident grav care a avut loc în legătură cu acest dispozitiv companiei Bayer (radiology.bayer.com/contact) și autorităților competente europene locale (sau, dacă este cazul, autorităților de reglementare corespunzătoare din țara în care a avut loc incidentul).

# Cuprins

| 1 - Informații                                                                 | 1-1    |
|--------------------------------------------------------------------------------|--------|
| 2 - Informații despre acest manual                                             | 2-3    |
| 2.1 Certificări                                                                | 2-3    |
| 2.2 Domeniu de utilizare                                                       | 2-3    |
| 2.3 Contraindicații                                                            | 2-3    |
| 2.4 Restricții de comercializare                                               | 2-3    |
| 2.5 Declarații de neasumare a responsabilității                                | 2-3    |
| 3 - Simboluri                                                                  | 3-5    |
| 3.1 Organism notificat                                                         | 3-5    |
| 3.2 Clasificări reglementare                                                   | 3-5    |
| 3.3 Avertizări                                                                 | 3-5    |
| 3.4 Butoane și pictograme                                                      | 3-6    |
| 3.4.1 Butoanele și pictogramele unității de comandă cu afișaj                  | 3-6    |
| 3.4.2 Pictogramele capului injectorului                                        | 3-7    |
| 3.4.3 Pictogramele modulului de control al lichidelor                          | 3-7    |
| 3.4.4 Pictogramele unității de alimentare                                      | 3-7    |
| 3.5 Unități de montare                                                         | 3-8    |
| 3.5.1 Sociu                                                                    | 3-8    |
| 3.5.2 Unitate de montare pe masă                                               | 3-9    |
| 3.6 Ambalaj                                                                    | 3-9    |
| 4 - Avertizări și atenționări                                                  | 4-11   |
| 4.1 Avertizări                                                                 | 4-11   |
| 4.2 Atenționări                                                                | 4-14   |
| 5 - Notiuni de bază referitoare la sistem                                      | 5-15   |
| 5.1 Prezentarea generală a sistemului                                          | 5-15   |
| 5.2 Configurații                                                               | 5-16   |
| 5.2.1 Configuratia pe soclu                                                    | 5-16   |
| 5.2.1.1 Deplasarea soclului                                                    | 5-17   |
| 5.2.2 Configurațiile de montare pe masă                                        | 5-18   |
| 5.2.3 Instalarea suportului de montare pe masă                                 | 5-18   |
| 5.3 Transferul sistemului                                                      | 5-19   |
| 5.3.1 Transferul de pe soclu pe unitatea de montare pe masă                    | 5-19   |
| 5.3.2 Transferul pe soclu de pe suporturile de montare pe masă                 | 5-20   |
| 5.4 Limita de presiune                                                         | 5-20   |
| 5.4.1 În cazul apariției unei restricții                                       | 5-21   |
| 5.5 Unitatea de comandă cu afişaj                                              | 5-21   |
| 5.6 Capul injectorului                                                         | 5-22   |
| 5.6.1 Domul de presiune                                                        | 5-22   |
| 5.6.1.1 Depozitarea domului de presiune                                        | 5-22   |
| 5.7 Modulul de control al lichidelor (FCM)                                     | 5-23   |
| 5.7.1 Senzorii pentru nivelul de lichid                                        | 5-23   |
| 5.7.2 Detectoarele de aer                                                      | 5-24   |
| 5.7.3 Mecanismul cu supapă de control al debitului mediului de contrast (CFCV) | 5-24   |
| 5.7.4 Pompa peristaltica                                                       | 5-24   |
| · · · · · · · · · · · · · · · · · · ·                                          | L ') / |

| 5 9 Accesorii   5-25     5 9.1 Pungi/recipiente cu lichid   5-25     5 9.2 Dispozitive de menţinere a temperaturii mediului de contrast (optjonale)   5-26     5 9.3 Comutator cu pedală (optjonal)   5-26     5 9.3 Comutator cu pedală (optjonal)   5-26     5 10 Specificații tehnice ale sistemului   5-27     5 10.1 Cerinţela de alimentare   5-27     5 10.2 Specificații tehnice   5-27     6 Componentele de unică folosință   6-29     6.1 Dispozitivul de comandă manuală MEDRAD® Avanta   6-29     6.2 Husele sterile   6-20     6.2 Husea sterilă a unității de comandă cu afişaj   6-30     6.3 Componentele de unică folosință pentru mai mulţi pacienți   6-30     6.4 Componentele de unică folosință pentru un singur pacient   6-31     7 Pornirea şi oprirea sistemului   7-33     7.1 Pornirea şi oprirea sistemului   7-33     7.1 Pornirea și de configurare   8-35     8.1 Informații referitoare la siguranța sistemului   7-33     7.2 Oprirea de cranului   8-35     8.2 Ecranul principal   8-35     8.2.1 Funcțiile ecranului   8-36     8.2.2 Restarea   8-37     8.2.3 Ecranul                                                                                                    | 5.8.1 Indicator de alimentare                                                          | 5-25 |
|----------------------------------------------------------------------------------------------------|----------------------------------------------------------------------------------------|------|
| 5.9.1 Pungi/recipiente cu lichid   5-25     5.9.2 Dispozitive de menţinere a temperaturii mediului de contrast (opţionale)   5-26     5.9.3 Comutator cu pedală (opţional)   5-26     5.9.4 Instalarea comutatorului cu pedală   5-26     5.10 Specificații tehnice ale sistemului   5-27     5.10.1 Cerinţele de alimentare   5-27     5.10.2 Specificații tehnice   5-27     6. Componentele de unică folosinţă   6-29     6.1 Dispozitivul de comandă manuală MEDRAD® Avanta   6-29     6.2 Husele sterile   6-30     6.3 Componente de unică folosinţă pentru mai mulţi pacienţi   6-30     6.3 Componente de unică folosinţă pentru mai mulţi pacienţi   6-30     6.4 Componentele de unică folosinţă pentru un singur pacient   6-31     6.4 Componentel de unică folosinţă pentru un singur pacient   6-31     6.4 Componentele de unică folosinţă pentru un singur pacient   6-33     7.1 Pornirea și oprirea sistemului   7-33     7.2 Oprirea de urgenţă   7-34     8.1 Informaţii referitoare la siguranţa sistemului   8-35     8.2 Leranul principal   8-35     8.2.1 Ecranul de configurare   8-37     8.2.2 Feranul de configurare   8-37                                                                                                    | 5.9 Accesorii                                                                          | 5-25 |
| 5.9.2 Dispozitive de menţinere a temperaturi mediului de contrast (optjonale)   5-26     5.9.3 Comutator cu pedală (optjonal)   5-26     5.9.4 Instalarea comutatorului cu pedală   5-27     5.10.1 Specificați tehnice ale sistemului   5-27     5.10.2 Specificați tehnice   5-27     6 - Componentele de unică folosință   6-29     6.1 Dispozitivul de comandă manuală MEDRAD® Avanta   6-29     6.2 Husel sterile   6-29     6.2 Husel sterile   6-29     6.2 Husel sterile   6-30     6.3 Componente de unică folosință pentru mai mulți pacienți   6-30     6.3 Componente de unică folosință pentru un singur pacient   6-31     6.4 Componentele de unică folosință pentru un singur pacient   6-31     7 - Pornirea și oprirea sistemului   7-33     7.1 Pornirea și oprirea sistemului   7-33     7.2 Oprirea de urgență   8-35     8.1 Informații referitoare la siguranța sistemului   8-35     8.2 Restarea   8-37     8.2.2 Restarea   8-37     8.2.4 Help (Ajutor)   8-38     8.3.5 Calibrarea ecranului tactil   8-39     8.3.6 Cestionarea protocoalelor   8-39     8.3.7 Reapelarea unui p                                                                                                    | 5.9.1 Pungi/recipiente cu lichid                                                       | 5-25 |
| 5.9.3 Comutator cu pedala (optional)   5-26     5.10 Specificații tehnice ale sistemului   5-27     5.10.1 Cerințele de alimentare   5-27     5.10.2 Specificații tehnice   5-27     6. Componentele de unică folosință   6-29     6.1 Dispozitivul de comandă manuală MEDRAD® Avanta   6-29     6.2 Husele sterile   6-29     6.2.1 Husa sterilă a unității de comandă cu afișaj   6-30     6.3 Componente de unică folosință pentru mai mulți pacienți   6-30     6.3.1 Seringă   6-31     6.4 Componentele de unică folosință pentru ma imulți pacienți   6-31     6.4 Componente de unică folosință pentru ma ingur pacient   6-31     6.4 Componentele de unică folosință pentru un singur pacient   6-31     7.1 Pornirea și oprirea sistemului   7-33     7.2 Oprirea de urgență   7-34     8 - Funcțiile entității de comandă cu afișaj   8-35     8.2.1 Funcțiile eranului   8-36     8.2.2 Reznau principal   8-36     8.2.2 Carluu principal   8-36     8.2.2 Carlur principal   8-36     8.3.2 Memorarea unui protocol   8-39     8.3.3 Reapelarea unui protocol   8-39     8.3.4 Help (Ajutor) </td <td>5.9.2 Dispozitive de menținere a temperaturii mediului de contrast (opționale)</td> <td>5-25</td>                                                                              | 5.9.2 Dispozitive de menținere a temperaturii mediului de contrast (opționale)         | 5-25 |
| 5.94 instalarea comutatorului cu pedala   5-20     5.10 Specificații tehnice ale sistemului   5-27     5.10.1 Cerințele de alimentare   5-27     5.10.2 Specificații tehnice   5-27     6. Componentele de unică folosință   6-29     6.1 Dispozitivul de comandă manuală MEDRAD® Avanta   6-29     6.2.1 Huse sterilă pentru dispozitivul de comandă manuală MEDRAD® Avanta   6-29     6.2.1 Huse sterilă unității de comandă cu afişaj   6-30     6.3.1 Seringă   6-31     6.4 Componente de unică folosință pentru un singur pacient   6-31     6.4 Componentele de unică folosință pentru un singur pacient   6-31     6.4 Componentele de unică folosință pentru un singur pacient   6-31     7.1 Pornirea sistemului   7-33     7.2 Oprirea de urgență   7-34     8 - Funcțiile unității de comandă cu afișaj   8-35     8.1 Informații referitoare la siguranța sistemului   8-35     8.2 Ecranul principal   8-35     8.2 Ecranul principal   8-36     8.2 Calibarea ecranului tactii   8-39     8.3 Gestionarea protocoalelor   8-39     8.3.1 Programarea unui protocol   8-40     8.3.2 Memorarea unui protocol   8-40                                                                                                    | 5.9.3 Comutator cu pedala (opțional)                                                   | 5-26 |
| 5.10 Specificații tehnice ale istemului   5-27     5.10.2 Specificații tehnice   5-27     6. Componentele de unică folosință   6-29     6.1 Dispozitivul de comandă manuală MEDRAD® Avanta   6-29     6.2 Husele sterile   6-29     6.2.1 Husa sterilă pentru dispozitivul de comandă manuală MEDRAD® Avanta   6-29     6.2.1 Husa sterilă pentru dispozitivul de comandă manuală MEDRAD® Avanta   6-29     6.2.2 Husa sterilă a unității de comandă cu afișaj   6-30     6.3 Componentele de unică folosință pentru mai mulți pacienți   6-31     6.4 Componentele de unică folosință pentru un singur pacient   6-31     6.4 Componentele de unică folosință pentru un singur pacient   7-33     7.1 Pornirea și oprirea sistemului   7-33     7.2 Oprirea de urgență   7-34     8.5 Europii re afistemului   7-33     7.2 Oprirea de urgență   8-35     8.1 Informăți referitoare la siguranța sistemului   8-35     8.2 Ecranul principal   8-35     8.2 S Calibrarea ecranului   8-36     8.2 S Calibrarea ecranului tactil   8-39     8.3.3 Eestonarea unui protocol   8-40     8.3.4 Nerogramarea unui protocol   8-40     8.3.4 Stergerea unui p                                                                                                    | 5.9.4 Instalarea comutatorului cu pedala                                               | 5-26 |
| 5.10.1 Cernifeie de alimentare   5-27     6 - Componentele de unică folosință   6-29     6.1 Dispozitivul de comandă manuală MEDRAD® Avanta   6-29     6.2 Husele sterile   6-29     6.2.1 Husa sterilă pentru dispozitivul de comandă manuală MEDRAD® Avanta   6-29     6.2.1 Husa sterilă pentru dispozitivul de comandă cu afişaj   6-30     6.3.3 Componente de unică folosință pentru un singur pacient   6-31     6.4.4 Componentele de unică folosință pentru un singur pacient   6-31     6.4.5 Ormirea și oprirea sistemului   7-33     7.1 Pornirea și oprirea sistemului   7-33     7.2 Oprirea de urgență   7-34     8 - Funcțiile unității de comandă cu afișaj   8-35     8.1 Informații referitoare la siguranța sistemului   8-35     8.2 Ecranul principal   8-36     8.2.2 Resetarea   8-37     8.3.2 Ecranul de configurare   8-38     8.3.2 Ecranul de configurare   8-38     8.3.3 Reapelarea unui protocol   8-39     8.3.1 Programarea unui protocol   8-40     8.3.3 Reapelarea unui protocol   8-40     8.3.4 Ştergerea unui protocol   8-40     8.3.5 Lorstrule de unică folosință   9-44                                                                                                    | 5.10 Specificații tehnice ale sistemului                                               | 5-27 |
| 5. 10.2 Specificații ternice   .5-27     6 - Componentele de unică folosință   .6-29     6.1 Dispozitivul de comandă manuală MEDRAD® Avanta   .6-29     6.2 Husele sterile   .6-29     6.2.1 Huse sterilă pentru dispozitivul de comandă manuală MEDRAD® Avanta   .6-29     6.2.2 Huse sterilă pentru dispozitivul de comandă manuală MEDRAD® Avanta   .6-29     6.3.1 Seringă   .6-30     6.3.1 Seringă   .6-31     6.4 Componente de unică folosință pentru un singur pacient   .6-31     7. Pornirea și soprirea sistemului   .7-33     7.1 Pornirea sistemului   .7-33     7.2 Oprirea de urgență   .8-35     8.1 Informații referitoare la siguranța sistemului   .7-33     7.2 Oprirea de urgență   .8-35     8.2 Ecranul principal   .8-35     8.2 Loranul principal   .8-36     8.2.2 Resetarea   .8-37     8.2.3 Ecranul de configurare   .8-37     8.2.4 Help (Ajutor)   .8-38     8.3.1 Programarea unui protocol   .8-39     8.3.2 Calibrarea aronului tactil   .8-39     8.3.3 Reapelarea unui protocol   .8-40     8.3.1 Programarea unui protocol   .8-40                                                                                                    | 5.10.1 Cerințele de alimentare                                                         | 5-27 |
| 6 - Componentele de unică folosință   6-29     6.1 Dispozitivul de comandă manuală MEDRAD® Avanta   6-29     6.2 Husele sterile   6-29     6.2.1 Husele sterile   6-29     6.2.2 Huse sterilă pentru dispozitivul de comandă manuală MEDRAD® Avanta   6-29     6.2.2 Huse sterilă a unității de comandă cu afișaj   6-30     6.3.1 Seringă   6-31     6.4 Componente de unică folosință pentru mai mulți pacienți   6-31     6.4 Componentele de unică folosință pentru un singur pacient   6-31     6.4 Componentele de urgăță   7-33     7.1 Pornirea și oprirea sistemului   7-33     7.2 Oprirea de urgență   7-34     8 - Funcțiile unității de comandă cu afișaj   8-35     8.1 Informății refrictoare la siguranța sistemului   8-35     8.2 Ecranul principal   8-36     8.2.1 Euncțiile ecranului   8-36     8.2.2 Resetarea   8-37     8.2.3 Calibarea ecranului tactil   8-38     8.3.1 Programarea unui protocol   8-39     8.3.2 Memorarea unui protocol   8-40     8.3.3 Reapelarea unui protocol   8-40     8.3.4 Ştergerea unui protocol   8-40     8.3.4 Ştergerea unui protocol                                                                                                    | 5.10.2 Specificații tennice                                                            | 5-27 |
| 6.1 Dispozitvul de comanda manuala MEDRAD® Avanta   6-29     6.2.1 Husa sterilà pentru dispozitivul de comandà manualà MEDRAD® Avanta   6-29     6.2.1 Husa sterilà pentru dispozitivul de comandà cu afişaj   6-30     6.3 Componente de unicà folosință pentru mai mulți pacienți   6-30     6.3.1 Seringă   6-31     6.4 Componentele de unică folosință pentru un singur pacient   6-31     7.4 Pornirea și oprirea sistemului   7-33     7.1 Pornirea și oprirea sistemului   7-33     7.2 Oprirea de urgență   7-34     8- Funcțiile unității de comandă cu afișaj   8-35     8.1 Informații referitoare la siguranța sistemului   8-35     8.2 Feranul principal   8-35     8.2.1 Funcțiile ecranului   8-36     8.2.2 Resetarea   8-37     8.2.4 Help (Ajutor)   8-38     8.3.1 Programarea unui protocol   8-39     8.3.2 Memorarea unui protocol   8-40     8.3.3 Reapelarea unui protocol   8-40     8.3.4 Ştergerea unui protocol   8-44     9.43   9.1 Instalarea tuburilor pentru mai mulți pacienți   9-43     9.1 Ninimizarea riscurilor de embolie gazoasă   9-43     9.2 Configurarea unui protocol   8-40 </td <td>6 - Componentele de unică folosință</td> <td>6-29</td>                                                                                                    | 6 - Componentele de unică folosință                                                    | 6-29 |
| b.2 Husele sterile   b-29     6.2.1 Husa sterilă pentru dispozitivul de comandă manuală MEDRAD® Avanta   b-29     6.2.2 Husa sterilă a unității de comandă cu afișaj   c-30     6.3 Componente de unică folosință pentru mai mulți pacienți   b-30     6.3.1 Seringă   c-31     6.4 Componentele de unică folosință pentru un singur pacient   c-31     6.4 Componentele de unică folosință pentru un singur pacient   c-33     7.1 Pornirea și oprirea sistemului   7.33     7.2 Oprirea de urgență   c-34     8 Funcțiile unității de comandă cu afișaj   s-35     8.1 Informații referitoare la siguranța sistemului   s-35     8.2 Ecranul principal   s-36     8.2.2 Resetarea   s-37     8.2.3 Ecranul de configurare   s-37     8.2.4 Help (Ajutor)   s-38     8.3 Gestionarea protocoalelor   s-39     8.3.1 Programarea unui protocol   s-44     8.3 Quentrarea   9-43     9.1 Minimizarea riscurilor de embolie gazoasă   9-43     9.2 Configurarea   9-43     9.3 Umplerea seringi pentru mai mulți pacienți   9-44     9.3 Sturile de unică folosință   s-943     9.4 Instalarea luburilor pentru                                                                                                    | 6.1 Dispozitivul de comanda manuala MEDRAD® Avanta                                     | 6-29 |
| 6.2.1 Fusa sterila pentru dispozitivul de comanda manuala MEDRAD® Avanta   6-29     6.2.2 Husa sterilă a unității de comandă cu afișaj   6-30     6.3 Componente de unică folosință pentru un singur pacienți   6-31     6.4 Componentele de unică folosință pentru un singur pacienți   6-31     6.4 Componentele de unică folosință pentru un singur pacient   6-31     7 Pornirea și oprirea sistemului   7-33     7.1 Pomirea și sitemului   7-33     7.2 Oprirea de urgență   7-34     8 Funcțiile unității de comandă cu afișaj   8-35     8.1 Informții referitoare la siguranța sistemului   8-35     8.2 Ecranul principal   8-36     8.2.1 Funcțiile ecranului   8-36     8.2.2 Resetarea   8-37     8.2.3 Ecranul de configurare   8-37     8.2.4 Help (Ajutor)   8-38     8.3 Gestionarea protocoalelor   8-39     8.3 Gestionarea protocoalelor   8-39     8.3 Reapelarea unui protocol   8-40     8.3 Reapelarea unui protocol   8-40     8.3 Vetorgerea unui protocol   8-41     9.1 Onfigurarea   9-43     9.2 Configurarea   9-43     9.3 Umplerea seringi pentru mai mulți pacienți                                                                                                    | 6.2 Husele sterile                                                                     | 6-29 |
| 6.2.2 Husa sterila a unitații de comanda cu arișaj   6-30     6.3 Componente de unică folosință pentru un imulți pacienți   6-31     6.4 Componentele de unică folosință pentru un singur pacient   6-31     6.4 Componentele de unică folosință pentru un singur pacient   6-31     7 Pornirea și oprirea sistemului   7-33     7.1 Pornirea sistemului   7-33     7.2 Oprirea de urgență   7-34     8 Funcțiile unității de comandă cu afișaj   8-35     8.1 Informații referitoare la siguranța sistemului   8-35     8.2 Ecranul principal   8-36     8.2.1 Funcțiile ecranului   8-36     8.2.2 Resetarea   8-37     8.2.3 Ecranul de configurare   8-37     8.2.4 Help (Ajutor)   8-38     8.3.5 Calibrarea ecranului tactii   8-39     8.3.1 Programarea unui protocol   8-39     8.3.2 Memorarea unui protocol   8-40     8.3.3 Reapelarea unui protocol   8-40     8.3.4 Ştergerea unui protocol   8-40     8.3.5 Instalarea nei seringi pentru mai mulți pacienți   9-43     9.2 Configurarea   9-44     9.3 Umplerea seringii și purjarea seturilor MPAT pentru mediu de contrast și soluție salină   9-51 <t< td=""><td>6.2.1 Husa sterila pentru dispozitivul de comanda manuala MEDRAD® Avanta</td><td>6-29</td></t<>                                                                 | 6.2.1 Husa sterila pentru dispozitivul de comanda manuala MEDRAD® Avanta               | 6-29 |
| 6.3.1 Seringå                                                                                                    | 6.2.2 Husa sterila a unitații de comanda cu afișaj                                     | 6-30 |
| 0.3.1 Seninga   -6-31     6.4 Componentele de unică folosință pentru un singur pacient   .6-31     7 - Pornirea și oprirea sistemului   .7-33     7.1 Pornirea și oprirea sistemului   .7-33     7.2 Oprirea de urgență   .7-34     8 - Funcțiile unității de comandă cu afișaj   .8-35     8.1 Informații referitoare la siguranța sistemului   .8-35     8.2 Ecranul principal   .8-35     8.2.1 Funcțiile configurare   .8-37     8.2.2 Resetarea   .8-37     8.2.3 Ecranul de configurare   .8-37     8.2.4 Help (Ajutor)   .8-38     8.2.5 Calibrarea ecranului tactil   .8-39     8.3 Gestionarea protocoalelor   .8-39     8.3 Reapelarea unui protocol   .8-40     8.3.3 Reapelarea unui protocol   .8-40     8.3.4 Ştergerea unui protocol   .8-41     9.2 Configurarea   .9-43     9.1 Minimizarea riscurilor de embolie gazoasă   .9-43     9.2 Instalarea unei seringi pentru mai mulți pacienți   .9-44     9.3 Lostalarea tuburilor pentru mai mulți pacienți   .9-44     9.3 Linstalarea tuburilor pentru mai mulți pacienți   .9-44     9.3.4 Instalarea tuburilor pentru mai mulți pacienți<                                                                                                    |                                                                                        | 6-30 |
| 0.4 Componentele de unica roissina pentru un singur pacient   -6-31     7 - Pornirea și oprirea sistemului   7-33     7.1 Pornirea sistemului   7-33     7.2 Oprirea de urgență   7-34     8 - Funcțiile unității de comandă cu afișaj   8-35     8.1 Informații referitoare la siguranța sistemului   8-35     8.2 Ecranul principal   8-35     8.2.1 Funcțiile ecranului   8-36     8.2.2 Resetarea   8-37     8.2.3 Ecranul de configurare   8-37     8.2.4 Help (Ajutor)   8-38     8.3 Gestionarea protocoalelor   8-39     8.3.1 Programarea unui protocol   8-39     8.3.2 Memorarea unui protocol   8-40     8.3.3 Reapelarea unui protocol   8-40     8.3.4 Ştergerea unui protocol   8-41     9 - Configurarea   9-43     9.1 Minimizarea riscurilor de embolie gazoasă   9-43     9.2 Configurarea unui caz   9-44     9.3 Linstalarea unei seringi pentru mai mulți pacienți   9-45     9.3.4 Instalarea tuburilor pentru mai mulți pacienți   9-44     9.3.4 Instalarea husei sterile pentru dispozitivul de comandă manuală MEDRAD® Avanta   9-54     9.3.4 Instalarea husei sterile pentru dis                                                                                                    | 6.3. I Seringa                                                                         | 0-31 |
| 7 - Pornirea și oprirea sistemului   7.33     7.1 Pornirea sistemului   7.33     7.2 Oprirea de urgență   7.34     8 - Funcțiile unității de comandă cu afișaj   8.35     8.1 Informații referitoare la siguranța sistemului   8.35     8.2 Ecranul principal   8.35     8.2.1 Funcțiile ecranului   8.36     8.2.2 Resetarea   8.37     8.2.3 Ecranul de configurare   8.37     8.2.4 Help (Ajutor)   8.36     8.2.5 Calibrarea ecranului tactil   8.39     8.3 Gestionarea protocoalelor   8.39     8.3.1 Programarea unui protocol   8.40     8.3.3 Reapelarea unui protocol   8.40     8.3.4 Ştergerea unui protocol   8.40     8.3.4 Ştergerea unui protocol   8.40     8.3.4 Ştergerea unui protocol   8.40     9.1 Minimizarea riscurilor de embolie gazoasă   9.43     9.2 Configurarea   9.43     9.3 Umplerea seringi pentru mai mulți pacienți   9.44     9.3 Umplerea seringi si purjarea seturilor MPAT pentru mediu de contrast și soluție salină   9.51     9.3.4 Instalarea tuburilor pentru mai mulți pacienți   9.44     9.3.4 Instalarea husei sterile pentru dispozitivul de comandă manu                                                                                                    | 6.4 Componentele de unica folosința pentru un singur pacient                           | 0-31 |
| 7.1 Pormirea sistemului   .7-33     7.2 Oprirea de urgență   .7-34     8 - Funcțiile unității de comandă cu afișaj   .8-35     8.1 Informații referitoare la siguranța sistemului   .8-35     8.2 Ecranul principal   .8-35     8.2.1 Funcțiile ecranului   .8-36     8.2.2 Resetarea   .8-37     8.2.3 Ecranul de configurare   .8-37     8.2.4 Help (Ajutor)   .8-38     8.2.5 Calibrarea ecranului tactil   .8-39     8.3 Gestionarea protocoalelor   .8-39     8.3.1 Programarea unui protocol   .8-40     8.3.2 Memorarea unui protocol   .8-40     8.3.3 Reapelarea unui protocol   .8-40     8.3.4 Ştergerea unui protocol   .8-41     9 - Configurarea   .9-43     9.1 Minimizarea riscurilor de embolie gazoasă   .9-43     9.2 Configurarea unui caz   .9-44     9.3 Seturile de unică folosință   .9-44     9.3.1 Instalarea unei seringi pentru mai mulți pacienți   .9-45     9.3.2 Instalarea tuburilor pentru mai mulți pacienți   .9-45     9.3.3 Umplerea seringi și purjarea seturilor MPAT pentru mediu de contrast și soluție salină   .9-56     9.3.4 Instalarea husei sterile pentru di                                                                                                    | 7 - Pornirea și oprirea sistemului                                                     | 7-33 |
| 7.2 Oprirea de urgența                                                                                                    | 7.1 Pornirea sistemului                                                                | /-33 |
| 8 - Funcțiile unității de comandă cu afişaj   8-35     8.1 Informații referitoare la siguranța sistemului   8-35     8.2 Ecranul principal   8-35     8.2.1 Funcțiile ecranului   8-36     8.2.2 Resetarea   8-37     8.2.3 Ecranul de configurare   8-37     8.2.4 Help (Ajutor)   8-38     8.2.5 Calibrarea ecranului tactii   8-39     8.3 Gestionarea protocoalelor   8-39     8.3.1 Programarea unui protocol   8-40     8.3.2 Memorarea unui protocol   8-40     8.3.3 Reapelarea unui protocol   8-40     8.3.4 Ştergerea unui protocol   8-41     9 - Configurarea   9-43     9.1 Minimizarea riscurilor de embolie gazoasă   9-43     9.2 Configurarea unui caz   9-44     9.3 Seturile de unică folosință   9-44     9.3 Umplerea seringii pentru mai mulți pacienți   9-45     9.3.1 Instalarea unei seringi pentru mai mulți pacienți   9-45     9.3.2 Instalarea tuburilor pentru mai mulți pacienți   9-45     9.3.3 Umplerea seringii și purjarea seturilor MPAT pentru mediu de contrast și soluție salină   9-51     9.3.4 Instalarea husei sterile pentru dispozitivul de comandă manuală MEDRAD® Avanta   9-54                                                                                                    | 7.2 Oprirea de urgența                                                                 | /-34 |
| 8.1 Informaţii referitoare la siguranţa sistemului   8-35     8.2 Ecranul principal   8-35     8.2.1 Funcţiile ecranului   8-36     8.2.2 Resetarea   8-37     8.2.3 Ecranul de configurare   8-37     8.2.4 Help (Ajutor)   8-38     8.2.5 Calibrarea ecranului tactil   8-39     8.3.1 Programarea unui protocol   8-39     8.3.2 Memorarea unui protocol   8-40     8.3.3 Reapelarea unui protocol   8-40     8.3.4 Ştergerea unui protocol   8-41     9 - Configurarea   9-43     9.1 Minimizarea riscurilor de embolie gazoasă   9-43     9.2 Configurarea unui protocol   8-41     9.3 Seturile de unică folosință   9-44     9.3.1 Instalarea unei seringi pentru mai mulţi pacienţi   9-44     9.3.2 Instalarea tuburilor pentru mai mulţi pacienţi   9-44     9.3.3 Umplerea seringii şi purjarea seturilor MPAT pentru mediu de contrast şi soluţie salină   9-54     9.3.4 Instalarea husei sterile pentru dispozitivul de comandă manuală MEDRAD® Avanta   9-54     9.3.5 Instalarea husei sterile a unității de comandă manuală MEDRAD® Avanta   9-56     9.3.6 Instalarea setului de unică folosință pentru un singur pacient   9-56     9                                                                                                    | 8 - Funcțiile unității de comandă cu afişaj                                            | 8-35 |
| 8.2 Ecranul principal   8-35     8.2.1 Funcţiile ecranului   8-36     8.2.2 Resetarea   8-37     8.2.3 Ecranul de configurare   8-37     8.2.4 Help (Ajutor)   8-38     8.2.5 Calibrarea ecranului tactil   8-39     8.3 Gestionarea protocoalelor   8-39     8.3.1 Programarea unui protocol   8-39     8.3.2 Memorarea unui protocol   8-40     8.3.3 Reapelarea unui protocol   8-40     8.3.4 Ştergerea unui protocol   8-41     9 - Configurarea   9-43     9.1 Minimizarea riscurilor de embolie gazoasă   9-43     9.2 Configurarea unui protocol   8-41     9.3 Seturile de unică folosință   9-44     9.3 Instalarea unei seringi pentru mai mulţi pacienţi   9-44     9.3.1 Instalarea unei seringi pentru mai mulţi pacienţi   9-44     9.3.2 Instalarea tuburilor pentru mai mulţi pacienţi   9-44     9.3.3 Umplerea seringii şi purjarea seturilor MPAT pentru mediu de contrast şi soluţie salină   9-54     9.3.4 Instalarea husei sterile pentru dispozitivul de comandă manuală MEDRAD® Avanta   9-55     9.3.5 Instalarea husei sterile a unităţii de comandă cu afişaj   9-56     9.3.7 Configurarea şi irigarea traductorului                                                                                                    | 8.1 Informații referitoare la siguranța sistemului                                     | 8-35 |
| 8.2.1 Funcțiile ecranului   8-36     8.2.2 Resetarea   8-37     8.2.3 Ecranul de configurare   8-37     8.2.4 Help (Ajutor)   8-38     8.2.5 Calibrarea ecranului tactil   8-39     8.3 Gestionarea protocoalelor   8-39     8.3.1 Programarea unui protocol   8-39     8.3.2 Memorarea unui protocol   8-39     8.3.3 Reapelarea unui protocol   8-40     8.3.4 Ştergerea unui protocol   8-40     8.3.4 Ştergerea unui protocol   8-41     9 - Configurarea   9-43     9.1 Minimizarea riscurilor de embolie gazoasă   9-43     9.2 Configurarea unui caz   9-44     9.3 Seturile de unică folosință   9-44     9.3.1 Instalarea unei seringi pentru mai mulți pacienți   9-45     9.3.2 Instalarea tuburilor pentru mai mulți pacienți   9-46     9.3.3 Umplerea seringi și purjarea seturilor MPAT pentru mediu de contrast și soluție salină   9-51     9.3.4 Instalarea dispozitivului de comandă manuală MEDRAD® Avanta   9-54     9.3.5 Instalarea husei sterile pentru dispozitivul de comandă manuală MEDRAD® Avanta   9-56     9.3.6 Instalarea husei sterile a unității de comandă cu afișaj   9-56     9.3.7 Configurarea și rigarea traduc                                                                                                    | 8.2 Ecranul principal                                                                  | 8-35 |
| 8.2.2 Resetarea   8-3/     8.2.3 Ecranul de configurare   8-37     8.2.4 Help (Ajutor)   8-38     8.2.5 Calibrarea ecranului tactil   8-39     8.3 Gestionarea protocoalelor   8-39     8.3 Gestionarea unui protocol   8-39     8.3.1 Programarea unui protocol   8-39     8.3.2 Memorarea unui protocol   8-39     8.3.3 Reapelarea unui protocol   8-40     8.3.4 Ştergerea unui protocol   8-40     8.3.4 Ştergerea unui protocol   8-41     9 - Configurarea   9-43     9.1 Minimizarea riscurilor de embolie gazoasă   9-43     9.2 Configurarea unui caz   9-44     9.3 Seturile de unică folosință   9-44     9.3.1 Instalarea unei seringi pentru mai mulți pacienți   9-45     9.3.2 Instalarea tuburilor pentru mai mulți pacienți   9-46     9.3.3 Umplerea seringii și purjarea seturilor MPAT pentru mediu de contrast și soluție salină   9-51     9.3.4 Instalarea dispozitivului de comandă manuală MEDRAD® Avanta   9-54     9.3.4.1 Instalarea husei sterile pentru dispozitivul de comandă manuală MEDRAD® Avanta   9-55     9.3.5 Instalarea husei sterile a unități de comandă cu afișaj   9-56     9.3.6 Instalarea setului de un                                                                                                    | 8.2.1 Funcțiile ecranului                                                              | 8-36 |
| 8.2.3 Ecranul de configurare   8-3/     8.2.4 Help (Ajutor)   8-38     8.2.5 Calibrarea ecranului tactil   8-39     8.3 Gestionarea protocoalelor   8-39     8.3 Gestionarea protocoalelor   8-39     8.3.1 Programarea unui protocol   8-39     8.3.2 Memorarea unui protocol   8-39     8.3.3 Reapelarea unui protocol   8-40     8.3.3 Reapelarea unui protocol   8-40     8.3.4 Ştergerea unui protocol   8-41     9 - Configurarea   9-43     9.1 Minimizarea riscurilor de embolie gazoasă   9-43     9.2 Configurarea unui caz   9-44     9.3 Seturile de unică folosință   9-44     9.3.1 Instalarea unei seringi pentru mai mulți pacienți   9-45     9.3.2 Instalarea tuburilor pentru mai mulți pacienți   9-45     9.3.3 Umplerea seringii și purjarea seturilor MPAT pentru mediu de contrast și soluție salină   9-51     9.3.4 Instalarea dispozitivului de comandă manuală MEDRAD® Avanta   9-54     9.3.4.1 Instalarea husei sterile pentru dispozitivul de comandă manuală MEDRAD® Avanta   9-55     9.3.5 Instalarea husei sterile a unității de comandă cu afișaj   9-56     9.3.6 Instalarea setului de unică folosință pentru un singur pacient   9-56                                                                                                    | 8.2.2 Resetarea                                                                        | 8-37 |
| 8.2.4 Help (Ajutor)   8-38     8.2.5 Calibrarea ecranului tactil   8-39     8.3 Gestionarea protocoalelor   8-39     8.3 Gestionarea protocoalelor   8-39     8.3.1 Programarea unui protocol   8-39     8.3.2 Memorarea unui protocol   8-39     8.3.3 Reapelarea unui protocol   8-40     8.3.3 Reapelarea unui protocol   8-40     8.3.4 Ştergerea unui protocol   8-41     9 - Configurarea   9-43     9.1 Minimizarea riscurilor de embolie gazoasă   9-43     9.2 Configurarea unui caz   9-44     9.3 Seturile de unică folosință   9-44     9.3 Sturile de unică folosință   9-44     9.3.1 Instalarea unei seringi pentru mai mulți pacienți   9-45     9.3.2 Instalarea tuburilor pentru mai mulți pacienți   9-45     9.3.3 Umplerea seringii și purjarea seturilor MPAT pentru mediu de contrast și soluție salină   9-54     9.3.4.1 Instalarea dispozitivului de comandă manuală MEDRAD® Avanta   9-54     9.3.6 Instalarea husei sterile pentru dispozitivul de comandă manuală MEDRAD® Avanta   9-55     9.3.6 Instalarea setului de unică folosință pentru un singur pacient   9-56     9.3.7 Configurarea și irigarea traductorului   9-58                                                                                                    | 8.2.3 Ecranul de configurare                                                           | 8-37 |
| 8.2.5 Calibrarea ecranului tactii   8-39     8.3 Gestionarea protocoalelor   8-39     8.3.1 Programarea unui protocol   8-39     8.3.2 Memorarea unui protocol   8-40     8.3.3 Reapelarea unui protocol   8-40     8.3.4 Ştergerea unui protocol   8-40     8.3.4 Ştergerea unui protocol   8-41     9 - Configurarea   9-43     9.1 Minimizarea riscurilor de embolie gazoasă   9-43     9.2 Configurarea unui caz   9-44     9.3 Seturile de unică folosință   9-44     9.3.1 Instalarea unei seringi pentru mai mulți pacienți   9-45     9.3.2 Instalarea tuburilor pentru mai mulți pacienți   9-46     9.3.3 Umplerea seringii și purjarea seturilor MPAT pentru mediu de contrast și soluție salină   9-51     9.3.4 Instalarea husei sterile pentru dispozitivul de comandă manuală MEDRAD® Avanta   9-54     9.3.5 Instalarea husei sterile pentru dispozitivul de comandă manuală MEDRAD® Avanta   9-55     9.3.6 Instalarea husei sterile a unității de comandă cu afișaj   9-56     9.3.7 Configurarea și irigarea traductorului   9-58     9.3.8 Dreizea estului de unică folosință pentru un singur pacient   9-58     9.3.7 Configurarea și irigarea traductorului   9-58     9.3.8                                                                                                 | 8.2.4 Help (Ajutor)                                                                    | 8-38 |
| 8.3 Gestionarea protocoalelor   8-39     8.3.1 Programarea unui protocol   8-39     8.3.2 Memorarea unui protocol   8-40     8.3.3 Reapelarea unui protocol   8-40     8.3.4 Ştergerea unui protocol   8-41     9 - Configurarea   9-43     9.1 Minimizarea riscurilor de embolie gazoasă   9-43     9.2 Configurarea unui caz   9-44     9.3 Seturile de unică folosință   9-44     9.3.1 Instalarea unei seringi pentru mai mulți pacienți   9-45     9.3.2 Instalarea tuburilor pentru mai mulți pacienți   9-46     9.3.3 Umplerea seringii și purjarea seturilor MPAT pentru mediu de contrast și soluție salină   9-51     9.3.4 Instalarea dispozitivului de comandă manuală MEDRAD® Avanta   9-55     9.3.5 Instalarea husei sterile pentru dispozitivul de comandă manuală MEDRAD® Avanta   9-55     9.3.6 Instalarea husei sterile a unității de comandă cu afișaj   9-56     9.3.6 Instalarea setului de unică folosință pentru un singur pacient   9-56     9.3.7 Configurarea și irigarea traductorului   9-58     9.3.8 Devizere estului de unică folosință pentru un singur pacient   9-58     9.3.6 Instalarea setului de unică folosință pentru un singur pacient   9-56     9.3.7 Configurarea și irigarea traductorului <td>8.2.5 Calibrarea ecranului factil</td> <td>8-39</td> | 8.2.5 Calibrarea ecranului factil                                                      | 8-39 |
| 8.3.1 Programarea unui protocol   8-39     8.3.2 Memorarea unui protocol   8-40     8.3.3 Reapelarea unui protocol   8-40     8.3.4 Ştergerea unui protocol   8-41     9 - Configurarea   9-43     9.1 Minimizarea riscurilor de embolie gazoasă   9-43     9.2 Configurarea unui caz   9-44     9.3 Seturile de unică folosință   9-44     9.3 Seturile de unică folosință   9-44     9.3.1 Instalarea unei seringi pentru mai mulți pacienți   9-45     9.3.2 Instalarea tuburilor pentru mai mulți pacienți   9-46     9.3.3 Umplerea seringii și purjarea seturilor MPAT pentru mediu de contrast și soluție salină   9-51     9.3.4 Instalarea dispozitivului de comandă manuală MEDRAD® Avanta   9-54     9.3.5 Instalarea husei sterile pentru dispozitivul de comandă manuală MEDRAD® Avanta   9-55     9.3.6 Instalarea husei sterile a unității de comandă cu afișaj   9-56     9.3.6 Instalarea setului de unică folosință pentru un singur pacient   9-56     9.3.7 Configurarea și irigarea traductorului   9-58     9.3.8 Divigarea eși irigarea traductorului   9-58                                                                                                    | 8.3 Gestionarea protocoalelor                                                          | 8-39 |
| 8.3.2 Memorarea unui protocol   8-40     8.3.3 Reapelarea unui protocol   8-40     8.3.4 Ştergerea unui protocol   8-41     9 - Configurarea   9-43     9.1 Minimizarea riscurilor de embolie gazoasă   9-43     9.2 Configurarea unui caz   9-44     9.3 Seturile de unică folosință   9-44     9.3.1 Instalarea unei seringi pentru mai mulți pacienți   9-45     9.3.2 Instalarea tuburilor pentru mai mulți pacienți   9-46     9.3.3 Umplerea seringii și purjarea seturilor MPAT pentru mediu de contrast și soluție salină   9-51     9.3.4 Instalarea husei sterile pentru dispozitivul de comandă manuală MEDRAD® Avanta   9-54     9.3.5 Instalarea husei sterile a unității de comandă cu afișaj   9-56     9.3.6 Instalarea setului de unică folosință pentru un singur pacient   9-56     9.3.7 Configurarea și irigarea traductorului   9-56     9.3.8 Divierea setului de unică folosință pentru un singur pacient   9-56                                                                                                    | 8.3.1 Programarea unui protocol                                                        | 8-39 |
| 8.3.3 Reapelarea unui protocol   0-40     8.3.4 Ştergerea unui protocol   8-41     9 - Configurarea   9-43     9.1 Minimizarea riscurilor de embolie gazoasă   9-43     9.2 Configurarea unui caz   9-44     9.3 Seturile de unică folosință   9-44     9.3.1 Instalarea unei seringi pentru mai mulți pacienți   9-45     9.3.2 Instalarea tuburilor pentru mai mulți pacienți   9-46     9.3.3 Umplerea seringii și purjarea seturilor MPAT pentru mediu de contrast și soluție salină   9-51     9.3.4 Instalarea dispozitivului de comandă manuală MEDRAD® Avanta   9-54     9.3.5 Instalarea husei sterile pentru dispozitivul de comandă manuală MEDRAD® Avanta   9-55     9.3.6 Instalarea husei sterile a unității de comandă cu afișaj   9-56     9.3.7 Configurarea și irigarea traductorului   9-58     9.3.7 Devisorea estului de unică folosință pentru un singur pacient   9-58     9.3.8 Unigurarea și irigarea traductorului   9-58                                                                                                    | 8.3.2 Memorarea unui protocol                                                          | 8-40 |
| 9 - Configurarea   9-43     9.1 Minimizarea riscurilor de embolie gazoasă   9-43     9.2 Configurarea unui caz   9-44     9.3 Seturile de unică folosință   9-44     9.3 Seturile de unică folosință   9-44     9.3.1 Instalarea unei seringi pentru mai mulți pacienți   9-45     9.3.2 Instalarea tuburilor pentru mai mulți pacienți   9-46     9.3.3 Umplerea seringii și purjarea seturilor MPAT pentru mediu de contrast și soluție salină   9-51     9.3.4 Instalarea husei sterile pentru dispozitivul de comandă manuală MEDRAD® Avanta   9-54     9.3.5 Instalarea husei sterile pentru dispozitivul de comandă manuală MEDRAD® Avanta   9-55     9.3.6 Instalarea setului de unică folosință pentru un singur pacient   9-56     9.3.7 Configurarea și irigarea traductorului   9-58     9.3.8 Drainerea și irigarea traductorului   9-58                                                                                                    | 0.3.3 Reapelated utili protocol                                                        | 0-40 |
| 9 - Configurarea   9-43     9.1 Minimizarea riscurilor de embolie gazoasă   9-43     9.2 Configurarea unui caz   9-44     9.3 Seturile de unică folosință   9-44     9.3 Seturile de unică folosință   9-44     9.3.1 Instalarea unei seringi pentru mai mulți pacienți   9-45     9.3.2 Instalarea tuburilor pentru mai mulți pacienți   9-46     9.3.3 Umplerea seringii și purjarea seturilor MPAT pentru mediu de contrast și soluție salină   9-51     9.3.4 Instalarea dispozitivului de comandă manuală MEDRAD® Avanta   9-54     9.3.4.1 Instalarea husei sterile pentru dispozitivul de comandă manuală MEDRAD® Avanta   9-55     9.3.5 Instalarea husei sterile a unității de comandă cu afișaj   9-56     9.3.6 Instalarea setului de unică folosință pentru un singur pacient   9-56     9.3.7 Configurarea și irigarea traductorului   9-58     9.3.8 Drainerea setului de unică folosință pentru un singur pacient   9-58                                                                                                    | o.s.4 Ştergerea unur protocor                                                          | 0-4  |
| 9.1 Minimizarea riscuritor de embolie gazoasa                                                                                                    | 9 - Configurarea                                                                       | 9-43 |
| 9.2 Configurarea unui caz 9-44<br>9.3 Seturile de unică folosință 9-44<br>9.3.1 Instalarea unei seringi pentru mai mulți pacienți 9-45<br>9.3.2 Instalarea tuburilor pentru mai mulți pacienți 9-46<br>9.3.3 Umplerea seringii și purjarea seturilor MPAT pentru mediu de contrast și soluție salină 9-51<br>9.3.4 Instalarea dispozitivului de comandă manuală MEDRAD® Avanta 9-54<br>9.3.4.1 Instalarea husei sterile pentru dispozitivul de comandă manuală MEDRAD® Avanta 9-55<br>9.3.5 Instalarea husei sterile a unității de comandă cu afișaj 9-56<br>9.3.6 Instalarea setului de unică folosință pentru un singur pacient 9-58<br>9.3.7 Configurarea și irigarea traductorului 9-58                                                                                                    | 9.1 Minimizarea riscurilor de embolie gazoasa                                          | 9-43 |
| 9.3 Seturile de unica folosința   9-44     9.3.1 Instalarea unei seringi pentru mai mulți pacienți   9-45     9.3.2 Instalarea tuburilor pentru mai mulți pacienți   9-46     9.3.3 Umplerea seringii și purjarea seturilor MPAT pentru mediu de contrast și soluție salină   9-46     9.3.4 Instalarea dispozitivului de comandă manuală MEDRAD® Avanta   9-54     9.3.4.1 Instalarea husei sterile pentru dispozitivul de comandă manuală MEDRAD® Avanta   9-55     9.3.5 Instalarea husei sterile a unității de comandă cu afișaj   9-56     9.3.6 Instalarea setului de unică folosință pentru un singur pacient   9-56     9.3.7 Configurarea și irigarea traductorului   9-58     9.3.8 Divisore estului de unică folosință pentru un singur pacient   9-58                                                                                                    | 9.2 Comigurarea unul caz                                                               | 9-44 |
| 9.3.2 Instalarea tuburilor pentru mai mulţi pacienţi                                                                                                    | 9.5 Setulile de utilica totostință                                                     | 9-44 |
| 9.3.3 Umplerea seringii și purjarea seturilor MPAT pentru mediu de contrast și soluție salină9-51<br>9.3.4 Instalarea dispozitivului de comandă manuală MEDRAD® Avanta                                                                                                    | 9.5.1 Instalarea uner senngi pentru mai multi pacienți                                 | 0.46 |
| 9.3.4 Instalarea dispozitivului de comandă manuală MEDRAD® Avanta                                                                                                    | 9.5.2 Instalarea tubulitor pentitu marmului pacienti                                   | 0_51 |
| 9.3.4.1 Instalarea husei sterile pentru dispozitivul de comandă manuală MEDRAD® Avanta                                                                                                    | 9.3.4 Instalarea dispozitivului de comandă manuală MEDRAD® Avanta                      | 9-54 |
| 9.3.5 Instalarea husei sterile a unității de comandă cu afișaj                                                                                                    | 9.3.4.1 Instalarea husei sterile pentru dispozitivul de comandă manuală MEDRAD® Avanta | 9-55 |
| 9.3.6 Instalarea setului de unică folosință pentru un singur pacient                                                                                                    | 9.3.5 Instalarea husei sterile a unității de comandă cu afisai                         | 9-56 |
| 9.3.7 Configurarea și irigarea traductorului                                                                                                    | 9.3.6 Instalarea setului de unică folosintă pentru un singur pacient                   | 9-56 |
|                                                                                                    | 9.3.7 Configurarea si irigarea traductorului                                           |      |
| 9.3.6 Punarea setuiui de unica joiosinta pentru un sindur pacient                                                                                                    | 9.3.8 Puriarea setului de unică folosintă pentru un singur pacient                     |      |
| 9.3.9 Calibrarea (reglarea la zero) a traductorului hemodinamic                                                                                                    | 9.3.9 Calibrarea (reglarea la zero) a traductorului hemodinamic                        | 9-61 |
|                                                                                                    | 9.3.9.1 Reglarea la zero a traductorului în afara corpului pacientului                 | 9-62 |
| 0.3.0.1 Deglares la zero a traductorului în atore corpului naciontului                                                                                                    | ש. אין הפעומופס ומ צפוט מ וומטטכנטוטוטו ווו מומומ נטוףטוטו שמכופוונטוטו                | J-02 |

| 9.3.9.2 Reglarea la zero a traductorului în interiorul corpului pacientului                                   | 9-62                       |
|----------------------------------------------------------------------------------------------------|----------------------------|
| 9.3.9.3 Reglarea la zero cu masa în suport                                                                    | 9-63                       |
| 9.4 Depanarea și înlocuirea componentelor de unică folosință                                                  | 9-63                       |
| 9.4.1 Înlocuirea unei seringi pentru mai mulți pacienți                                                       | 9-63                       |
| 9.4.2 Înlocuirea tubului pentru mai mulți pacienți                                                            | 9-65                       |
| 9.4.3 Înlocuirea setului de unică folosință pentru un singur pacient                                          | 9-66                       |
| 10 - Armarea si iniectarea mediului de contrast si a solutiei saline                                          |                            |
| 10.1 Confirmarea eliminării aerului                                                                           |                            |
| 10.2 Monitorizarea volumului și a debitului                                                                   | 10-70                      |
| 10.3 Armarea injectorului                                                                                     | 10-70                      |
| 10.4 Efectuarea unei injectări                                                                                | 10-71                      |
| 10.4.1 Injectarea cu debit variabil                                                                           | 10-72                      |
| 10.4.2 Injectarea cu debit fix                                                                                | 10-72                      |
| 10.4.3 Injectarea cu soluție salină                                                                           | 10-73                      |
| 10.4.3.1 Spălarea automată cu soluție salină                                                                  | 10-73                      |
| 10.5 Injectare finalizată                                                                                     | 10-74                      |
| 11 - Reumplerea unei seringi                                                                                  | 11-75                      |
| 11.1 Auto Fill (Umplere automată)                                                                             |                            |
| 11.2 Umplerea manuală                                                                                         | 11-77                      |
| 12 - Închoioroa cazului si domontaroa                                                                         | 12_70                      |
| 12 - Inchererea cazului și demonarea<br>12 1 Îndenărtarea setului de unică folosintă pentru un singur nacient | 12-79                      |
| 12.2 Atingeti hutonul. End Case" (Caz terminat)                                                               | 12-79                      |
| 12.3 Îndenărtarea setului de unică folosintă pentru mai multi pacienti                                        | 12-79                      |
| 12.4 Curătarea                                                                                                | 12-80                      |
|                                                                                                    | 40.04                      |
| 13 - ISI                                                                                                    |                            |
| 13.1 Introducere                                                                                              |                            |
| 13.2 Dollielliu de utilizate                                                                                  |                            |
|                                                                                                    |                            |
| 13.5 Atontionări                                                                                              | 13.81                      |
| 13.6 Configurarea ISI                                                                                         | 13.82                      |
| 13.7 Functionarea ISI                                                                                         | 13-82                      |
| 13.8 Massiele de sistem ISI                                                                                   | 13-02<br>13_8/             |
| 13.0 Functija ISI da bază                                                                                     | 12 85                      |
| 13.10 Procedura de verificare a functionării ISI                                                              | 13-85                      |
|                                                                                                    | 44.07                      |
| 14 - Curajarea și întreținerea                                                                                | 1 <b>4-0</b> 7             |
| 14.1 1100 ajii de culajale                                                                                    |                            |
| 14.1.1 Ourațați capul injectorului, pistoriul și internața seringii                                           | 11-88                      |
| 14.1.2 Gurajarea domului de presiune                                                                          | 14-80                      |
| 14.1.4 Curătarea unității de comandă cu afisai, a dispozitivului de mentinere a tempera                       | aturii seringii (ontional) |
| a dispozitivului de mentinere a temperaturii recipientului (ontional), a sociului si a surv                   | aturi seringii (opționai), |
| a dispozitivalal de menymere a temperatum recipientalai (opyoniai), a socialal și a sapt                      | 14-89                      |
| 14 1 5 Curătarea modulului de control al lichidelor (FCM)                                                     | 14_89                      |
| 14 1 6 Curătarea unității de alimentare                                                                       | 14_89                      |
| 14 1 7 Curătarea filtrului de aer intern                                                                      | 14-89                      |
| 14 2 Programul de întretinere recomandat                                                                      | 14-90                      |
| 14.2.1 Zilnic                                                                                                 |                            |
|                                                                                                    |                            |

| 14.2.2 Lunar                                                                       | 14-90  |
|------------------------------------------------------------------------------------|--------|
| 14.2.3 Anual                                                                       | 14-90  |
| 14.3 Durata de viață a domului de presiune                                         | 14-91  |
| 14.4 Proceduri de verificare                                                       | 14-91  |
| 14.4.1 Capul injectorului                                                          | 14-91  |
| 14.4.2 Domul de presiune                                                           | 14-92  |
| 14.4.3 Unitatea de comandă cu afişaj                                               | 14-93  |
| 14.4.4 Modulul de control al lichidelor                                            | 14-93  |
| 14.4.5 Suportul de montare pe masă                                                 | 14-93  |
| 14.4.6 Soclul                                                                      | 14-93  |
| 14.5 Procedura de verificare a funcționării                                        | 14-93  |
| 15 - Specificații                                                                  | 15-97  |
| 15.1 Unitatea de comandă cu afişaj                                                 | 15-97  |
| 15.2 Capul injectorului                                                            | 15-97  |
| 15.3 Unitatea de alimentare                                                        | 15-98  |
| 15.4 Modulul de control al lichidelor                                              | 15-98  |
| 15.5 Suportul de montare pe masă                                                   | 15-98  |
| 15.6 Sistemul                                                                      | 15-99  |
| 15.7 Specificații privind mediul înconjurător                                      | 15-100 |
| 15.7.1 Operare                                                                     | 15-100 |
| 15.7.2 Neoperaționale: (Transport și depozitare)                                   | 15-100 |
| 15.7.3 Perturbații electromagnetice/radio                                          | 15-101 |
| 15.7.4 Clasificarea echipamentului                                                 | 15-101 |
| 15.7.5 Directiva UE                                                                | 15-101 |
| 15.7.6 Capacitatea administrării de lichide                                        | 15-101 |
| 15.7.7 Răspunsul sistemului la ocluzii                                             | 15-101 |
| 15.7.8 Protecția împotriva administrării unui volum mai mare sau mai mic           | 15-102 |
| 15.8 Specificații privind cablul de alimentare                                     | 15-102 |
| 15.9 Conectarea sistemului de injectare cu gestionarea lichidelor la o rețea IT    | 15-102 |
| 16 - Instalarea sistemului                                                         | 16-103 |
| 16.1 Despachetarea sistemului de injectare                                         | 16-103 |
| 16.2 Observații privind instalarea                                                 | 16-105 |
| 16.3 Instalarea injectorului                                                       |        |
| 16.4 Instalarea domului de presiune                                                | 16-108 |
| 16.5 Instalarea suportului de montare pe masă                                      | 16-108 |
| 16.6 Instalarea soclului                                                           |        |
| 16.7 Instalarea ISI (opțională)                                                    | 16-109 |
| 16.8 Numere de catalog                                                             | 16-109 |
| 17 - Conformitatea cu standardul IEC 60601-1-2 (a doua, a treia și a patra ediție) | 17-111 |
| Index                                                                              |        |

## 1 - Informații

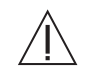

Notă importantă referitoare la siguranță pentru utilizatorii sistemului de injectare cu gestionare a lichidelor MEDRAD<sup>®</sup> Avanta (Avanta).

Acest manual și echipamentul pe care îl descrie sunt concepute pentru a fi utilizate numai de către personal medical calificat, cu instruire și experiență adecvate în procedurile de angiografie și în utilizarea sistemului de injectare cu gestionare a lichidelor. Manualul are rol de ghid atât pentru utilizarea injectorului, cât și a componentelor speciale de unică folosință MEDRAD<sup>®</sup> Avanta.

Sistemul de injectare cu gestionare a lichidelor Avanta conține o funcție de detectare a aerului, care are rolul de a ajuta utilizatorii/operatorii profesioniști proveniți din rândul personalul medical calificat să detecteze, în timpul injectărilor, aerul care se află în setul de unică folosință pentru mai mulți pacienți. După cum s-a menționat pe tot parcursul acestui manual, operatorul trebuie să dea mereu dovadă de vigilență pentru a evita potențialele pericole legate de aer în timpul utilizării.

Utilizarea eficientă și în siguranță a sistemului de injectare cu gestionare a lichidelor Avanta depinde într-o mare măsură de factori care se află numai sub controlul cadrelor medicale calificate care utilizează sistemul. Nimic nu poate înlocui o echipă vigilentă și bine instruită pentru angiografie. Este important ca instrucțiunile de operare și avertizările utilizatorului, furnizate împreună cu acest sistem de injectare, să fie citite, înțelese și respectate.

Înainte de a începe orice procedură de injectare angiografică, echipa de angiografie trebuie să fie instruită în privința procedurilor angiografice care urmează să fie efectuate, și trebuie să cunoască bine literatura de specialitate medicală privitoare la procedurile angiografice, dar și complicațiile și riscurile posibile în comparație cu beneficiile realizării de proceduri angiografice cu injectare de lichide.

Acest manual are rolul de anexă a interfeței de utilizare a sistemului de injectare cu gestionare a lichidelor MEDRAD<sup>®</sup> Avanta, pentru a oferi informații procedurale și tehnice. Informații suplimentare de instruire pentru sistemul MEDRAD<sup>®</sup> Avanta sunt disponibile în următoarele formate:

- sesiuni de formare la locul de muncă,
- videoclip cu modul de utilizare la locul de muncă,
- manual de service,
- prospecte (instrucțiuni de utilizare),
- sfaturi de utilizare.

Nu ezitați să contactați compania Bayer în cazul în care aveți nevoie de oricare dintre aceste resurse.

## 2 - Informații despre acest manual

Acest manual este valabil pentru sistemul de injectare cu gestionarea lichidelor MEDRAD® Avanta, pentru următoarele numere de catalog: AVA 500 PEDL, AVA 500 TABL.

Citiți toate informațiile din acest manual. Înțelegerea acestor informații vă va ajuta să utilizați sistemul de injectare cu gestionarea lichidelor MEDRAD® Avanta în siguranță.

## 2.1 Certificări

Acest dispozitiv este echipat pentru a fi utilizat la 100–240 V c.a., 50/60 Hz, 1.200 VA și a fost conceput pentru a respecta standardele IEC 60601-1 (a doua și a treia ediție, amendamentul 1) și IEC 60601-1-2 (a doua, a treia și a patra ediție), inclusiv în ceea ce privește diferențele la nivel național.

### 2.2 Domeniu de utilizare

Sistemul MEDRAD<sup>®</sup> Avanta a fost conceput special pentru a fi utilizat în angiografia cu raze X. Acesta este conceput pentru a administra compuşi de contrast radioopaci intravasculari şi agenţi de spălare comuni în diverse volume şi debite la om, în cazul utilizării unor proceduri angiografice de diagnostic şi intervenţie realizate în cardiologie, radiologie şi chirurgie vasculară.

### 2.3 Contraindicații

Acest dispozitiv nu este destinat chimioterapiei și nu este conceput pentru a fi utilizat la administrarea altor lichide decât a agenților de contrast intravasculari și a soluțiilor uzuale de spălare.

### 2.4 Restricții de comercializare

Numai pe bază de prescripție medicală - Legile federale (din S.U.A.) limitează vânzarea acestui dispozitiv, comercializarea fiind posibilă doar de către un cadru medical calificat sau la recomandarea acestuia.

### 2.5 Declarații de neasumare a responsabilității

Declarații de neasumare a responsabilității privind conexiunile externe și modificările: Bayer nu își asumă responsabilitatea pentru niciun fel de modificări sau interfețe cu alte echipamente care nu sunt conforme cu specificațiile și informațiile conținute în acest manual.

Orice persoană care conectează echipamente suplimentare la dispozitiv sau configurează un sistem medical are responsabilitatea de a asigura conformitatea sistemului cu cerințele pertinente ale standardului IEC 60601-1. Orice accesoriu sau echipament conectat la dispozitiv trebuie să fie certificat conform standardului IEC 60601-1 (utilizare în mediul pacientului sau al operatorului) sau, în cazul utilizării în afara mediului pacientului, nivelul de siguranță trebuie să fie echivalent cu cel al unui echipament care este în conformitate cu standardele de siguranță IEC sau ISO corespunzătoare, cum ar fi IEC 62368-1 sau IEC 60950-1 (utilizare doar în mediul operatorului). De asemenea, trebuie să se asigure conformitatea cu cerințele pertinente ale standardului IEC 60601-1. Pentru orice fel de modificări aduse echipamentului, luați legătura cu Bayer.

Capturile de ecran din acest manual sunt doar cu titlu ilustrativ. În realitate, ecranele pot fi diferite.

## 3 - Simboluri

Următoarele simboluri sunt utilizate pe sistemul de injectare cu gestionare a lichidelor MEDRAD<sup>®</sup> Avanta și pe componentele sale:

## 3.1 Organism notificat

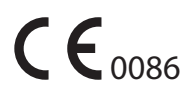

Indică faptul că acest dispozitiv este realizat în conformitate cu cerințele stipulate în Directiva europeană 93/42/CEE privind dispozitivele medicale.

## 3.2 Clasificări reglementare

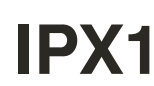

Codul care specifică gradul de protecție oferit de carcasă împotriva picăturilor de apă care cad vertical.

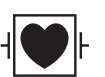

Parte aplicată de tip flotant cu aplicare pe cord (CF - Cardiac Floating), rezistentă la defibrilare.

## 3.3 Avertizări

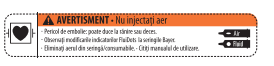

Etichetă de avertizare în privința aerului

- Pericol de embolie gazoasă: pot fi provocate vătămări corporale sau decesul.
- Urmăriți modificarea indicatorilor MEDRAD® FluiDots pentru seringile Bayer.
- Eliminați aerul din seringă și din componentele de unică folosință.
- Citiți manualul de utilizare.

Atenție: consultați avertizările și atenționările din instrucțiunile de utilizare incluse în fiecare ambalaj.

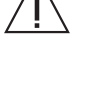

Avertizare: indică tensiuni periculoase.

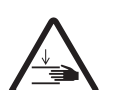

Avertizare: indică un pericol de prindere sau zdrobire. (soclu și suportul de montare pe masă).

 $\triangle$ 

**AVERTIZARE:** Indică faptul că informația este o avertizare. Avertizările vă informează cu privire la circumstanțele care pot avea ca rezultat vătămarea corporală a pacientului sau operatorului, sau decesul acestora. Citiți avertizările și asigurați-vă că le-ați înțeles înainte de a utiliza sistemul de injectare.

 $\triangle$ 

**ATENȚIE:** Indică faptul că informația este o atenționare. Atenționările vă informează cu privire la circumstanțele care pot avea ca rezultat deteriorarea dispozitivului. Citiți atenționările și asigurați-vă că le-ați înțeles înainte de a utiliza sistemul de injectare.

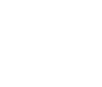

#### OBSERVAŢIE:

Indică faptul că informația prezentată în continuare este o informație importantă suplimentară sau un sfat care vă va ajuta să remediați o eroare sau vă va îndruma spre informații conexe din acest manual.

Atenție: Indică o suprafață fierbinte. Elementul poate fi fierbinte, și trebuie evitată atingerea sa din greșeală.

Limita de volum a stativului pentru perfuzii. Mai puţin sau egal cu 1.000 ml pentru punga cu soluție salină și recipientul cu mediu de contrast.

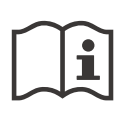

Consultați instrucțiunile de utilizare.

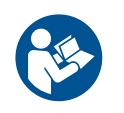

Consultați documentația anexă. Acest simbol indică faptul că utilizatorul trebuie să consulte instrucțiunile de utilizare pentru a asigura funcționarea în condiții de siguranță.

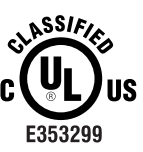

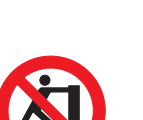

Medical - Echipament medical general În ceea ce privește pericolele de electrocutare, incendiu și mecanice, este în conformitate cu standardele ANSI/AAMI ES60601-1 (2005) + AMD 1 (2012) CAN/CSA-C22.2 Nr. 60601-1 (2014)

Împingerea interzisă. Nu împingeți injectorul din acest punct sau de deasupra sa.

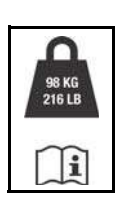

Greutatea maximă a sistemului de injectare împreună cu accesoriile în timpul utilizării normale.

## 3.4 Butoane şi pictograme

Butoanele de pe unitatea de comandă cu afişaj, de pe capul injectorului şi unitatea de alimentare permit operatorului să acceseze funcțiile sistemului de injectare. Pictogramele utilizate pe unitatea de comandă cu afişaj, pe capul injectorului, pe modulul de control al lichidelor şi pe unitatea de alimentare informează operatorii în privința proceselor sistemului şi indică porturile de conectare.

## 3.4.1 Butoanele și pictogramele unității de comandă cu afișaj

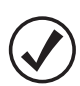

Pictograma Verificare prezență aer.

|          | Indicator de administrare a lichidelor.                                       |
|----------|-------------------------------------------------------------------------------|
| Ċ        | Indică comutatorul pornit/oprit.                                              |
| 1010     | Conector pentru portul de service.                                            |
| -\.      | Mărirea (+) și reducerea luminozității (-).                                   |
| <b>(</b> | Afişajul ecranului: Injectorul este configurat pentru ISI şi este funcţional. |

## 3.4.2 Pictogramele capului injectorului

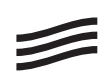

Conexiunea dispozitivului de menținere a temperaturii seringii.

## 3.4.3 Pictogramele modulului de control al lichidelor

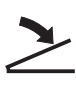

Conectorul comutatorului cu pedală.

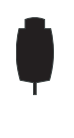

Conector, dispozitivul de comandă manuală.

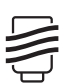

Dispozitivul de menținere a temperaturii recipientului.

### 3.4.4 Pictogramele unității de alimentare

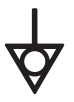

Indică conexiunea egalizatoare de potențial.

| Ē          | Indică punctul cu împământare protectivă (internă).                                                                                                    |
|------------|----------------------------------------------------------------------------------------------------|
| Q          | Conector, cablu de interfață al unității de comandă cu afişaj                                                                                                    |
| 10101      | Conector pentru portul de service.                                                                                                    |
| P          | Conector pentru cablul capului injectorului.                                                                                                    |
|            | Conexiunea ISI.                                                                                                    |
| <b>(1)</b> | Conexiune de date (implementare viitoare).                                                                                                    |
|            | Se referă la colectarea separată a deșeurilor electrice și electronice, conform<br>Directivei 2002/96/CE. Pentru informații suplimentare, accesați următorul site:<br>www.weee.bayer.com |
| $\sim$     | Indică curentul alternativ.                                                                                                    |

# 3.5 Unități de montare 3.5.1 Soclu

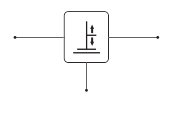

Reglarea înălțimii și intervalului de deplasare a soclului. Simbolul de ridicare/coborâre de pe mâner.

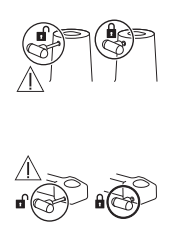

Blocare și eliberare pentru soclu.

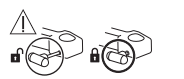

Blocare și eliberare pentru brațul unității de comandă cu afișaj.

## 3.5.2 Unitate de montare pe masă

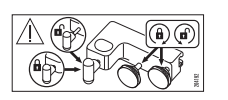

Blocare și eliberare pentru suportul de montare pe masă.

## 3.6 Ambalaj

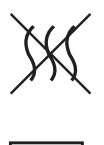

Apirogen

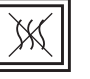

Traseul apirogen al lichidului

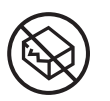

A nu se utiliza dacă ambalajul este deschis sau deteriorat.

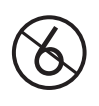

Y

Nu depășiți limita de utilizare de cinci pacienți pe zi.

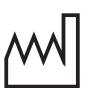

Data de fabricație

De unică folosință

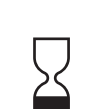

A se utiliza până la data de

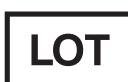

Lot nr.

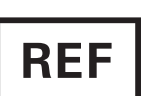

Număr de catalog

STERILE EO

Sterilizat cu oxid de etilenă.

| STERILE R                             | Sterilizat prin iradiere.                                                                                                    |
|---------------------------------------|----------------------------------------------------------------------------------------------------|
| NOT MADE WITH<br>NATURAL RUBBER LATEX | Nu este realizat cu latex din cauciuc natural.                                                                                           |
| Warning                               | Avertizare – Vă informează despre circumstanțele care pot avea ca rezultat vătămarea corporală sau decesul pacientului sau operatorului. |
| Caution                               | Atenționare - Vă informează despre circumstanțele care pot avea ca rezultat deteriorarea dispozitivului.                                 |
| PHT                                   | Dispozitivul conține ftalați.                                                                                                    |
| STERIÈZE                              | NU resterilizați                                                                                                    |
| EC REP                                | Reprezentant autorizat pentru Comunitatea Europeană.                                                                                     |
|                                       | Producător                                                                                                    |
| <b>†</b> †                            | Această față în partea de sus                                                                                                    |
| Ť                                     | Mențineți uscat                                                                                                    |
| Ţ                                     | Produs fragil. A se manipula cu grijă!                                                                                                   |

## 4 - Avertizări și atenționări

## 4.1 Avertizări

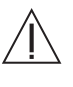

Embolia gazoasă poate provoca vătămarea sau moartea pacientului.

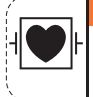

# AVERTISMENT • Nu injectați aer Pericol de embolie: poate duce la rănire sau deces. Observați modificarile indicatorilor FluiDots la seringile Bayer. Eliminați aerul din seringă/consumabile. • Citiți manualul de utilizare.

- Nu conectaţi pacientul la injector şi nu încercaţi să efectuaţi o injectare decât după evacuarea din seringă şi de pe traseul lichidului a întregii cantităţi de aer.
- Eliminați întreaga cantitate de aer din seringă, instilatoare, conectoare, tuburi, traductor şi cateter înainte de a conecta sistemul la pacient. Citiți cu atenție instrucțiunile pentru încărcarea şi utilizarea indicatoarelor MEDRAD<sup>®</sup> FluiDots (unde este cazul) pentru a reduce probabilitatea producerii emboliei gazoase.
- Dacă are loc o defecțiune a sistemului, deconectați pacientul de la setul Avanta de unică folosință pentru un singur pacient (SPAT).
- Pentru a reduce la minimum riscurile de embolie gazoasă, asiguraţi-vă că a fost numit un singur operator responsabil cu umplerea seringii/seringilor. Nu înlocuiţi operatorii în timpul procedurii. Dacă trebuie schimbat operatorul, asiguraţi-vă că noul operator verifică dacă aerul a fost eliminat de pe traseul lichidului.
- Prezenţa formelor rotunjite ale indicatoarelor MEDRAD<sup>®</sup> FluiDots nu indică absenţa totală a bulelor de aer din vârful seringii. Citiţi cu atenţie instrucţiunile pentru umplerea seringii şi pentru utilizarea indicatoarelor MEDRAD<sup>®</sup> FluiDots pentru a reduce probabilitatea producerii emboliei gazoase.
- Nu umpleţi şi nu injectaţi decât dacă seringa este cuplată în mod corespunzător la capul injectorului. Cuplarea necorespunzătoare poate cauza administrarea unui volum mai mic decât cel necesar, poate provoca embolie gazoasă sau vătămare corporală.
- Nu încercaţi să aspiraţi lichid din robinetul orificiului de evacuare când acesta este deschis spre supapa de izolare a presiunii. Acest lucru poate creşte riscul de introducere a aerului pe traseul lichidului.
- Nu încercați să aspirați lichid din orificiul hemodinamic. Acest lucru poate crește riscul de introducere a aerului pe traseul lichidului.
- Înainte de a conecta la pacient setul de unică folosinţă pentru un singur pacient (SPAT), verificaţi dacă toate robinetele şi orificiile deschise sunt închise pentru aer şi dacă întreaga cantitate de aer a fost eliminată de pe traseul lichidului înainte de injectare. Manipularea necorespunzătoare a robinetului orificiului de evacuare, precum şi a oricărui orificiu de lichid lăsat deschis pentru aer poate creşte riscul de introducere a aerului pe traseul lichidului.
- Asigurați-vă că nu există aer în tubul dintre instilator și sursa de lichid.
- Asiguraţi-vă că traseul lichidului este deschis şi lipsit de aer înainte de a încerca să efectuaţi o injectare.
- Nu este permisă nicio modificare a echipamentului.

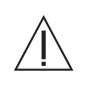

Scurgerile sau rupturile din cursul unei injectări pot avea ca rezultat vătămarea corporală a pacientului. Pentru a preveni scurgerile sau rupturile în cazul unui blocaj, utilizați numai produse de unică folosință de la Bayer.

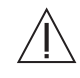

Pacientul poate suferi vătămări corporale dacă este conectat în timpul unei purjări a mediului de contrast sau a soluției saline. Înainte de orice purjare, asigurați-vă că pacientul a fost deconectat.

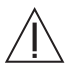

Nu depăşiţi limita de utilizare de cinci pacienţi pe zi pentru setul de unică folosinţă pentru mai mulţi pacienţi (MPAT). Integritatea și performanţa tubului pentru mai mulţi pacienți (MPAT) ar putea fi afectate dacă se depăşeşte limita de cinci pacienți.

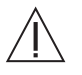

A nu se utiliza dacă ambalajul steril este deschis sau deteriorat. În cazul în care ambalajul este deschis sau deteriorat, sau dacă se utilizează componente deteriorate, poate avea loc vătămarea corporală a pacientului sau a operatorului. Înainte de fiecare utilizare, inspectați vizual conținutul și ambalajul.

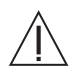

În cazul dispozitivelor etichetate ca fiind de unică folosință, rețineți: produsul este destinat unei singure utilizări. A nu se resteriliza, reprocesa sau reutiliza. Dispozitivele de unică folosință au fost concepute și aprobate pentru o singură utilizare. Reutilizarea dispozitivelor de unică folosință generează riscul funcționării necorespunzătoare a dispozitivului și reprezintă un risc pentru pacient. Printre posibilele defecțiuni ale dispozitivului se numără deteriorarea unei componente importante utilizate o perioadă îndelungată, funcționarea necorespunzătoare a unei componente și defectarea sistemului. Printre posibilele riscuri pentru pacienți se numără rănirea din cauza funcționării necorespunzătoare a dispozitivului sau infectarea ca urmare a faptului că dispozitivul nu a fost aprobat în așa fel încât să se permită curățarea sau resterilizarea.

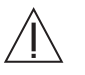

În cazul tuturor scurgerilor sau contaminărilor cu lichide, urmați procedurile instituționale de decontaminare. Dacă substanța de contrast s-a scurs în oricare dintre componentele sistemului, subansamblul afectat trebuie demontat și curățat de personalul departamentului de service sau trebuie returnat la Bayer.

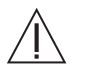

Utilizarea unor accesorii care nu au fost recomandate de compania Bayer, inclusiv dispozitive de menţinere a temperaturii, comutator cu pedală, cabluri sau piese de schimb poate degrada performanţa sistemului şi poate cauza deteriorarea echipamentului. Utilizați numai dispozitive de menținere a căldurii, comutatoare cu pedală, cabluri și piese de schimb de la Bayer.

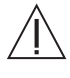

Utilizarea unor componente de unică folosință care nu au fost furnizate de Bayer, inclusiv a unor seturi de administrare și suplimente la seturi de administrare, printre care (dar nu numai) dispozitive de control al antirefluxului sanguin și traductoare de presiune, poate provoca vătămări ale pacientului dacă nu sunt conectate sau spălate în mod corespunzător. Aceste dispozitive trebuie să fie compatibile cu sistemul dvs. Pentru a utiliza în mod corespunzător aceste dispozitive, consultați instrucțiunile producătorilor.

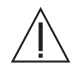

Utilizarea unor tuburi de extensie conectate la setul de unică folosință pentru un singur pacient poate provoca vătămarea pacientului și va degrada performanța sistemului. Nu conectați un tub de extensie la setul de unică folosință pentru un singur pacient.

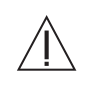

Nu utilizați sistemul pentru a injecta substanțe care nu au fost prevăzute pentru utilizare. Sistemul de injectare a fost validat numai pentru utilizarea specifică pentru care a fost destinat. La utilizarea sistemului în alte scopuri pot exista riscuri în plus, din cauza unor specificații de funcționare sau unor dispozitive de siguranță insuficiente. Pentru mai multe informații, contactați compania Bayer.

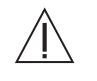

Utilizarea unor accesorii, componente externe sau piese de schimb care nu au fost furnizate de Bayer poate duce la o creștere a emisiilor sau la o imunitate scăzută a echipamentului sau a sistemului. Utilizați exclusiv accesorii și piese de schimb de la Bayer.

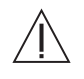

Pericol de explozie: Pericolul de explozie poate apărea dacă sistemul este utilizat în prezența unor amestecuri anestezice inflamabile şi/sau a unor agenți inflamabili pentru dezinfecția şi/sau curățarea pielii.

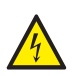

Pericol de electrocutare: Expunerea la tensiunile periculoase existente în sistem poate provoca vătămări grave sau moartea. Cablurile uzate sau demontarea unității pot cauza vătămarea corporală a operatorului. Pentru a evita expunerea la tensiuni posibil periculoase, nu demontați sub nicio formă sistemul de injectare. De asemenea, cablurile uzate prezintă pericol de electrocutare. În cazul identificării unor cabluri uzate sau deteriorate, nu utilizați sistemul de injectare. Contactați societatea Bayer sau distribuitorul local pentru service sau înlocuire.

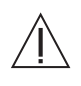

Nu rotiți capul injectorului prin aplicarea unei forțe asupra vârfului seringii. Se pot produce vătămări corporale în cazul în care capul injectorului sau suportul cad pe pacient sau tehnician. Mutarea injectorului se face apucând centrul mânerului și trăgând sau împingând injectorul către locul dorit.

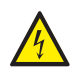

Pentru a evita pericolul de electrocutare, acest echipament trebuie conectat doar la o priză cu împământare.

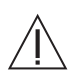

Pericol de arsuri: Contactul cu elementul de încălzire poate provoca vătămarea operatorului. Nu atingeți dispozitivele de menținere a temperaturii seringii sau recipientului.

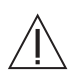

Utilizați numai cablul de alimentare furnizat împreună cu sistemul. Nu conectați cablul de alimentare al sistemului de injectare cu gestionare a lichidelor MEDRAD<sup>®</sup> Avanta la un prelungitor sau o priză multiplă.

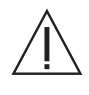

Nu demontați ansamblul unității de alimentare. În acest ansamblu nu există piese reparabile.

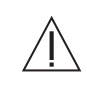

Instalarea necorespunzătoare a componentelor de unică folosință poate cauza deteriorarea acestora. Asigurați-vă că toate conexiunile sunt sigure. În acest fel, veți reduce la minimum scurgerile, deconectările, introducerea de aer și deteriorările componentelor. Nu utilizați instrumente pentru a strânge excesiv conexiunile sau pentru a ajuta la îndepărtarea articolelor de unică folosință.

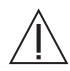

Operațiunile de service și de întreținere ale sistemului nu trebuie efectuate în timpul utilizării pe un pacient.

## 4.2 Atenţionări

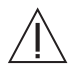

Nu suspendați obiecte de unitatea de comandă cu afişaj, de braţul de montare al acesteia şi de nicio altă componentă a sistemului. Suspendarea unor obiecte de unitatea de comandă cu afişaj sau de alte componente poate duce la defectarea sistemului de montare şi poate provoca vătămarea persoanelor şi/sau deteriorarea echipamentului.

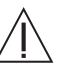

Nu scoateți niciun capac și nu demontați nicio componentă a sistemului. Sistemul nu conține nicio componentă care să poată fi reparată de utilizator. Pentru informații privind înlocuirea filtrului de aer al unității de alimentare, consultați manualul de service al sistemului de injectare cu gestionare a lichidelor MEDRAD<sup>®</sup> Avanta (86498197). Efectuați periodic o verificare pentru a descoperi cabluri desfăcute sau uzate, capace desfăcute, fisuri, crestături sau piese desfăcute. Pentru reparatii, contactati Baver.

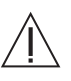

Nu blocați orificiile de ventilare ale unității de alimentare. Jocul la instalare trebuie să fie de cel puțin 8 până la 13 cm (3-5 in.).

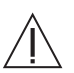

Pentru a asigura funcționarea corespunzătoare, utilizați numai accesoriile și opțiunile puse la dispoziție de firma Bayer, care sunt proiectate special pentru sistemul de injectare. Alte accesorii sau opțiuni neaprobate de Bayer ar putea duce la deteriorarea echipamentului sau ar putea cauza emisii crescute sau o imunitate scăzută a sistemului de injectare. Accesoriile sistemului de injectare enumerate în manualul de utilizare al acestuia sunt în conformitate cu cerințele standardului IEC 60601-1-2 (a doua, a treia și a patra ediție) privind emisiile electromagnetice și imunitatea.

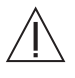

Funcționarea defectuoasă a sistemului poate fi cauzată de neefectuarea întreținerii periodice. Pentru ca sistemul să fie calibrat și să funcționeze corespunzător, se recomandă întreținerea preventivă periodică. Pentru informații suplimentare, consultați acest manual sau contactați societatea Bayer.

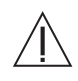

**Condensarea poate provoca defecțiuni electrice ale sistemului de injectare.** Nu utilizați sistemul imediat ce a fost adus în interior după ce a stat la temperaturi extreme în aer liber. Înainte de a utiliza sistemul, lăsați-l să se stabilizeze la temperatura camerei.

Pe tot cuprinsul acestui manual, acolo unde este necesar, se află avertizări, atenționări și note suplimentare.

## 5 - Noțiuni de bază referitoare la sistem

## 5.1 Prezentarea generală a sistemului

Configurațiile sistemului cuprind suporturi de montare pe masă pentru modulul de control al lichidelor, capul injectorului și componentele de afișaj, precum și o unitate mobilă cu soclu pentru componente. Unitatea de alimentare poate fi montată direct pe soclul mobil sau poate fi utilizată de la distanță.

Sistemul de injectare cu gestionare a lichidelor MEDRAD® Avanta oferă următoarele funcții:

- debit variabil, care poate fi mărit sau micşorat de către medic în cursul injectării,
- debit programabil fix al mediului de contrast, de până la 45 ml/sec,
- debit programabil variabil al mediului de contrast, de până la 10 ml/sec,
- umplere şi reumplere programabilă a seringilor în cursul unei proceduri, fără a necesita deconectarea setului de unică folosinţă de la pacient,
- detectare a nivelului de lichid pentru a asigura umplerea seringii şi administrarea lichidelor numai când există o sursă de lichid,
- dispozitiv de comandă manuală, care permite operarea injectorului de către o singură persoană în cursul unei proceduri asupra pacientului,
- detector de aer,
- injectare de soluție salină pentru purjare și spălare,
- componente de unică folosinţă pentru mai mulţi pacienţi, care pot fi folosite pentru până la cinci pacienţi,
- dispozitiv de comandă manuală, care furnizează controlul asupra injecțiilor cu mediu de contrast și soluție salină,
- · bolus rapid la sfârșitul injectărilor de mediu de contrast.

Sistemul de injectare nu controlează sistemul de imagistică prin modulul ISI. Modulul ISI trimite aparatului de scanare o notificare privind starea injectorului, fapt ce îi permite aparatului de scanare să sincronizeze scanarea în funcție de momentul începerii injectării. Aparatul de scanare controlează începutul secvenței de scanare după ce a primit notificarea stării privind începerea injectării și va începe scanarea doar în cazul în care aparatul de scanare se află în starea corectă. Sistemul de scanare are control deplin asupra începerii radiației.

## 5.2 Configurații

## 5.2.1 Configurația pe soclu

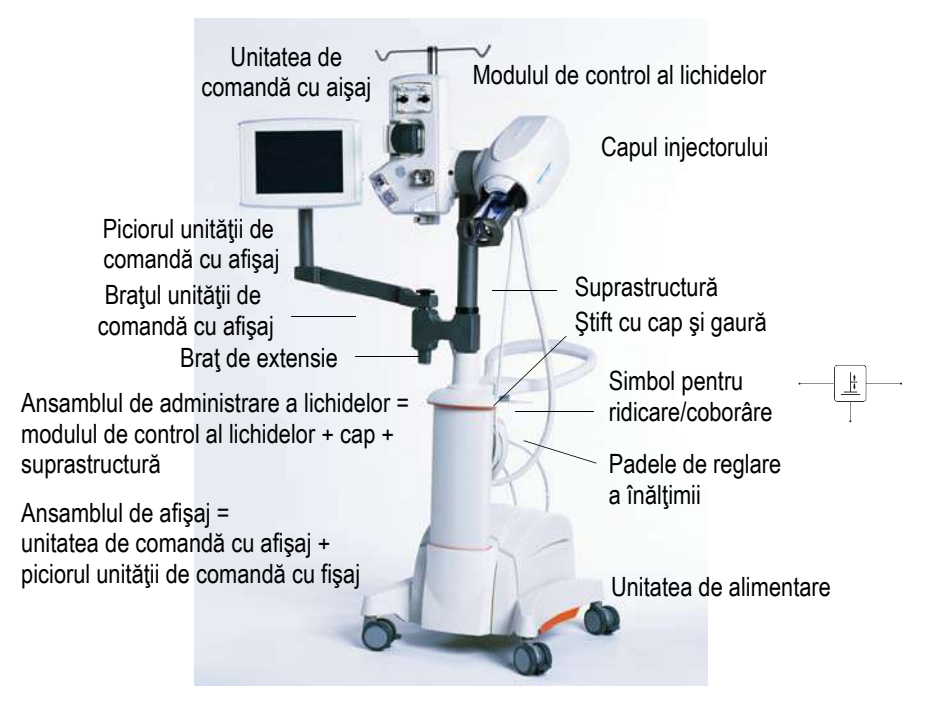

#### 5.2.1.1 Deplasarea soclului

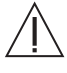

Avertizare: Se pot produce vătămări ale pacientului sau operatorului dacă sistemul de injectare este mutat fără blocarea suprastructurii şi/sau a braţului de extensie. În acest caz, suprastructura sau unitatea de comandă cu afişaj se pot dezmembra sau se pot mişca în direcție opusă. Nu mutați sistemul de injectare fără a bloca suprastructura pe soclu, iar unitatea de comandă cu afişaj pe braţul de extensie.

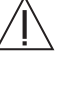

Avertizare: Dacă soclul sau capul injectorului sunt mutate în timp ce cateterul este conectat la pacient, pacientul poate suferi vătămări corporale. Verificați deconectarea cateterului de la pacient înainte de a muta injectorul.

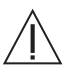

Avertizare: Nu poziționați injectorul trăgând de cap sau de cabluri, sau aplicând o forță asupra vârfului seringii. Se pot produce vătămări corporale în cazul în care capul injectorului sau suportul cad pe pacient sau tehnician. Mutarea injectorului se face apucând centrul mânerului și trăgând sau împingând injectorul către locul dorit.

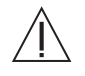

Atenție: Dacă soclul trece peste cabluri, se pot produce deteriorări ale componentelor. Când mutați soclul, asigurați-vă că nu există cabluri pe traseul acestuia.

Înainte de a deplasa sistemul, puneți componentele sistemului de susținere pe soclu în pozițiile aproximative ilustrate mai jos. Când este necesar, ridicați soclul prin utilizarea mânerului pentru a-l deplasa peste obstacole.

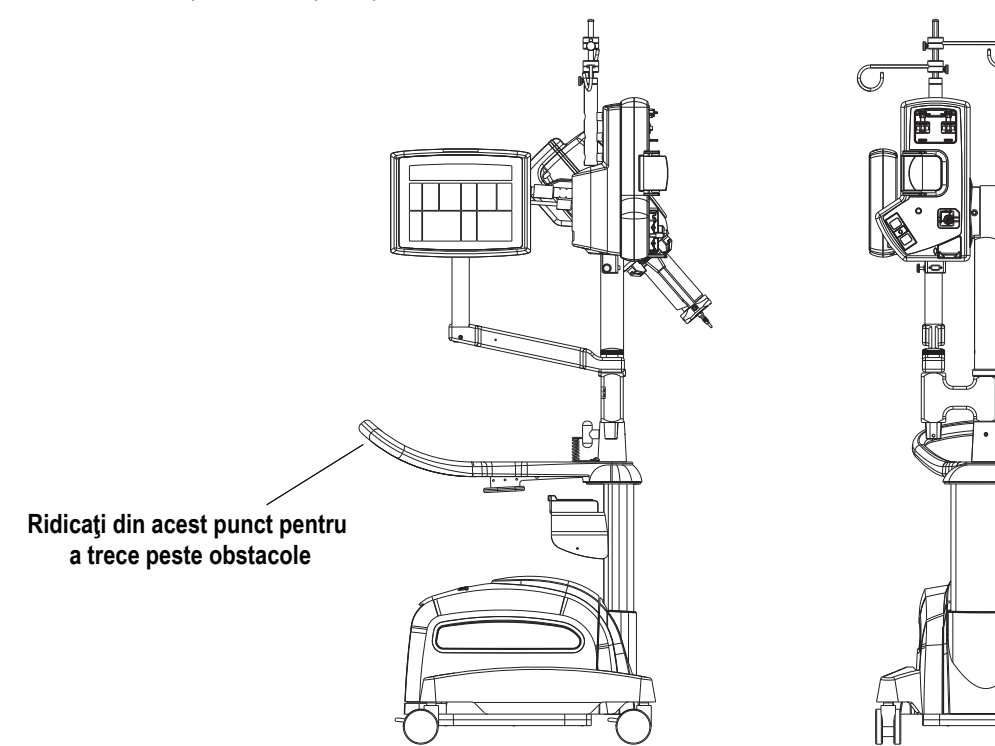

#### 5.2.2 Configurațiile de montare pe masă

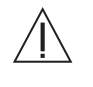

Avertizare: Se pot produce vătămări ale pacientului şi/sau operatorului sau defecțiuni ale sistemului dacă masa de examinare nu este orizontală în ambele planuri în cursul unei injectări în care se utilizează configurațiile cu suport de montare pe masă (1 şi 2). Asigurați-vă că masa este orizontală în ambele planuri, de fiecare dată când utilizați configurațiile cu suport de montare pe masă (1 şi 2).

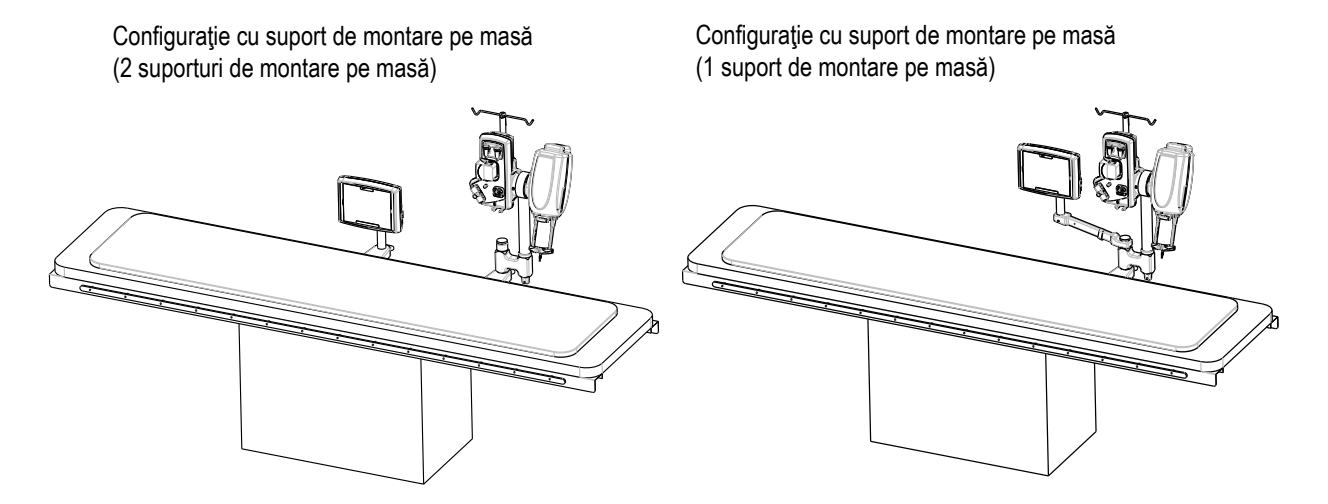

### 5.2.3 Instalarea suportului de montare pe masă

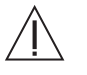

Avertizare: Pot avea loc prinderi ale mâinii sau degetelor dacă suprastructura sau masa nu sunt bine cuplate în timpul transferului, instalării şi/sau îndepărtării. Pentru a evita punctele de prindere și vătămarea corporală, dați dovadă de atenție când cuplați suprastructura pe masă sau pe interfața cu soclu. Țineți mâinile și degetele la distanță de punctele posibile de prindere.

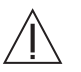

Atenție: Poate avea loc o deteriorare a componentelor dacă șina mesei nu poate susține o sarcină verticală statică minimă de 36,3 kg (80 livre). Înainte de a instala suportul de montare pe masă, asigurați-vă că șina mesei poate susține o sarcină statică verticală minimă de 36,3 kg (80 livre). Consultați documentația producătorului mesei pentru a afla informații referitoare la sarcină.

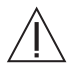

Atenție: Strângerea excesivă a butoanelor rotative poate provoca funcționarea defectuoasă a suportului de montare pe masă. Nu strângeți excesiv butoanele rotative.

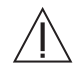

Atenție: Introducerea forțată a suportului de montare pe masă pe o şină de dimensiune incorectă poate deteriora suportul sau şina mesei. Nu forțați intrarea suportului pe şina mesei.

Consultați instrucțiunile de instalare din secțiunea "Instalarea suportului de montare pe masă" de la pagina 108.

## 5.3 Transferul sistemului

### 5.3.1 Transferul de pe soclu pe unitatea de montare pe masă

Instrucțiunile de mai jos descriu modul de transfer al sistemului de pe soclu pe suporturile de montare pe masă.

Verificați îndeplinirea următoarelor condiții:

- suporturile de montare pe masă sunt montate pe masă,
- masa este orizontală, iar mecanismul de ridicare este funcţional,
- sistemul este montat pe soclu,
- priza electrică este la o distanţă de maxim trei metri de locul de montare,
- unitatea de alimentare este montată pe soclu,
- ansamblul de afişaj este montat pe soclu.
- 1. Plasați masa în cea mai coborâtă poziție orizontală, iar suprastructura într-o poziție orizontală aflată mai sus decât vârful suportului de montare pe masă.

#### OBSERVAŢIE:

Când ridicaţi sau coborâţi soclul, asiguraţivă că ţineţi mâinile în zona simbolului de ridicare/coborâre de pe mâner.

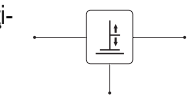

- 2. Scoateți știftul cu cap și gaură din brațul unității de comandă cu afișaj.
- 3. Scoateți ansamblul de afișaj din brațul unității de comandă cu afișaj.
- Introduceţi ansamblul de afişaj în suportul de montare pe masă al unităţii de comandă cu afişaj şi fixaţi-l cu ajutorul ştiftului cu cap şi gaură
- 5. Scoateți brațul unității de comandă cu afișaj din suprastructură.
- 6. Asigurați-vă că extremitatea de tip tată a braţului de susţinere cu articulaţie este aliniată direct deasupra prizei de montare de tip mamă a suportului de montare pe masă.
- Cuplaţi padela servomotorului de reglare a înălţimii mânerului şi împingeţi suprastructura în jos, astfel încât braţul de susţinere cu articulaţie să se cupleze la suportul de montare pe masă.
- 8. Fixați știftul cu cap și gaură în suportul de montare pe masă.
- 9. Scoateţi ştiftul cu cap şi gaură din soclu.
- 10. Ridicați masa, pentru a ridica suprastructura de pe soclu.
- 11. Scoateți unitatea de alimentare de pe soclu și puneți-o în locul dorit, la maxim trei metri distanță de oricare dintre suporturile de montare pe masă.
- **12.** Duceți soclul și brațul unității de comandă cu afișaj din imediata apropiere către zona de depozitare.
- **13.** Conectați unitatea de alimentare la priza electrică de perete.
- 14. Finalizați procedura de inspecție.

#### 5.3.2 Transferul pe soclu de pe suporturile de montare pe masă

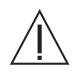

Atenție: Pot avea loc deteriorări ale componentelor dacă blocajul suportului de montare pe masă nu este eliberat înainte de îndepărtarea componentelor. Asigurați-vă că blocajul a fost eliberat înainte de îndepărtare.

Instrucțiunile de mai jos descriu modul de transfer al sistemului de pe suporturile de montare pe masă, pe soclu. (Consultați ilustrația din secțiunea "Configurația pe soclu" de la pagina 16.)

Verificați îndeplinirea următoarelor condiții:

- masa este orizontală, iar mecanismul de ridicare este funcțional,
- sistemul este montat pe suportul de montare pe masă,
- unitatea de alimentare se află în apropiere,
- ansamblul de afişaj se află pe suportul de montare pe masă.
- 1. Puneți soclul lângă masă.
- 2. Puneți unitatea de alimentare pe partea de jos a soclului.
- 3. Coborâți soclul în cea mai joasă poziție.

#### OBSERVAŢIE:

Când ridicați sau coborâți soclul, asigurațivă că țineți mâinile în zona simbolului de ridicare/coborâre de pe mâner.

| • | , |
|---|---|
|   |   |

- Plasaţi masa astfel încât braţul de susţinere cu articulaţie să se afle într-o poziţie orizontală mai ridicată decât soclul.
- Asigurați-vă că extremitatea de tip tată a braţului de susţinere cu articulaţie este aliniată direct deasupra prizei de montare de tip mamă a soclului.
- 6. Cuplați padela servomotorului de reglare a înălțimii mânerului pentru a ridica soclul în sus, astfel încât brațul de susținere cu articulație să se cupleze la soclu.
- 7. Fixaţi ştiftul cu cap şi gaură în soclu.
- 8. Scoateți știftul cu cap și gaură din suportul de montare pe masă.
- Coborâţi masa, pentru a o decupla de suportul de montare pe masă. În cazul în care coborârea mesei nu oferă o distanţă suficientă, ridicaţi soclul.
- 10. Puneți pe soclu brațul unității de comandă cu afișaj.
- Scoateţi ştiftul cu cap şi gaură din suportul de montare pe masă a unităţii de comandă cu afişaj.
- Mutaţi ansamblul de afişaj de pe suportul de montare pe masă, pe braţul unităţii de comandă cu afişaj.
- 13. Introduceți știftul cu cap și gaură în brațul unității de comandă cu afișaj.
- **14.** Cuplați cablurile la unitatea de alimentare, dacă este necesar.

#### 5.4 Limita de presiune

Sistemul de injectare cu gestionare a lichidelor MEDRAD<sup>®</sup> Avanta este proiectat pentru a permite debite variabile și fixe pentru injectările cu mediu de contrast. Pentru a înţelege această secţiune despre presiune și limitarea presiunii, este important de clarificat terminologia care va fi utilizată în această secțiune.

Presiune: se referă la forța pe care trebuie să o dezvolte capul injectorului în seringă pentru a deplasa lichidul cu debitul selectat.

Debit: se selectează de la unitatea de comandă cu afișaj, în unități de ml/sec.

Pentru ca mediul de contrast să curgă prin sistemul de unică folosință, presiunea din seringă trebuie fie mai mare decât rezistența sistemului de unică folosință. Presiunea în seringă este generată de forța care împinge pistonul seringii. Această presiune descreşte pe întreaga lungime a sistemului de unică folosință. Când lichidul curge din capătul cateterului, nu mai există practic nicio presiune. La capătul deschis (liber) al cateterului, presiunea va fi în esență nulă, deoarece nu există nicio rezistență la curgerea lichidului. Pentru a obține debitul selectat, presiunea exercitată de pistonul seringii trebuie să fie suficient de mare pentru a învinge rezistența sistemului de unică folosință. În acest scop, forța "din spatele" lichidului trebuie să fie suficient de mare pentru a împinge lichidul printr-un tub.

AORTOGRAM Contrast Programmed Actuals Current Injection Case 2 Contrast Delivered Current Flow Rate 80 mi IVS 0.220 70 Delivered Volume Fixed Flow 40 40 Pressure Limit 1000 Rise Stop Sec 0.1 Fill Volume 150 ml Injecting 0

Starea de limitare a presiunii este indicată pe ecran, atunci când are loc, conform imaginii de mai jos.

#### 5.4.1 În cazul apariției unei restricții

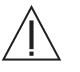

#### Avertizare: Înainte de a arma, verificați din nou traseul lichidului pentru a depista aerul.

Când se injectează într-o ocluzie sau restricție, dacă este detectată o presiune mai mare decât limita de presiune setată sau apare o stare de oprire (debit mai mic de 10% din debitul programat pe o durată de 1 secundă), injectarea va fi oprită. Dacă are loc o astfel de anulare a armării, verificați traseul lichidului pentru a descoperi blocaje sau răsuciri. Inspectați setul de unică folosință pentru a descoperi deteriorări, și verificați debitele recomandate pentru cateter. Dacă nu se descoperă niciun blocaj și nicio restricție, luați în calcul creșterea dimensiunii cateterului sau reducerea debitului.

### 5.5 Unitatea de comandă cu afişaj

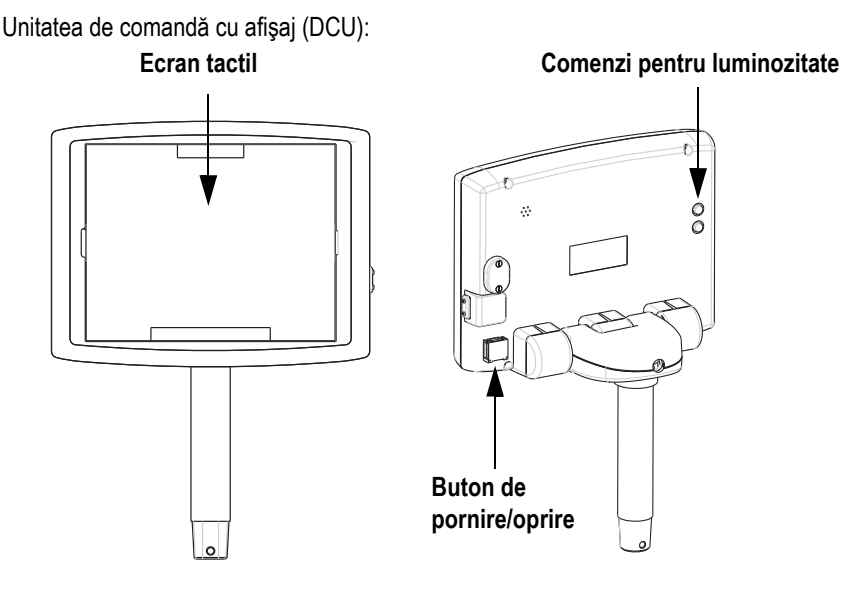

Interfața unității de comandă cu afișaj este proiectată sub forma unui ecran tactil color.

| Comandă                   | Funcție                          |
|---------------------------|----------------------------------|
| Mărire luminozitate (+)   | Mărește luminozitatea ecranului. |
| Reducere luminozitate (-) | Reduce luminozitatea ecranului.  |
| Buton de pornire/oprire   | Pornește și oprește unitatea.    |

## 5.6 Capul injectorului

Capul injectorului pivotează cu cel puţin 90 de grade deasupra planului orizontal. Această funcție are rolul de a mări la maximum forța ascensională a aerului pentru purjare. Capul injectorului pivotează cu cel puţin 70 de grade sub planul orizontal. Această funcție are rolul de a reține la capătul seringii orice cantitate de aer rămas în timpul injectării.

Toate indicatoarele luminoase comandate de capul injectorului se aprind la pornire pentru a permite confirmarea operației. Luminile rămân aprinse între două și zece secunde.

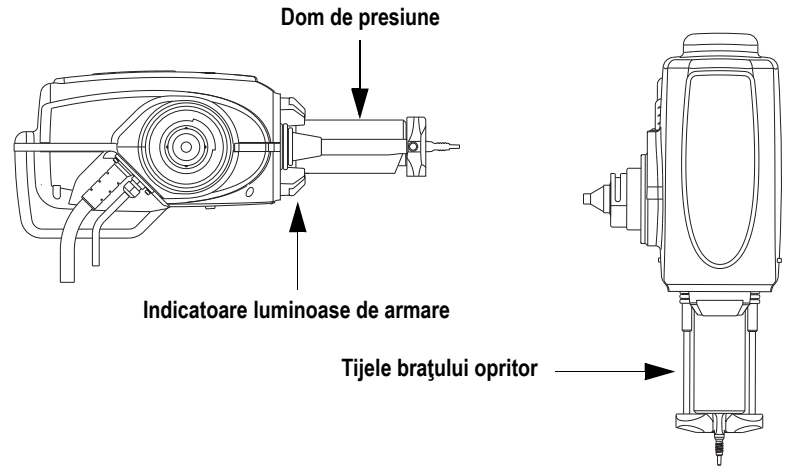

### 5.6.1 Domul de presiune

Notă importantă referitoare la siguranță: Domul de presiune al sistemului MEDRAD® Avanta este proiectat pentru a fi utilizat de către un personal medical experimentat, cu o pregătire adecvată în utilizarea sistemului de injectare cu gestionare a lichidelor MEDRAD® Avanta și în procedurile și tehnicile angiografice.

Domul de presiune trebuie utilizat pentru a asigura integritatea seringii.

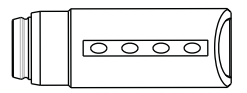

### 5.6.1.1 Depozitarea domului de presiune

Când nu este folosit, domul de presiune trebuie să rămână bine fixat pe capul injectorului. Ca o alternativă, domul de presiune poate fi înfăşurat într-o bucată de material textil şi păstrat într-un loc în care nu poate fi lovit sau de unde nu poate cădea.

Pentru curățarea și sterilizarea domului de presiune, consultați secțiunea "Curățarea domului de presiune" de la pagina 88, din secțiunea "Curățarea și întreținerea".

## 5.7 Modulul de control al lichidelor (FCM)

Modulul de control al lichidelor conţine:

- · senzorii pentru nivelul de lichid al soluției saline și al mediului de contrast,
- mecanismul cu supapă de control al debitului mediului de contrast, care direcţionează mediul de contrast pentru umplerea seringii, pentru injectare sau pentru închiderea traseului lichidului de contrast,
- detectorul de aer, atât pentru liniile de administrare a soluției saline, cât şi a mediului de contrast pentru setul de unică folosință pentru mai mulți pacienți (MPAT),
- pompa peristaltică, ce acţionează injectarea cu soluţie salină,
- conexiunile pentru instalarea şi îndepărtarea elementelor de unică folosinţă, a dispozitivului de comandă manuală, a comutatorului cu pedală şi a dispozitivului de menţinere a temperaturii recipientului.

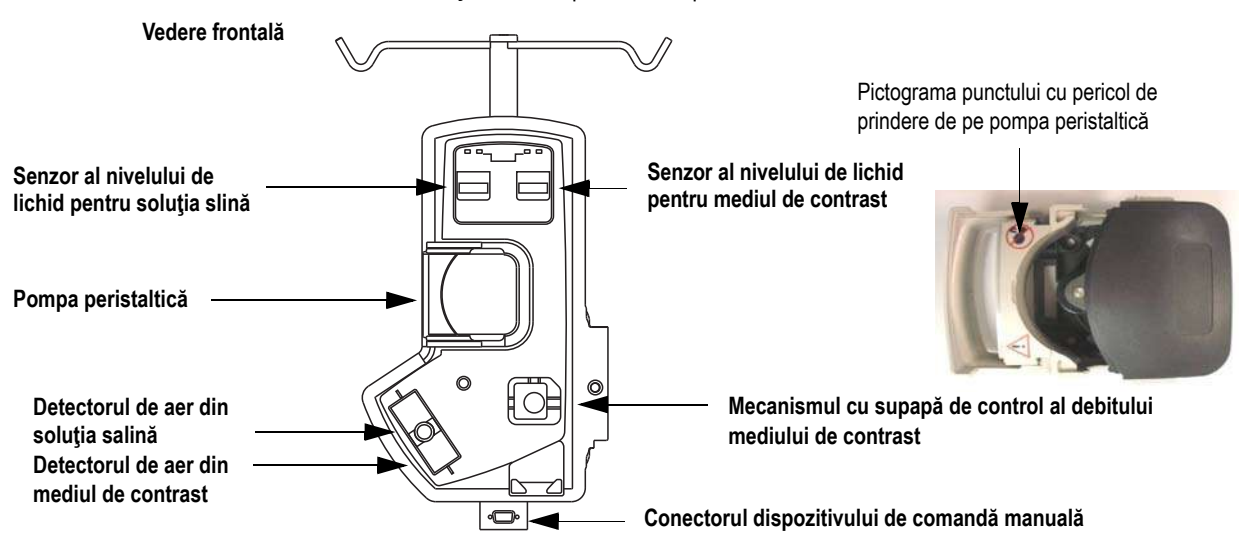

#### Conector pentru dispozitivul de menținere a temperaturii recipientului

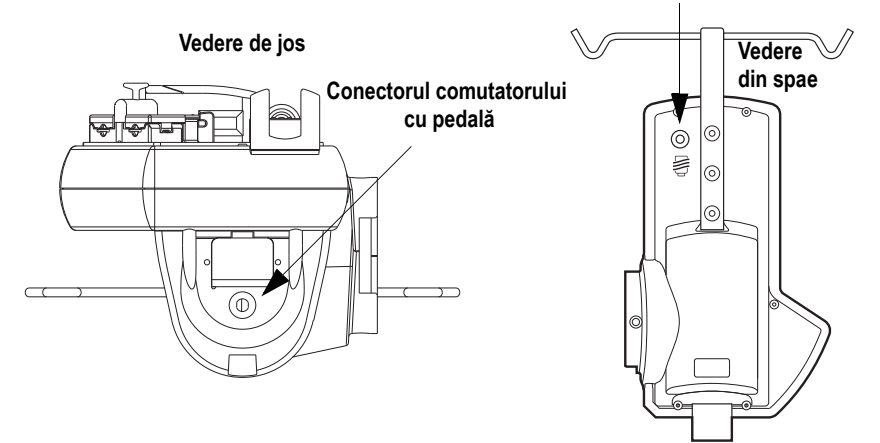

### 5.7.1 Senzorii pentru nivelul de lichid

Modulul pentru controlul lichidelor detectează absența lichidelor atât din instilatorul pentru mediu de contrast, cât și din instilatorul pentru soluție salină. În spatele instilatoarelor există indicatoare luminoase albe, care pâlpâie când nu există suficient lichid.

#### 5.7.2 Detectoarele de aer

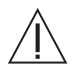

Avertizare: Sistemul de injectare cu gestionare a lichidelor Avanta conține o funcție de detectare a aerului, care are rolul de a ajuta utilizatorii/operatorii proveniți din rândul personalul medical calificat să detecteze, în timpul injectărilor, aerul care se află în setul de unică folosință pentru mai mulți pacienți. După cum s-a menționat pe tot parcursul acestui manual, operatorul trebuie să dea mereu dovadă de vigilență pentru a evita potențialele pericole legate de aer în timpul utilizării.

Modulul de control al lichidelor detectează prezența aerului în liniile de administrare a mediului de contrast și/sau a soluției saline în timpul injectărilor, și are rolul de a ajuta utilizatorii/operatorii proveniți din rândul personalul medical calificat să detecteze, în timpul injectărilor, aerul care se află în setul de unică folosință pentru mai mulți pacienți.

Sistemul anulează armarea dacă se detectează aer pe traseele de lichid ale mediului de contrast sau soluției saline din setul de unică folosință pentru mai mulți pacienți, cu scopul de a reduce la minimum riscul de a injecta un bolus de aer pacientului. Utilizatorul sau operatorul are responsabilitatea de a verifica dacă traseul lichidului conține aer înainte de injectare.

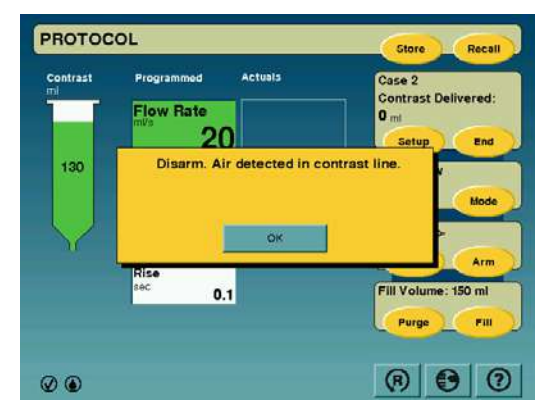

## 5.7.3 Mecanismul cu supapă de control al debitului mediului de contrast (CFCV)

Mecanismul cu supapă de control al debitului mediului de contrast permite schimbarea traseului mediului de contrast. Mecanismul are trei poziții: injectare (deschis către pacient și închis către sursă), umplere și închis (închis către pacient și deschis către sursă).

### 5.7.4 Pompa peristaltică

Pompa peristaltică administrează soluție salină pentru spălare în cursul procedurilor de imagistică.

### 5.8 Unitatea de alimentare

Unitatea de alimentare este o unitate autonomă care furnizează sistemului de injectare conversia și distribuirea puterii electrice, comutarea și condiționarea liniilor de alimentare electrică, o bornă de împământare a sistemului, un comutator Ethernet cu 5 porturi, precum și porturi ale interfeței sistemului de imagistică (ISI). Unitatea de alimentare poate fi montată în afara zonei de lucru, fie sub patul pacientului, fie pe un soclu, reducând aglomerația de dispozitive din zona de lucru. Conexiunile de comunicare pentru capul injectorului, unitatea de comandă cu afișaj și departamentul de service sunt de tipul Ethernet 10/100 Mbps BaseT.

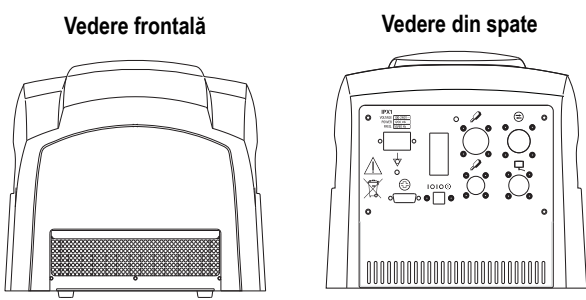

Consultați imaginea mărită de mai jos.

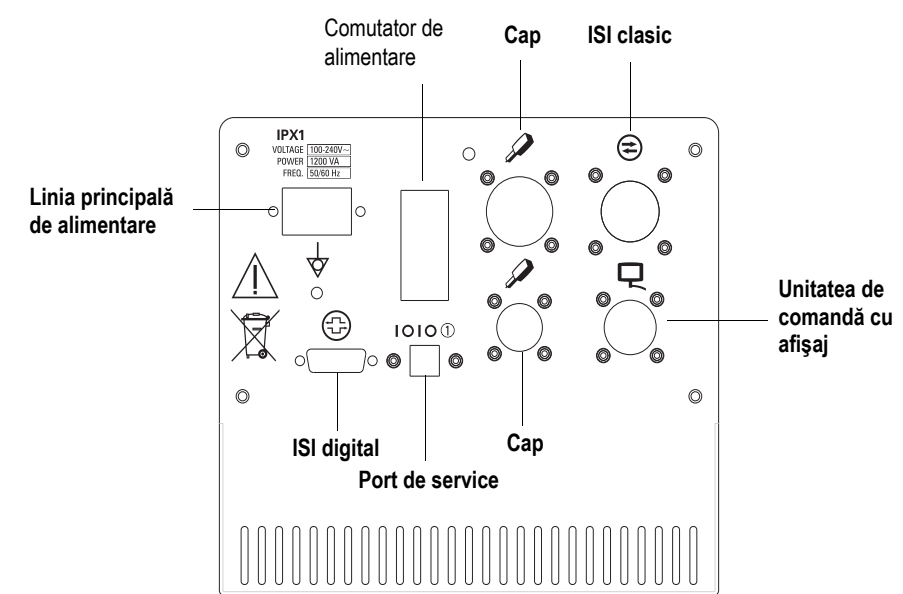

#### 5.8.1 Indicator de alimentare

Unitatea de alimentare are un indicator luminos verde, care indică starea de alimentare. Când acesta este aprins, alimentarea cu curent alternativ este pornită, iar când este stins, alimentarea cu curent alternativ este oprită. Indicatorul face parte din comutatorul principal de alimentare al unității de alimentare.

## 5.9 Accesorii

#### 5.9.1 Pungi/recipiente cu lichid

Modulul de control al lichidelor oferă o modalitate de a suspenda pungi şi recipiente cu soluție salină şi mediu de contrast pentru a furniza lichid instilatoarelor.

#### 5.9.2 Dispozitive de menținere a temperaturii mediului de contrast (opționale)

Consultați documentul Bayer cu numărul DN-229073 - Instrucțiuni de utilizare a dispozitivului de menținere a temperaturii recipientului MEDRAD<sup>®</sup> Avanta, sau documentul cu numărul DN-229075 - Instrucțiuni de utilizare a dispozitivului de menținere a temperaturii seringii MEDRAD<sup>®</sup> Avanta.

### 5.9.3 Comutator cu pedală (opțional)

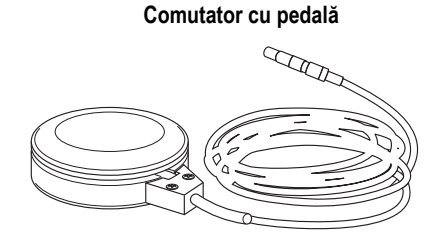

Injectările cu mediu de contrast pot fi iniţiate cu ajutorul comutatorului cu pedală opţional. Acest dispozitiv poate fi utilizat numai în modul de injectare cu debit fix. Comutatorul cu pedală nu este compatibil cu modul de injectare cu debit variabil. Când comutatorul cu pedală este apăsat, este iniţiată o injectare cu debit fix, iar când este eliberat, injectarea este oprită.

#### OBSERVAŢIE:

Sistemul este proiectat pentru a asigura faptul că, după ce un dispozitiv de injectare a inițiat o injectare, nicio altă comandă de la un dispozitiv de injectare nu va fi acceptată cât timp respectiva injectare este în curs.

### 5.9.4 Instalarea comutatorului cu pedală

- 1. Asigurați-vă că injectorul nu este armat.
- 2. Deschideți cutia comutatorului cu pedală.
- 3. Scoateți din cutie comutatorul cu pedală.
- 4. Conectați comutatorul cu pedală la conectorul pentru comutatorul cu pedală de la modulul de control al lichidelor (consultați imaginea de mai jos).

#### Modulul de control al lichidelor - vedere de jos

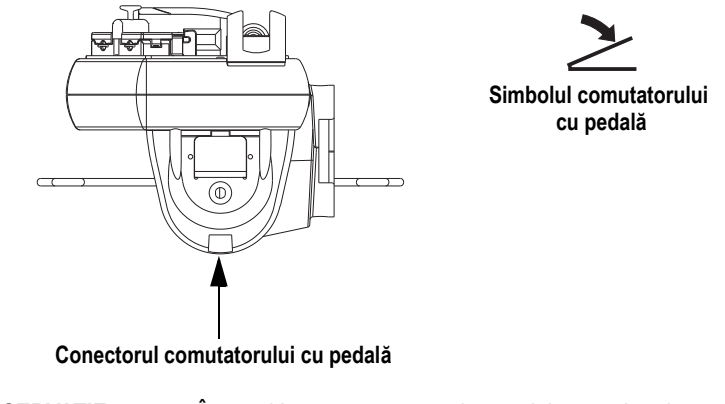

OBSERVAŢIE:

În cazul în care comutatorul cu pedală este deteriorat sau nu funcționează corect, opriți utilizarea acestuia și eliminați-l.

## 5.10 Specificații tehnice ale sistemului

## 5.10.1 Cerințele de alimentare

100-240 VCA 50/60 Hz 1200 VA

## 5.10.2 Specificații tehnice

| Debitul mediului de contrast:           | Debit variabil: 1,0-10,0 ml/s, în trepte de 1,0 ml/s |
|-----------------------------------------|------------------------------------------------------|
|                                         | Debit fix: 1,0-45,0 ml/s, în trepte de câte 0,1 ml/s |
| Debitul soluției saline:                | Debit fix: 0,75-1,50 ml/sec                          |
| Spălarea automată cu soluție salină:    | 1-20 min, în trepte de 1 min                         |
|                                         | 0,1-20 ml per/min, în trepte de 0,1 ml               |
| Volum:                                  | 1-150 ml în trepte de câte 1 ml                      |
| Limită de presiune (seringă de 150 ml): | 300-1.200 psi, în trepte de 1 psi                    |
| Timp de creștere:                       | 0,0-9,9 secunde, în trepte de 0,1 secunde            |
| Temporizare:                            | 0,0-99,9 secunde, în trepte de 0,1 secunde           |
| Viteză de umplere:                      | Fixă                                                 |
| Volum de umplere:                       | 1-150 ml                                             |
| Dimensiunea seringii:                   | 150 ml                                               |
| Memorie protocol:                       | 40 de protocoale                                     |
# 6 - Componentele de unică folosință

# 6.1 Dispozitivul de comandă manuală MEDRAD<sup>®</sup> Avanta

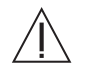

Atenție: Dacă dispozitivul de comandă manuală MEDRAD<sup>®</sup> Avanta este scufundat în lichid, acesta se poate defecta. Evitați scufundarea dispozitivului de comandă manuală când este folosit fără husă.

Dispozitivul de comandă manuală steril MEDRAD® Avanta este un dispozitiv steril, conceput pentru utilizare în cazul unui singur pacient. Acesta poate fi folosit de mai multe ori, pentru maxim cinci pacienți, când este utilizat cu husa sterilă pentru dispozitivul de comandă manuală MEDRAD® Avanta.

Dispozitivul de comandă manuală funcționează în două moduri, variabil și fix. În modul de injectare cu debit variabil, debitul crește treptat, pe măsură ce dispozitivul de comandă manuală este apăsat, și descrește pe măsură ce dispozitivul de comandă manuală este eliberat. În modul de injectare cu debit fix, dispozitivul de comandă manuală acționează drept comutator de pornire, iar eliberarea acestuia întrerupe complet debitul. De asemenea, dispozitivul de comandă manuală permite pornirea și oprirea fluxului de soluție salină. Dispozitivul de comandă manuală este conceput pentru a fi eliminat după fiecare pacient, respectiv după fiecare cinci pacienți, în cazul în care este utilizat cu husa de unică folosință pentru un singur pacient.

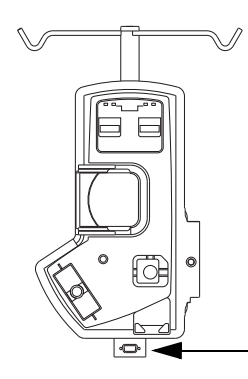

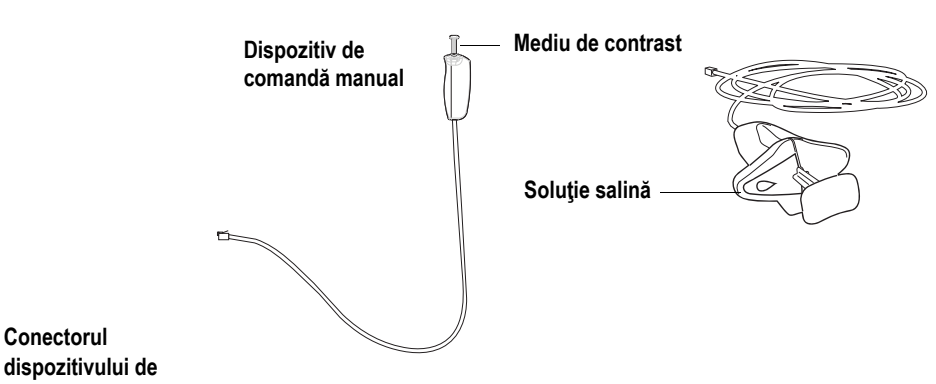

# 6.2 Husele sterile

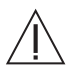

Conectorul

Avertizare: Reutilizarea elementelor de unică folosință pentru un singur pacient sau nerespectarea tehnicii sterile în cursul configurării sau utilizării poate duce la contaminare biologică. După utilizare, eliminați în mod corespunzător articolele de unică folosință pentru un singur pacient.

## 6.2.1 Husa sterilă pentru dispozitivul de comandă manuală MEDRAD<sup>®</sup> Avanta

Husa sterilă transparentă pentru dispozitivul de comandă manuală steril MEDRAD® Avanta permite utilizarea dispozitivului de comandă manuală pentru mai mulți pacienți. Husa sterilă este proiectată pentru a se potrivi peste și în jurul ansamblului format din dispozitivului de comandă manuală și cablul acestuia, fără împiedica activitatea operatorului, și este atașată de modulul de control al lichidelor la interfata dintre cablu și modul, utilizând o tehnică sterilă. Husa sterilă pentru dispozitivul de comandă manuală steril MEDRAD® Avanta este concepută pentru utilizare în cazul unui singur pacient.

### 6.2.2 Husa sterilă a unității de comandă cu afișaj

Husa sterilă pentru unitatea de comandă cu afişaj MEDRAD<sup>®</sup> Avanta este concepută pentru utilizare în cazul unui singur pacient. Aceasta este proiectată pentru a acoperi rapid întreaga unitate de afişaj prin utilizarea tehnicii sterile, şi permite accesul complet la ecranul tactil, precum şi repoziționarea unității de comandă cu afişaj pe structura de montare a acesteia.

# 6.3 Componente de unică folosință pentru mai mulți pacienți

Setul de unică folosință pentru mai mulți pacienți (MPAT) este format dintr-o seringă, un tub pentru mediul de contrast și un tub pentru soluție salină:

#### Tubul pentru mediu de contrast

# Tubul pentru soluție salină

- Tub perfuzor cu orificiu de eşapare pentru mediu de contrast, cu tub de joasă presiune pentru mediu de contrast
- Instilator pentru mediu de contrast un rezervor transparent şi flexibil, care ajută la iniţierea umplerii traseului de lichid.
- Tub de înaltă presiune pentru mediul de contrast
- Supapă de control al debitului mediului de contrast (CFCV) - un robinet care funcţionează în trei poziţii: injectare, umplere şi închis.
- Conector Luer tată cu conector cu mai multe apărători

- Tub perfuzor pentru soluție salină, cu tub de joasă presiune pentru soluție salină
- Instilator pentru soluţie salină un rezervor transparent şi flexibil, care ajută la iniţierea umplerii traseului de lichid.
- Conector Luer mamă cu conector cu mai multe apărători

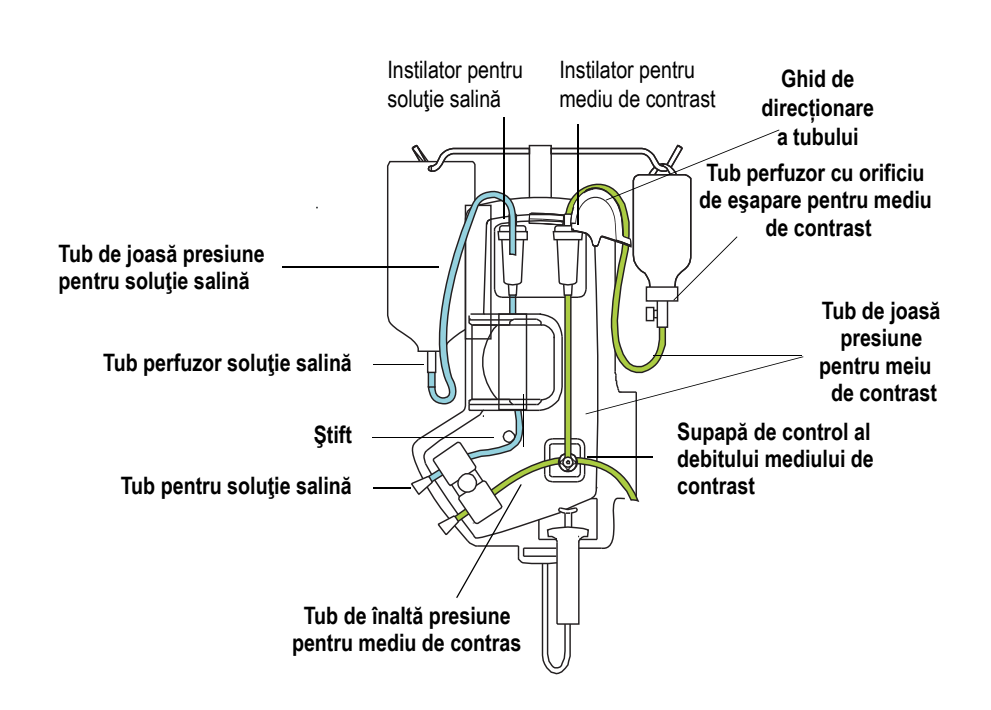

### 6.3.1 Seringă

Interfaţa seringii acceptă o singură seringă de 150 ml pentru mediu de contrast. Capul are un senzor care detectează prezenţa unei seringi. Seringa se ataşează de cap din partea din faţă a injectorului (încărcare frontală). Seringa se blochează în poziţie când tijele braţului opritor sunt blocate. Puteţi scoate seringa de pe tija pistonului în orice poziţie din porţiunea cursei normale a pistonului. Seringa poate fi scoasă şi când capul injectorului este pornit, şi când este oprit, fără a fi necesar să fie scoase de pe seringă componentele de unică folosinţă. Când capul injectorului este pornit, seringa dispune de retroiluminare în culoarea albă, pentru o vizibilitate mai bună. Retroiluminarea în culoarea albă este o funcţie selectabilă din meniul de configurare.

# 6.4 Componentele de unică folosință pentru un singur pacient

Setul de unică folosință pentru un singur pacient AVA 500 SPAT L, care are rolul de a fi utilizat cu un traductor atașabil de către utilizator, este format din următoarele elemente, toate atașate pentru a forma un singur element complet:

- conector de tip Luer rotativ (A),
- robinet pentru orificiul de evacuare (B),
- ansamblu al supapei de izolare a presiunii / orificiu de monitorizare hemodinamică a presiunii (C),
- tub de înaltă presiune pentru soluție salină, cu conector de tip Luer tată (D),
- tub de înaltă presiune pentru mediul de contrast, cu conector de tip Luer mamă (E).

Setul de unică folosință pentru un singur pacient (AVA 500 SPAT Angio) se recomandă a fi utilizat când utilizatorul nu are nevoie de un traductor şi nu conține elementul **(C)** reprezentat mai jos.

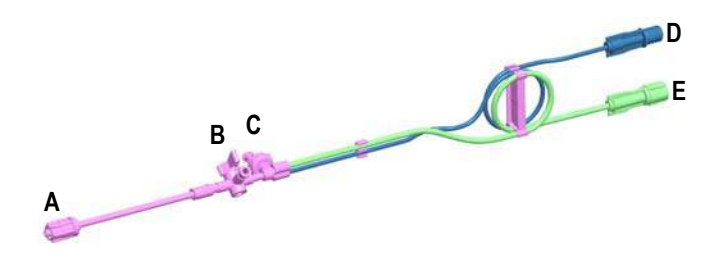

# 7 - Pornirea și oprirea sistemului

# 7.1 Pornirea sistemului

Avertizare: Injectorul poate anula armarea sau se poate opri din funcționare când este expus la câmpuri electromagnetice puternice, care pot fi generate de transmițătoare radio sau de telefoane celulare, sau când este expus la niveluri mari de descărcări electrostatice. Scoateți din funcțiune orice echipament care ar putea genera descărcări electrostatice.

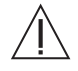

Avertizare: Pericol de explozie: Pericolul de explozie poate apărea dacă sistemul este utilizat în prezența unor amestecuri anestezice inflamabile şi/sau a unor agenți inflamabili pentru dezinfecția şi/sau curățarea pielii.

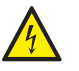

Avertizare: Pericol de electrocutare: Operatorul poate suferi vătămări corporale dacă sistemul este folosit cu cabluri prelungitoare de alimentare sau cu adaptoare de tensiune. Conectați injectorul direct într-o priză de rețea de curent alternativ cu împământare corespunzătoare. Deoarece cablul de alimentare al injectorului furnizează unității o împământare de siguranță, utilizarea unui prelungitor va compromite calitatea împământării, iar injectorul poate pune probleme de siguranță.

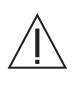

Avertizare: Utilizați numai cablul de alimentare furnizat împreună cu sistemul. Nu conectați cablul de alimentare al sistemului de injectare cu gestionare a lichidelor MEDRAD<sup>®</sup> Avanta la un prelungitor sau o priză multiplă.

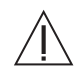

Atenție: Tensiunea necorespunzătoare poate avea ca rezultat deteriorarea produsului. Verificați dacă tensiunea și frecvența marcate pe eticheta cu numărul de serie aflată pe partea din spate a modulului unității de alimentare corespund cu tensiunea și frecvența prizei electrice.

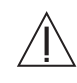

Atenție: Dacă se aspiră lichid în orificiile de ventilare ale unității de alimentare, aceasta se poate defecta. Dacă unitatea de alimentare se află la distanță, asigurați-vă că este plasată departe de bălți sau scurgeri de lichide.

Pentru a porni sistemul:

 Apăsaţi comutatorul principal de alimentare de pe unitatea de alimentare. Sistemul răspunde aprinzând un indicator luminos verde pe unitatea de alimentare, pentru a indica faptul că alimentarea este pornită şi funcţionează corespunzător.

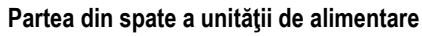

Comutatorul de alimentare al unității de alimentare

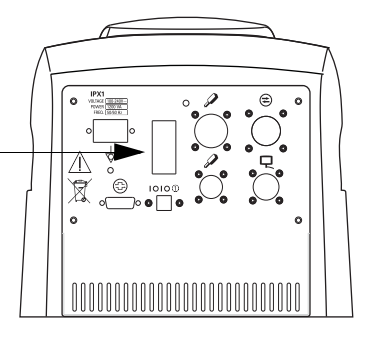

Porniţi unitatea de comandă cu afişaj. Sistemul răspunde prin rularea autodiagnosticului.
 Partea din spate a unităţii de comandă cu afişaj

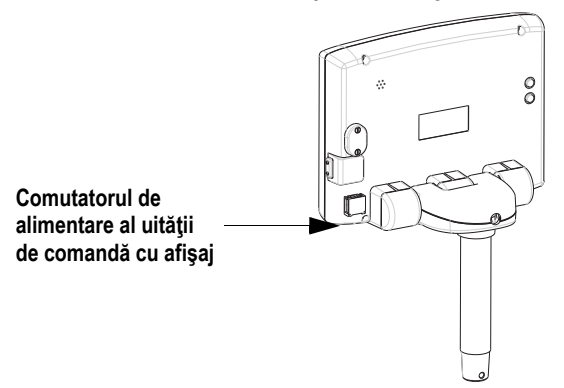

OBSERVAŢIE:

Dacă sistemul nu pornește sau dacă se detectează o eroare de sistem precum cea de mai jos, deconectați pacientul, notați codul de eroare și contactați Bayer.

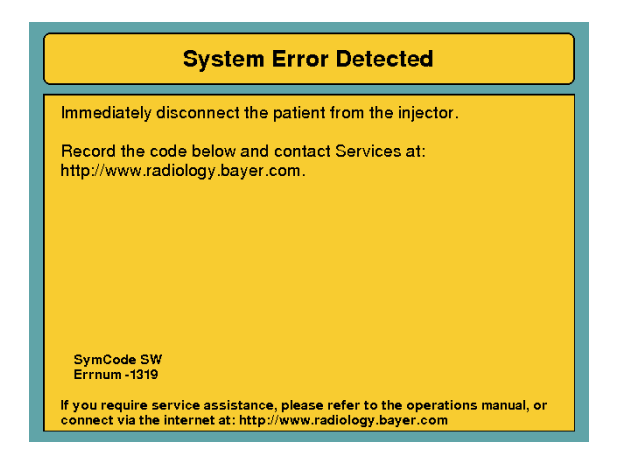

**3.** Apăsați butonul "Continue" (Continuare) de pe unitatea de comandă cu afişaj. Sistemul afişează ecranul principal, este pornit și gata de utilizare.

# 7.2 Oprirea de urgență

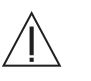

Avertizare: O funcționare defectuoasă a sistemului poate avea ca rezultat vătămarea corporală a pacientului. În cazul unei funcționări defectuoase a sistemului, scoateți imediat unitatea de sub tensiune, apăsând comutatorul de pornire/oprire de pe unitatea de comandă cu afișaj și deconectând unitatea de la pacient. Dacă este afișat un mesaj de eroare care nu poate fi remediată și/sau sistemul nu funcționează normal, nu utilizați sistemul de injectare. Contactați societatea Bayer sau distribuitorul local pentru asistență.

În cazul unui eveniment cum ar fi un incendiu, o explozie sau o electrocutare, alimentarea poate fi întreruptă prin scoaterea din priză a cablului de alimentare sau prin închiderea comutatorului de alimentare de pe unitatea de alimentare.

# 8 - Funcțiile unității de comandă cu afişaj

# 8.1 / Informații referitoare la siguranța sistemului

Când sistemul este pus în funcțiune, pe monitor apare ecranul de siguranță a sistemului, după care se realizează o serie de teste de autodiagnosticare. Ecranul de siguranță furnizează informații despre operarea în siguranță a injectorului și despre posibilele pericole asociate cu procedura de injectare.

| BAYER                             |                                                                                                    |
|-----------------------------------|----------------------------------------------------------------------------------------------------|
| inc                               | Safe Operation<br>Thoroughly review the warnings, cautions<br>and recommended procedures in the<br>operation manual                                                                                                    |
|                                   | Air<br>Do not connect a patient to the injector, or<br>attempt an injection until all trapped air has<br>been cleared from the syringe and fluid<br>path.                                                                                                    |
| Version 002.012_sh                | Biological Contamination<br>Biological contamination can result from<br>reusing disposable items or failure to follow<br>sterile technique during setup or use.<br>Property discard disposable items after<br>use. If there is any possibility that<br>centamination may have occurred during |
|                                   | setup or use, disassemble and setup a new sterile product.                                                                                                    |
| Fluid Management Injection System |                                                                                                    |
|                                   | Continue                                                                                                    |

# 8.2 Ecranul principal

Ecranul principal este folosit în cursul programării protocolului de injectare, a reumplerii seringii, a armării și injectării. Sunt vizibile diverse opțiuni, în funcție de operația în curs și de configurarea ecranului.

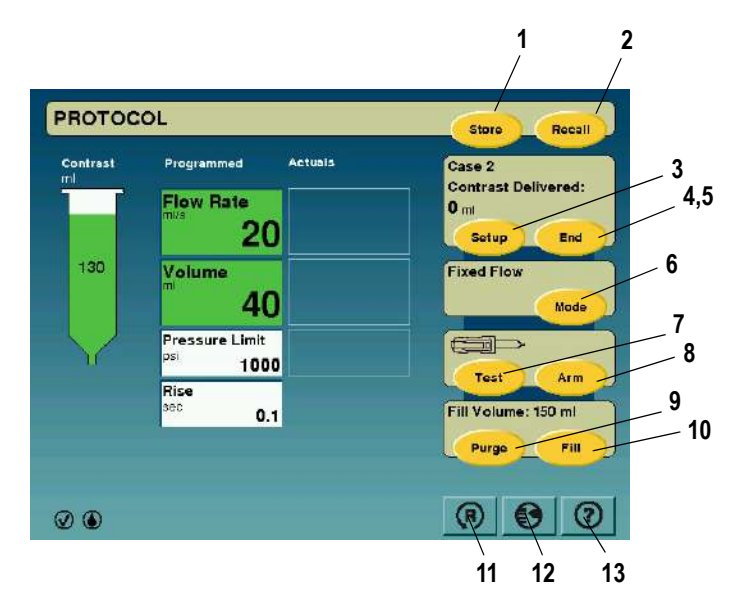

### 8.2.1 Funcțiile ecranului

#### 1. Store (Memorare)

Pentru a salva un protocol, atingeți butonul "Store" (Memorare) de pe ecranul principal.

2. Recall (Reapelare)

Pentru a accesa memoria protocoalelor, atingeți butonul "Recall" (Reapelare) de pe ecranul principal.

3. Setup (Configurare)

Atingeți butonul "Setup" (Configurare) de pe ecranul principal pentru a accesa funcțiile de asistență în configurarea componentelor de unică folosință.

4. New (Nou)

Atingeți butonul "New" (Nou) din panoul de caz pentru a începe un caz de pacient.

5. End (Sfârşit)

Atingeți butonul "End" (Sfârșit) din panoul de caz pentru a încheia cazul de pacient.

6. Mode (Mod)

Pentru a alege între modurile de debit fix și variabil, atingeți butonul "Mode" (Mod) de pe ecranul principal.

7. Test

Pentru a arma ca pregătire pentru injectarea de test, atingeți butonul "Test" de pe ecranul principal.

8. Arm (Armare)

Pentru a arma ca pregătire pentru injectare, atingeți butonul "Arm" (Armare) de pe ecranul principal.

9. Purge (Purjare)

Pentru a accesa ecranul de purjare, atingeți butonul "Purge" (Purjare) de pe ecranul principal.

**10.** Fill (Umplere)

Pentru a umple seringa cu volumul configurat de umplere automată, atingeți butonul "Fill" (Umplere) de pe ecranul principal.

**11.** Reset (Resetare)

Pentru a reseta toți parametrii asociați cu protocolul de injectare actual la valorile implicite, atingeți butonul "Reset" (Resetare) de pe ecranul principal.

**12.** Configuration (Configurare)

Pentru a configura sistemul pentru necesități speciale, atingeți butonul "Configuration" (Configurare) de pe ecranul principal.

**13.** Help (Ajutor)

Pentru a accesa ecranul de ajutor, atingeți butonul "Help" (Ajutor) de pe ecranul principal.

### 8.2.2 Resetarea

(R)

Apăsarea butonului "Reset" (Resetare) readuce toți parametrii programați actuali la setările implicite din fabrică.

Parametrii impliciți din fabrică au următoarele valori:

- Debit: 1,0 ml/s •
- Volum: 1 ml
- Timp de creștere: 0,1 s •
- Limită de presiune: 1.000 psi .
- Temporizare: niciuna •
- Durata temporizării: 0 •

### 8.2.3 Ecranul de configurare

€

Ecranul Configuration (Configurare) poate fi accesat prin apăsarea butonului Configuration, aflat pe ecranul tactil al unității de comandă cu afișaj.

Ecranul de configurare permite selectarea preferințelor și opțiunilor configurabile, precum și setarea parametrilor de dată și oră.

| Configuration                                                                                                    | OK Default Cancel                                                                                                    |
|----------------------------------------------------------------------------------------------------|----------------------------------------------------------------------------------------------------|
| ISI                                                                                                    | Test Inject                                                                                                    |
| Off                                                                                                    | On                                                                                                    |
| Auto Fill                                                                                                    | Test Inject Rate                                                                                                    |
| Off                                                                                                    | 5 ml/s                                                                                                    |
| Auto Fill Volume                                                                                                   | Test Inject Volume                                                                                                    |
| 100 ml                                                                                                    | 5 mi                                                                                                    |
| Auto Fill Target                                                                                                   | Rate/Volume Alert                                                                                                    |
| 1X                                                                                                    | Disabled                                                                                                    |
| Refill Alert                                                                                                    | Footswitch                                                                                                    |
| Off                                                                                                    | Disabled                                                                                                    |
| Configuration                                                                                                    |                                                                                                    |
| Configuration                                                                                                    | OK Default Cancel                                                                                                    |
| Configuration                                                                                                    | OK Default Cancel Syringe Backlight                                                                                             |
| Configuration                                                                                                    | OK Default Cancel<br>Syringe Backlight<br>On                                                                                    |
| Configuration                                                                                                    | OK Default Cancel<br>Syringe Backlight<br>On<br>Date / Time                                                                     |
| Configuration                                                                                                    | OK Default Cancel<br>Syringe Backlight<br>On<br>Date / Time<br>12/5/2001 10:04 AM                                               |
| Configuration                                                                                                    | OK Default Cancel<br>Syringe Backlight<br>On<br>Date / Time<br>12/5/2001 10:04 AM<br>Calibration Reminder                       |
| Configuration                                                                                                    | OK Default Cancel<br>Syringe Backlight<br>On<br>Date / Time<br>12/5/2001 10:04 AM<br>Calibration Reminder<br>12/2002            |
| Configuration                                                                                                    | OK Default Cancel<br>Syringe Backlight<br>On<br>Date / Time<br>12/5/2001 10:04 AM<br>Calibration Reminder<br>12/2002<br>Upgrade |
| Configuration                                                                                                    | OK Default Cancel<br>Syringe Backlight<br>On<br>Date / Time<br>12/5/2001 10:04 AM<br>Calibration Reminder<br>12/2002<br>Upgrade |
| Configuration anguage English Automated Saline Flush (ASF) Off Audio Feedback On Audio Level Medium Max Cases/MPAT | OK Default Cancel<br>Syringe Backlight<br>On<br>Date / Time<br>12/5/2001 10:04 AM<br>Calibration Reminder<br>12/2002<br>Upgrade |
| Configuration                                                                                                    | OK Default Cancel<br>Syringe Backlight<br>On<br>Date / Time<br>12/5/2001 10:04 AM<br>Calibration Reminder<br>12/2002<br>Upgrade |
| Configuration                                                                                                    | OK Default Cance<br>Syringe Backlight<br>On<br>Date / Time<br>12/5/2001 10:04 AM<br>Calibration Reminder<br>12/2002<br>Upgrade  |

| Element configurabil                                                 | Valoare selectabilă                         |
|----------------------------------------------------------------------|---------------------------------------------|
| ISI                                                                  | On, Off (Pornit, Oprit)                     |
| Auto Fill (Umplere automată)                                         | On, Off (Pornit, Oprit)                     |
| Auto Fill Volume (Volum umplere automată)                            | 25 ml, 50 ml, 75 ml, 100 ml, 125 ml, 150 ml |
| Auto Fill Target (Ţintă umplere automată)                            | 1X, 2X, 3X                                  |
| Refill Alert (Alertă reumplere)                                      | Off (Oprită,) 25 ml, 50 ml, 75 ml           |
| Test Inject (Injectare test)                                         | On, Off (Pornit, Oprit)                     |
| Test Inject Rate (Debitul injectării test)                           | 1 ml/s, 2 ml/s, 3 ml/s, 4 ml/s, 5 ml/s      |
| Test Inject Volume (Volumul injectării test)                         | 1 ml, 2 ml, 3 ml, 4 ml, 5 ml                |
| Rate/Volume Alert (Alertă debit/volum)                               | On, Off (Pornit, Oprit)                     |
| Footswitch (Comutator cu pedală)                                     | Enabled, Disabled (Activat, Dezactivat)     |
| Language (Limbă)                                                     | Languages Available (Limbi disponibile)     |
| Automated Saline Flush (ASF)<br>(Spălare automată cu soluție salină) | On, Off (Pornit, Oprit)                     |
| Audio Feedback (Feedback audio)                                      | On, Off (Pornit, Oprit)                     |
| Audio Level (Nivel audio)                                            | Loud, Medium, Soft (Puternic, Mediu, Slab)  |
| Max Cases/MPAT (Nr. maxim de cazuri/Mai<br>mulți pacienți)           | 1-5 cazuri                                  |
| Syringe Backlight (Retroiluminare seringă)                           | On, Off (Pornit, Oprit)                     |
| Date / Time (Data/Ora)                                               | Data, ora                                   |
| Calibration Reminder (Memento calibrare)                             | Data                                        |
| Upgrade (Trecere la o variantă superioară)                           |                                             |

Următorul tabel prezintă elementele configurabile și valorile selectabile ale acestora.

# 8.2.4 Help (Ajutor)

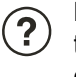

Ecranul Help (Ajutor) poate fi accesat prin apăsarea butonului Help, aflat pe ecranul tactil al unității de comandă cu afișaj. Sub fiecare buton din ecranul de ajutor se află descrieri

| <br>Cance           |
|---------------------|
| Safety Information  |
| Screen Functions    |
| Programming         |
| Service Information |
| Customer Service    |
|                     |
|                     |
|                     |
| <br>                |

### 8.2.5 Calibrarea ecranului tactil

Pentru a calibra ecranul tactil, apăsați simultan butoanele Mărire luminozitate (+) și Reducere luminozitate (-) de pe partea din spate a unității de comandă cu afișaj. Vor apărea o serie de ecrane cu instrucțiuni.

OBSERVAŢIE:

Calibrarea poate fi efectuată numai din ecranul de siguranță al sistemului.

# 8.3 Gestionarea protocoalelor

### 8.3.1 Programarea unui protocol

Â

Avertizare: Valorile de presiune trebuie să fie mai mici decât valorile nominale pentru cateter și celelalte componente de unică folosință. În cazul în care apare un blocaj, tuburile care au valori nominale mai mici ale presiunii pot fi supuse unei presiuni care le depășește capacitatea, ducând la defecțiuni. Asigurați-vă întotdeauna că valoarea setată a presiunii injectorului este mai mică decât valoarea nominală maximă a oricăreia dintre componentele de unică folosință.

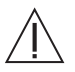

Avertizare: Injectarea cu un debit mare poate avea ca rezultat vătămarea corporală a pacientului. Aveți deosebită grijă când selectați debitul. Înainte de armarea injectorului, verificați dacă parametrii injectării cu un debit mare sunt corecți.

Programarea unui protocol se inițiază de pe ecranul principal.

- Atingeţi oricare buton programabil (de exemplu, Flow Rate (debit) sau Volume (volum)). Câmpul selectat va deveni negru. Vor apărea o tastatură numerică şi o fereastră cu intervalul de parametri.
- 2. Introduceți debitul (Flow Rate), volumul (Volume), limita de presiune (Pressure Limit) și timpul de creștere (Rise Time) dorite (numai pentru injectările cu debit fix).
- 3. Apăsați "Enter" pentru a bloca valoarea, apăsați (<<) pentru a modifica valoarea, sau "Cancel" (Anulare) pentru a reveni la valoarea inițială dacă ați făcut o eroare.

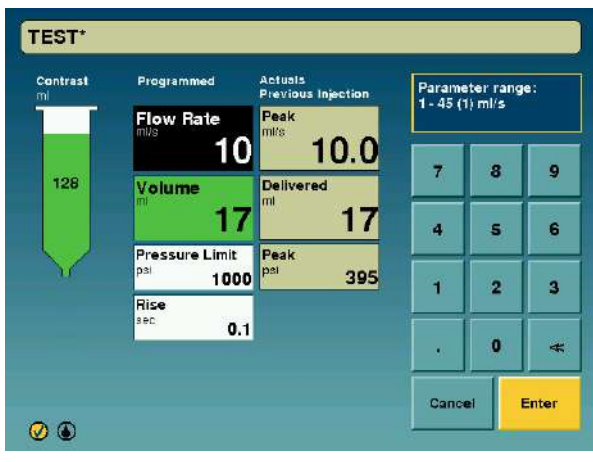

OBSERVAŢIE:

De asemenea, puteți bloca o valoare selectată prin atingerea unui alt parametru.

### 8.3.2 Memorarea unui protocol

Pentru a memora până la 40 de protocoale utilizate frecvent:

- 1. Introduceți parametrii doriți pe ecranul principal.
- 2. Atingeți butonul "Store" (Memorare) aflat în colţul dreapta sus al ecranului principal. Va apărea o tastatură alfanumerică și un cursor intermitent în câmpul de titlu.
- Introduceţi numele dorit pentru respectivul protocol. Numele poate avea până la 20 de caractere, inclusiv spaţii. Utilizaţi tasta săgeată pentru a reveni şi a şterge câte un caracter, sau tasta de ştergere pentru a şterge o porţiune de text.
- 4. După ce ați terminat, atingeți butonul "Enter".

| LEFT VEN | r RICL | .E  |   |   |   |   |   | Ca   |    |
|----------|--------|-----|---|---|---|---|---|------|----|
| 1 2      | 3      | 4   | 5 | 6 | 7 | 8 | 9 | 0    | << |
| Q W      | E      | R   | т | Y | U |   | • | P    |    |
| AS       |        | E F |   |   |   |   | < |      | -  |
| Clear    |        |     | _ |   |   |   |   | Ente | ər |

OBSERVAŢIE:

Pentru a ieşi din ecranul de memorare fără a păstra modificările, apăsați "Cancel" (Anulare) în colțul dreapta sus al ecranului, și veți reveni la ecranul principal.

#### 8.3.3 Reapelarea unui protocol

Pentru a reapela un protocol memorat:

1. Atingeți butonul "Recall" (Reapelare) aflat în colțul dreapta sus al ecranului principal.

| EFT_VENTRICLE | Flow Bate                            | STUDY_4  |
|---------------|--------------------------------------|----------|
| ORTIC_ARCH    | <sup>mva</sup> 10                    | STUDY_5  |
| ORTOGRAM      | Volume                               | STUDY_6  |
| V_GRAM        | 30                                   | STUDY_7  |
| IGHT_CORONARY | Pressure Limit<br><sup>psi</sup> 600 | STUDY_8  |
| TUDY_1        | Rise                                 | STUDY_9  |
| TUDY_2        | 0.1<br>Delay: None                   | STUDY_10 |
| TUDY_3        | 0.0                                  | STUDY_11 |

OBSERVAŢIE:

Protocoalele sunt ordonate începând de la cel mai vechi protocol în stânga sus, și continuând cu protocoalele următoare în jos.

- 2. Selectați un protocol de injectare memorat anterior, atingând unul dintre titlurile protocoalelor de pe oricare dintre cele două secțiuni ale ecranului. După selectare, parametrii cheie ai protocolului de injectare vor fi afișați în centrul ecranului.
- 3. Atingeți butonul "OK" pentru a reveni la ecranul principal.
  - **OBSERVAŢIE:** Dacă un protocol este reapelat, iar apoi modificat, lângă numele protocolului din partea stângă sus a ecranului va apărea un asterisc, iar protocolul nu va mai fi protocolul memorat.

### 8.3.4 Ştergerea unui protocol

Pentru a şterge un protocol memorat:

- 1. Atingeți butonul "Recall" (Reapelare) aflat în colțul dreapta sus al ecranului principal.
- 2. Selectați un protocol de injectare memorat anterior, atingând unul dintre titlurile protocoalelor de pe oricare dintre cele două secțiuni ale ecranului. După selectare, parametrii cheie ai protocolului de injectare vor fi afișați în centrul ecranului.
- 3. Atingeți butonul "Delete" (Ștergere) pentru a șterge definitiv protocolul din memorie.
- 4. Confirmați în mesajul de confirmare.

# 9 - Configurarea

# 9.1 Minimizarea riscurilor de embolie gazoasă

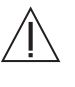

Avertizare: Embolia gazoasă poate provoca vătămarea sau moartea pacientului.

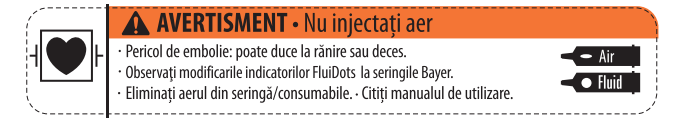

- Nu conectaţi pacientul la injector şi nu încercaţi să efectuaţi o injectare decât după evacuarea din seringă şi de pe traseul lichidului a întregii cantităţi de aer.
- Eliminaţi întreaga cantitate de aer din seringă, instilatoare, conectoare, tuburi, traductor şi cateter înainte de a conecta sistemul la pacient. Citiţi cu atenţie instrucţiunile pentru încărcarea şi utilizarea indicatoarelor MEDRAD<sup>®</sup> FluiDots (unde este cazul) pentru a reduce probabilitatea producerii emboliei gazoase.
- Dacă are loc o defecțiune a sistemului, deconectați pacientul de la setul Avanta de unică folosință pentru un singur pacient (SPAT).
- Pentru a reduce la minimum riscurile de embolie gazoasă, asiguraţi-vă că a fost numit un singur operator responsabil cu umplerea seringii/seringilor. Nu înlocuiţi operatorii în timpul procedurii. Dacă trebuie schimbat operatorul, asiguraţi-vă că noul operator verifică dacă aerul a fost eliminat de pe traseul lichidului.
- Prezenţa formelor rotunjite ale indicatoarelor MEDRAD<sup>®</sup> FluiDots nu indică absenţa totală a bulelor de aer din vârful seringii. Citiţi cu atenţie instrucţiunile pentru umplerea seringii şi pentru utilizarea indicatoarelor MEDRAD<sup>®</sup> FluiDots pentru a reduce probabilitatea producerii emboliei gazoase.
- Nu umpleţi şi nu injectaţi decât dacă seringa este cuplată în mod corespunzător la capul injectorului. Cuplarea necorespunzătoare poate cauza administrarea unui volum mai mic decât cel necesar, poate provoca embolie gazoasă sau vătămare corporală.
- Nu încercaţi să aspiraţi lichid din robinetul orificiului de evacuare când acesta este deschis spre supapa de izolare a presiunii. Acest lucru poate creşte riscul de introducere a aerului pe traseul lichidului.
- Nu încercați să aspirați lichid din orificiul hemodinamic. Acest lucru poate crește riscul de introducere a aerului pe traseul lichidului.
- Înainte de a conecta la pacient setul de unică folosinţă pentru un singur pacient (SPAT), verificaţi dacă toate robinetele şi orificiile deschise sunt închise pentru aer şi dacă întreaga cantitate de aer a fost eliminată de pe traseul lichidului înainte de injectare. Manipularea necorespunzătoare a robinetului orificiului de evacuare, precum şi a oricărui orificiu de lichid lăsat deschis pentru aer poate creşte riscul de introducere a aerului pe traseul lichidului.
- Asigurați-vă că nu există aer în tubul dintre instilator și sursa de lichid.
- Asigurați-vă că traseul lichidului este deschis şi lipsit de aer înainte de a încerca să efectuați o injectare.

- Indicatoarele MEDRAD<sup>®</sup> FluiDots sunt utilizate pe domul de presiune pentru a confirma prezenţa lichidului în seringă. Indicatoarele MEDRAD<sup>®</sup> FluiDots trebuie vizualizate într-un mediu iluminat corespunzător, cu sursa de lumină în spatele operatorului, iar lumina trebuie să fie suficientă pentru a permite vizualizarea cu uşurinţă a acestora.
- Vigilenţa şi atenţia operatorului, împreună cu un set de proceduri, reprezintă elemente esenţiale pentru reducerea la minimum a posibilităţii unei embolii gazoase.

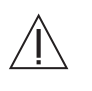

Avertizare: Embolia gazoasă poate cauza decesul pacientului sau vătămări grave ale acestuia. Nu conectați pacientul la injector și nu încercați să efectuați o injectare decât după evacuarea din seringă și de pe traseul lichidului a întregii cantități de aer. Citiți cu atenție instrucțiunile de utilizare a indicatoarelor MEDRAD® FluiDots (unde este cazul) pentru a reduce probabilitatea producerii emboliei gazoase.

# 9.2 Configurarea unui caz

Apăsați butonul "Setup" (Configurare) de pe ecranul principal.

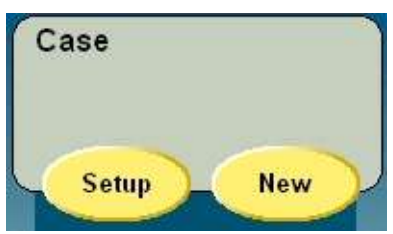

Unitatea de comandă cu afișaj afișează ecranul "Case Setup" (Configurare caz).

# 9.3 Seturile de unică folosință

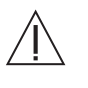

Avertizare: Sângele poate contamina porţiunea pentru mai mulţi pacienţi a setului de unică folosinţă. Asiguraţi-vă că sângele nu apare dincolo de supapa de izolare a presiunii din setul de unică folosinţă pentru un singur pacient.

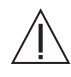

Avertizare: Pacienții pot fi vătămaţi dacă mediul de contrast se cristalizează în seturile de unică folosinţă pentru un singur pacient sau pentru mai mulţi pacienţi. Verificaţi în mod regulat seturile de unică folosinţă pentru a descoperi mediu de contrast cristalizat, şi eliminaţi seturile în care este prezent.

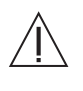

Avertizare: A nu se utiliza dacă ambalajul steril este deschis sau deteriorat. În cazul în care ambalajul este deschis sau deteriorat, sau dacă se utilizează componente deteriorate, poate avea loc vătămarea corporală a pacientului sau a operatorului. Înainte de fiecare utilizare, inspectați vizual conținutul și ambalajul.

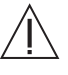

Avertizare: În cazul dispozitivelor etichetate ca fiind de unică folosință, rețineți: produsul este destinat unei singure utilizări. A nu se resteriliza, reprocesa sau reutiliza. Dispozitivele de unică folosință au fost concepute și aprobate pentru o singură utilizare. Reutilizarea dispozitivelor de unică folosință generează riscul funcționării necorespunzătoare a dispozitivului și reprezintă un risc pentru pacient. Printre posibilele defecțiuni ale dispozitivului se numără deteriorarea unei componente importante utilizate o perioadă îndelungată, funcționarea necorespunzătoare a unei componente și defectarea sistemului. Printre posibilele riscuri pentru pacienți se numără rănirea din cauza funcționării necorespunzătoare a dispozitivului sau infectarea ca urmare a faptului că dispozitivul nu a fost aprobat în așa fel încât să se permită curățarea sau resterilizarea.

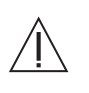

Avertizare: În anumite condiții de utilizare necorespunzătoare, agenții de contaminare biologici pot contamina portiunea pentru mai multi pacienți a setului de unică folosință. Urmați cu atenție toți pașii recomandați pentru configurare și utilizare. Asigurați-vă că sângele nu apare dincolo de bucla de densitate din setul de unică folosință pentru un singur pacient.

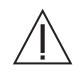

Avertizare: Reutilizarea elementelor de unică folosintă pentru un singur pacient sau nerespectarea tehnicii sterile în cursul configurării sau utilizării poate duce la contaminare biologică. După utilizare, eliminați în mod corespunzător articolele de unică folosintă pentru un singur pacient. Dacă există orice posibilitate să fi avut loc o contaminare în cursul configurării sau utilizării, dezasamblați și configurați un nou produs steril.

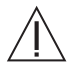

Avertizare: Utilizarea unor tuburi de extensie conectate la setul de unică folosință pentru un singur pacient poate provoca vătămarea pacientului și va degrada performanța sistemului. Nu conectați niciun tub de extensie la setul de unică folosință pentru un singur pacient.

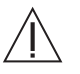

Avertizare: Instalarea necorespunzătoare a componentelor de unică folosintă poate cauza deteriorarea acestora. Asigurați-vă că toate conexiunile sunt sigure. În acest fel, veți reduce la minimum scurgerile, deconectările, introducerea de aer și deteriorările componentelor. Nu utilizați instrumente pentru a strânge excesiv conexiunile sau pentru a ajuta la îndepărtarea articolelor de unică folosință.

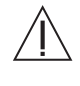

Atenție: Componentele pot fi deteriorate dacă se suspendă o greutate excesivă de cârligele stativului pentru perfuzii. Nu puneți mai mult de o pungă sau un recipient de 1.000 ml de soluție salină sau mediu de contrast pe un cârlig al stativului pentru perfuzii.

Atenție: Utilizarea alcoolului metilic va degrada integritatea seturilor de unică folosință. Nu utilizați alcool metilic pe seturile de unică folosință.

# 9.3.1 Instalarea unei seringi pentru mai multi pacienti

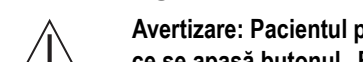

Avertizare: Pacientul poate suferi vătămări corporale dacă este conectat în timp ce se apasă butonul "Engage Plunger" (Cuplare plonjor). Înainte de a apăsa butonul de cuplare a plonjorului, asigurați-vă că pacientul este deconectat.

Verificați îndeplinirea următoarelor condiții:

Sistemul este pornit.

**OBSERVATIE:** Pentru a realiza următoarele proceduri, operatorul trebuie să selecteze ecranele de configurare a cazului (Case Setup) de pe unitatea de comandă cu afișaj.

Pentru a instala o seringă pentru mai mulți pacienți:

- 1. Apăsați butonul "Setup" (Configurare) de pe ecranul principal.
- 2. Apăsați butonul "Multi-Patient Syringe" (Seringă pentru mai mulți pacienți).
- 3. Apăsați butonul "Retract Piston" (Retragere piston). Sistemul retrage pistonul.

4. Scoateți seringa din ambalaj, orientați-o astfel încât să poată intra în braţul opritor, introduceți-o în domul de presiune și ridicați tijele braţului opritor.

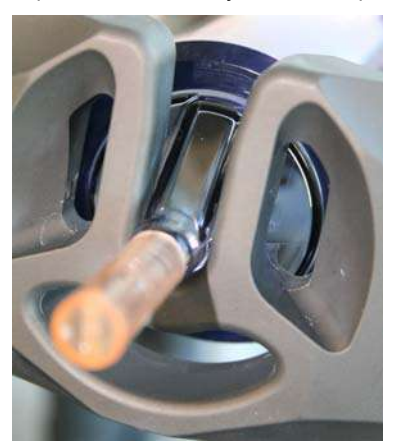

- 5. Închideți tijele brațului opritor. Plasarea corectă este semnalată printr-un clic audibil.
- 6. Apăsați butonul "Engage Plunger" (Cuplare plonjor). Sistemul deplasează pistonul pentru a se cupla cu plonjorul seringii. Pistonul traversează întreaga lungime a seringii.

### 9.3.2 Instalarea tuburilor pentru mai mulţi pacienţi

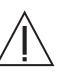

### Avertizare: Embolia gazoasă poate provoca vătămarea sau moartea pacientului.

- Nu conectați pacientul la injector și nu încercați să efectuați o injectare decât după evacuarea din seringă și de pe traseul lichidului a întregii cantități de aer.
- Eliminați întreaga cantitate de aer din seringă, instilatoare, conectoare, tuburi, traductor şi cateter înainte de a conecta sistemul la pacient. Citiți cu atenție instrucțiunile pentru încărcarea şi utilizarea indicatoarelor MEDRAD<sup>®</sup> FluiDots (unde este cazul) pentru a reduce probabilitatea producerii emboliei gazoase.
- Asigurați-vă că nu există aer în tubul dintre instilator și sursa de lichid.

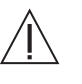

Nu depăşiţi limita de utilizare de cinci pacienţi pe zi pentru setul de unică folosinţă pentru mai mulţi pacienţi (MPAT). Integritatea și performanţa tubului pentru mai mulţi pacienţi (MPAT) ar putea fi afectate dacă se depăşeşte limita de cinci pacienţi.

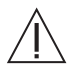

Avertizare: Manipularea greşită a tubului perfuzor ascuţit poate avea ca rezultat vătămarea corporală a pacientului sau a operatorului. Manevraţi şi introduceţi cu grijă tubul perfuzor în recipientul cu mediu de contrast şi în punga sau recipientul cu soluţie salină.

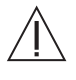

Avertizare: Asigurați-vă că este deschis capacul de ventilare de pe tubul perfuzor pentru mediul de contrast, deoarece, dacă este închis, ar putea crea un vid care ar putea introduce aer.

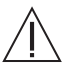

Avertizare: Depozitarea seringilor sau componentelor de unică folosință umplute poate contribui la proliferarea bacteriilor. Seringile Avanta și componentele tubului Avanta pentru mai mulți pacienți sunt proiectate pentru a fi utilizate pentru maxim cinci proceduri pe pacienți diferiți, dar nu pentru depozitarea mediului de contrast. Eliminați seringa și tuburile pentru mai mulți pacienți după al cincilea sau după ultimul pacient al zilei, indiferent care dintre cele două situații apare prima.

Sistemul permite reutilizarea unor anumite componente de unică folosință pentru maxim cinci pacienți înainte de eliminare.

OBSERVAŢIE:

Schimbați complet sau spălați setul de unică folosință când schimbați tipul de mediu de contrast.

Verificați îndeplinirea următoarelor condiții:

- Seringa este instalată, iar unitatea de comandă cu afişaj afişează ecranul "Case Setup" (Configurare caz).
- Apăsaţi butonul "Multi-Patient Disposables" (Componente de unică folosinţă pentru mai mulţi pacienţi). Unitatea de comandă cu afişaj prezintă o reprezentare grafică a modulului de control al lichidelor, a suporturilor de recipiente, a capului injectorului şi a setului de unică folosinţă pentru mai mulţi pacienţi care este instalat (culoarea albastră reprezintă soluţia salină, iar culoarea verde, mediul de contrast).

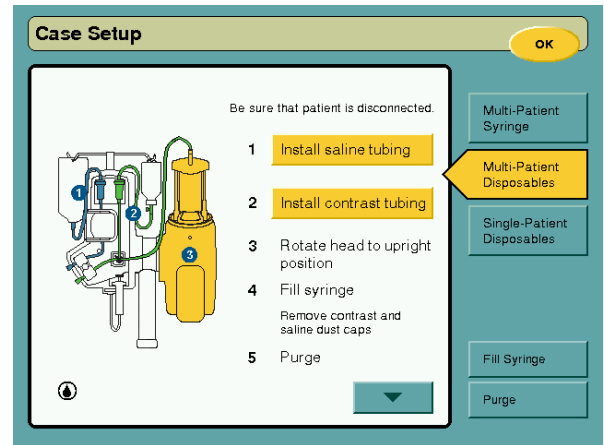

- 2. Instalați tubul pentru soluție salină
  - a. Apăsați butonul "Install saline tubing" (Instalați tubul pentru soluție salină).

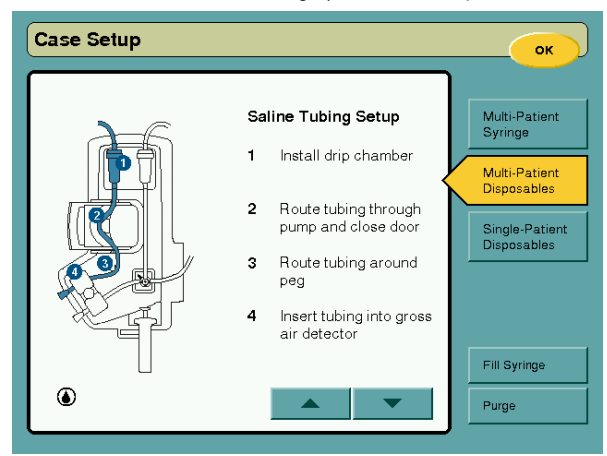

- b. Suspendați punga sau recipientul cu soluție salină.
- c. Scoateți din ambalajul steril porțiunea pentru soluție salină din setul de unică folosință.
- d. Instalați instilatorul pentru soluție salină în interfața de fixare, apoi apăsați ferm pentru a-l cupla.

e. Deschideți ușa pompei peristaltice, direcționați tubul prin pompă, apoi închideți ușa.

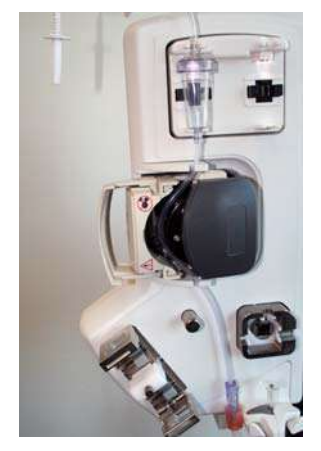

f. Direcționați tubul pe dedesubtul știftului.

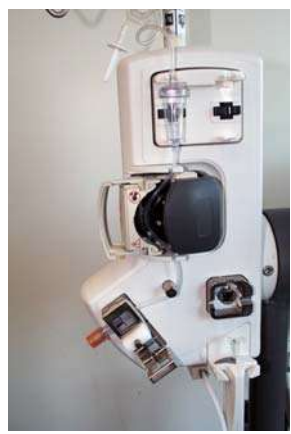

- g. Introduceți tubul în detectorul de aer, apoi închideți uşa.
- h. Selectați săgeata jos de pe ecranul tactil.
- i. Introduceți tubul perfuzor în punga sau recipientul cu soluție salină.

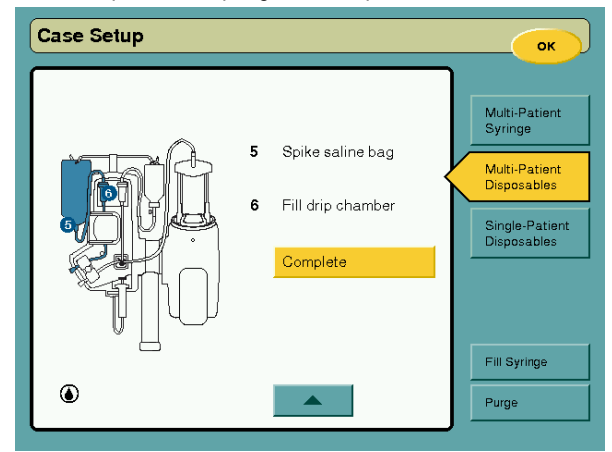

 J. Umpleţi complet instilatorul de soluţie salină, strângând şi dând drumul în mod repetat. Scoateţi instilatorul pentru a ajuta la eliminarea aerului, şi înlocuiţi-l când s-a terminat. k. Apăsaţi butonul "Complete" (Terminare). Unitatea de comandă cu afişaj prezintă o reprezentare grafică a modulului de control al lichidelor, a suporturilor de recipiente, a capului injectorului şi a setului de unică folosinţă pentru mai mulţi pacienţi care este instalat (culoarea albastră reprezintă soluţia salină, iar culoarea verde, mediul de contrast).

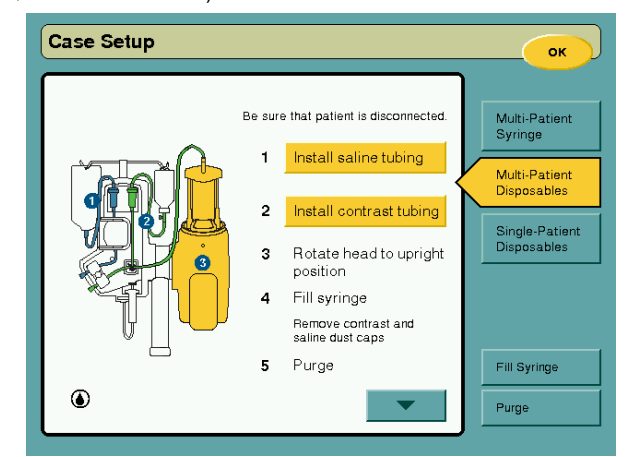

- 3. Instalați tubul pentru mediu de contrast
  - Apăsaţi butonul "Install contrast tubing" (Instalaţi tubul pentru mediu de contrast). Unitatea de comandă cu afişaj afişează o reprezentare grafică mărită a modulului de control al lichidelor şi a configurării tubului pentru mediu de contrast (verde), împreună cu o listă de acţiuni numerotate care corespund numerelor din imagine.

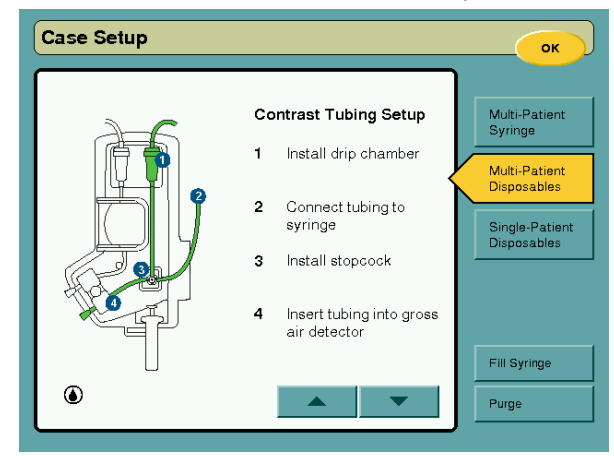

- b. Suspendați punga sau recipientul cu mediul de contrast.
- c. Instalați instilatorul pentru mediu de contrast în interfața de fixare, apoi apăsați ferm pentru a-l cupla.

d. Direcționați tubul pe ghidajul de tub.

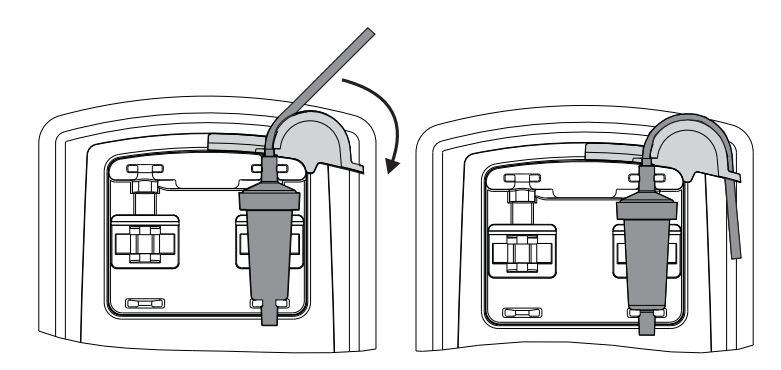

- e. Scoateți capacele de protecție împotriva prafului de pe tub (2) și de pe seringă
- f. Conectați tubul la seringă.
- g. Instalați robinetul în mecanismul cu supapă de control al debitului mediului de contrast.

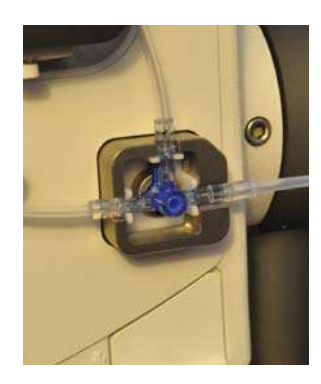

- h. Introduceți tubul în detectorul de aer, apoi închideți ușa.
- i. Selectați săgeata jos de pe ecranul tactil.

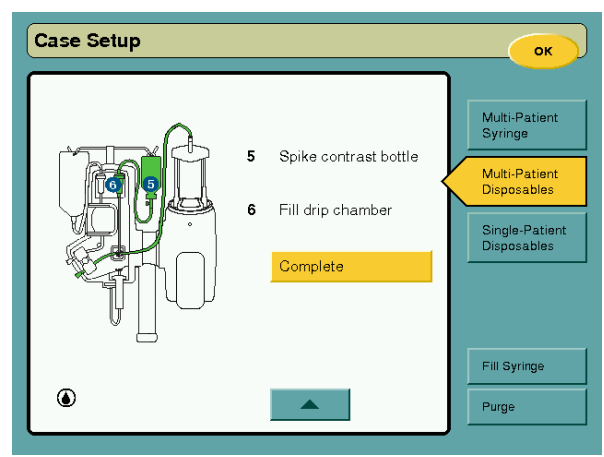

- j. Introduceți tubul perfuzor în punga sau recipientul cu mediu de contrast.
- k. Umpleţi complet instilatorul de mediu de contrast, strângând şi dând drumul în mod repetat. Scoateţi instilatorul pentru a ajuta la eliminarea aerului, şi înlocuiţi-l când s-a terminat.

I. Apăsați butonul "Complete" (Terminare). După terminarea instalării, veți vedea următorul ecran:

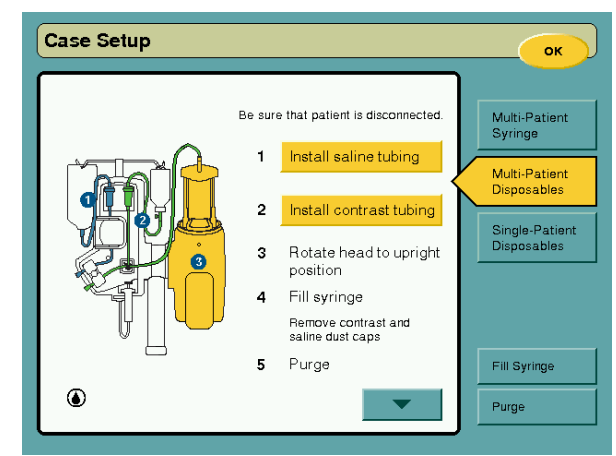

m. Pe ecranul tactil, mergeți la pasul 3 și rotiți capul în poziția în sus.

# 9.3.3 Umplerea seringii și purjarea seturilor MPAT pentru mediu de contrast și soluție salină

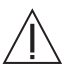

Avertizare: Embolia gazoasă poate provoca vătămarea sau moartea pacientului.

- Prezenţa formelor rotunjite ale indicatoarelor MEDRAD<sup>®</sup> FluiDots nu indică absenţa totală a bulelor de aer din vârful seringii. Citiţi cu atenţie instrucţiunile pentru umplerea seringii şi pentru utilizarea indicatoarelor MEDRAD<sup>®</sup> FluiDots pentru a reduce probabilitatea producerii emboliei gazoase.
- Nu umpleţi şi nu injectaţi decât dacă seringa este cuplată în mod corespunzător la capul injectorului. Cuplarea necorespunzătoare poate cauza administrarea unui volum mai mic decât cel necesar, poate provoca embolie gazoasă sau vătămare corporală.
- Nu conectați pacientul la injector și nu încercați să efectuați o injectare decât după evacuarea din seringă și de pe traseul lichidului a întregii cantități de aer.

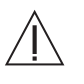

Avertizare: Pacientul poate suferi vătămări corporale dacă este conectat în timpul unei purjări a mediului de contrast sau a soluției saline. Înainte de orice purjare, asigurați-vă că pacientul a fost deconectat.

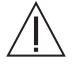

Avertizare: Pacienții pot fi vătămați dacă mediul de contrast se cristalizează în seturile de unică folosință pentru un singur pacient sau pentru mai mulți pacienți. Verificați în mod regulat seturile de unică folosință pentru a descoperi mediu de contrast cristalizat, și eliminați seturile în care este prezent.

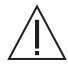

Avertizare: Toate soluțiile de mediu de contrast și de spălare trebuie utilizate în conformitate cu indicațiile de utilizare ale producătorilor.

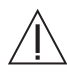

Avertizare: Injectarea cu aer poate avea ca rezultat vătămarea corporală a pacientului. Pentru a reduce la minimum riscul de injectare a aerului, scoateți aerul din sistem înainte de a conecta pacientul.

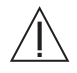

Avertizare: Operarea pompei peristaltice cu uşa deschisă poate avea ca rezultat vătămarea operatorului. Există un punct în care degetele sau mâna pot fi prinse ca urmare a rotirii componentelor mecanice. Nu operați pompa peristaltică cu uşa deschisă.

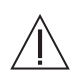

Avertizare: Depozitarea seringilor sau componentelor de unică folosință umplute poate contribui la proliferarea bacteriilor. Seringile Avanta și componentele tubului Avanta pentru mai mulți pacienți sunt proiectate pentru a fi utilizate pentru maxim cinci proceduri pe pacienți diferiți, dar nu pentru depozitarea mediului de contrast. Eliminați seringa și tuburile pentru mai mulți pacienți după al cincilea sau după ultimul pacient al zilei, indiferent care dintre cele două situații apare prima.

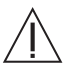

Avertizare: Poate avea loc o aspirare neintenționată în cazul în care tubul de unică folosință pentru mediu de contrast pentru mai mulți pacienți este răsucit sau blocat în cursul unui proces de umplere a seringii. Înainte de a încerca să umpleți seringa, verificați dacă tubul de mediu de contrast pentru mai mulți pacienți nu prezintă puncte de răsucire.

OBSERVAŢIE:

Pentru a reduce la minimum posibilitatea de aspirare provocată de o zonă de vid captiv, sistemul va atenţiona operatorul când se detectează o zonă de vid în seringă. Dacă se detectează o zonă de vid, i se va solicita operatorului să deconecteze pacientul, să îndepărteze setul SPAT şi să efectueze o purjare a mediului de contrast pentru a elibera vidul şi a scoate orice urmă posibilă de aer din componentele de unică folosință ale sistemului.

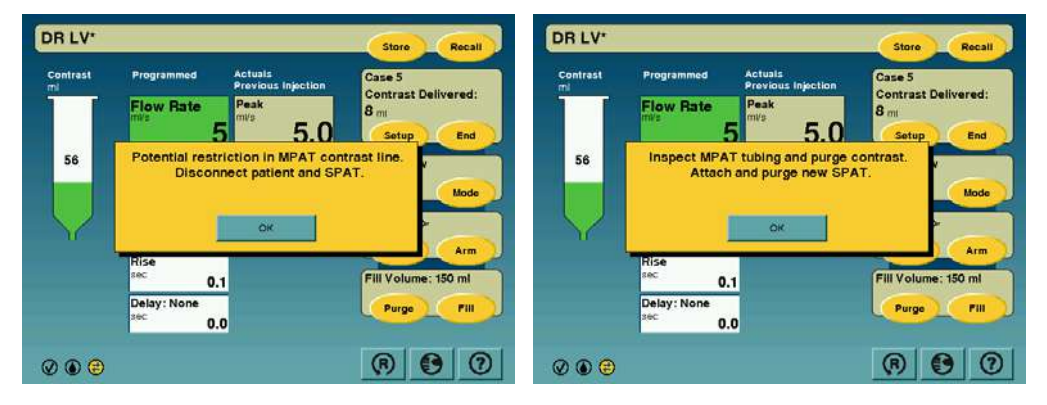

Verificați îndeplinirea următoarelor condiții:

- · Tocmai a fost instalat un set de unică folosință pentru mai mulți pacienți.
- Asigurați-vă că instilatoarele sunt umplute complet și fixate bine (cu un clic) în poziție înainte de utilizare.
- Plonjorul seringii este cuplat și este în poziția maximă de înaintare.
- Tubul pentru mediu de contrast este drept și nu prezintă puncte de răsucire.
- 1. Verificați dacă este rotit capul în poziția în sus, așa încât aerul să poată ieși din seringă. Seringa este pregătită acum de a fi umplută pentru prima oară.
- 2. Apăsați butonul "Fill Syringe" (Umplere seringă).

| Fill to:<br>ml |                         | 100                          |                                                                                           |
|----------------|-------------------------|------------------------------|-------------------------------------------------------------------------------------------|
| 7              | 8                       | 9                            | Multi-Patie                                                                               |
| 4              | 5                       | 6                            | Disposable                                                                                |
| 1              | 2                       | 3                            |                                                                                           |
| C              | )                       | *                            |                                                                                           |
|                | Filito:<br>mi<br>4<br>1 | Fill to:<br>ml 7 8 4 5 1 2 0 | Fillto:     100       7     8     9       4     5     6       1     2     3       0     * |

3. Introduceți cantitatea dorită de mediu de contrast pentru a umple seringa.

- 4. Apăsați butonul "Fill" (Umplere). Pe ecran va fi afişată o reprezentare grafică a unei seringi care este umplută.
- Scoateţi capacele de protecţie ale mediului de contrast şi soluţiei saline. Pe ecranul tactil, mergeţi la pasul 5, "Purge contrast and saline" şi purjaţi mediul de contrast şi soluţia salină.
- 6. Purjați mediul de contrast și soluția salină.
  - a. Apăsați "Purge" (Purjare).
  - b. Apăsați butonul albastru și butonul verde "Purge" (Purjare).
  - Colectați lichidul descărcat într-un recipient potrivit şi loviţi uşor punctele de conexiune ale componentei de unică folosinţă şi domul de presiune pentru a elimina aerul.

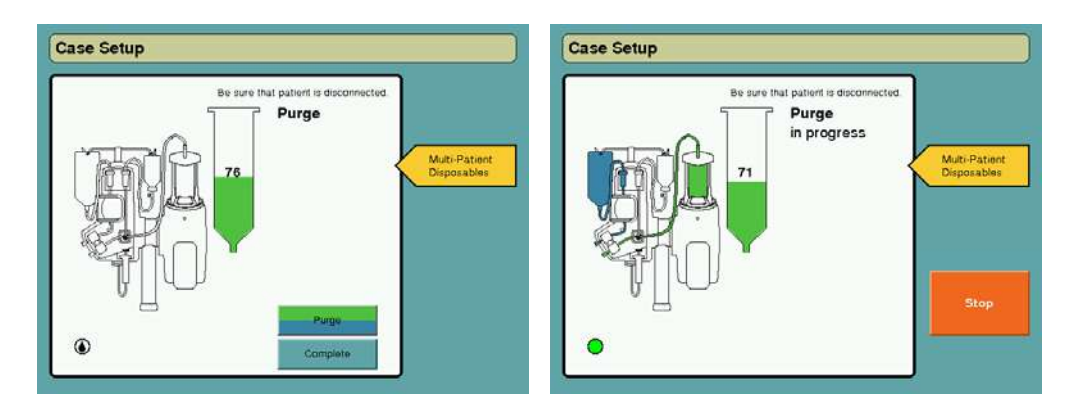

d. Observaţi cu atenţie indicatoarele MEDRAD<sup>®</sup> FluiDots pentru a vă asigura că există lichid în seringă. Verificaţi dacă indicatoarele MEDRAD<sup>®</sup> FluiDots sunt rotunde în porţiunea umplută a seringii. Forma rotunjită a indicatoarelor MEDRAD<sup>®</sup> FluiDots variază în funcţie de tipul mediului de contrast, dar o formă alungită indică prezenţa aerului. Forma rotunjită a indicatoarelor MEDRAD<sup>®</sup> FluiDots nu indică absenţa totală a bulelor de aer din vârful seringii.

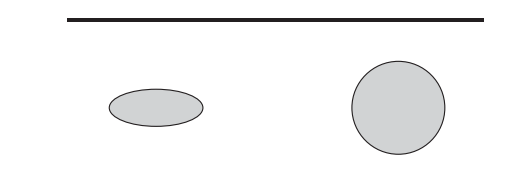

- e. Scoateți supapa de control al debitului mediului de contrast și loviți ușor pentru a disloca aerul din robinet. Instalați la loc supapa de control și purjați din nou.
- f. Repetați pașii de mai sus de câte ori este necesar, până când este eliminată întreaga cantitate de aer.
- g. În cursul procesului de purjare, apăsați butonul "Stop" când întreaga cantitate de aer vizibilă a fost eliminată.
- **OBSERVAŢIE:** Sistemul oprește automat operația de purjare după ce au fost eliminați aproximativ 8 ml de mediu de contrast/aer și o cantitate minimă de soluție salină/aer din setul de unică folosință pentru mai mulți pacienți.
- h. Apăsați butonul "Complete" (Terminare).
- După ce seturile de unică folosinţă pentru mediul de contrast şi soluţia salină sunt purjate în mod corespunzător, selectaţi săgeata jos de pe ecranul tactil şi continuaţi cu pasul 6, care pe ecranul tactil este "Rotate head downward" (Rotiţi capul în jos). Va apărea următorul ecran:

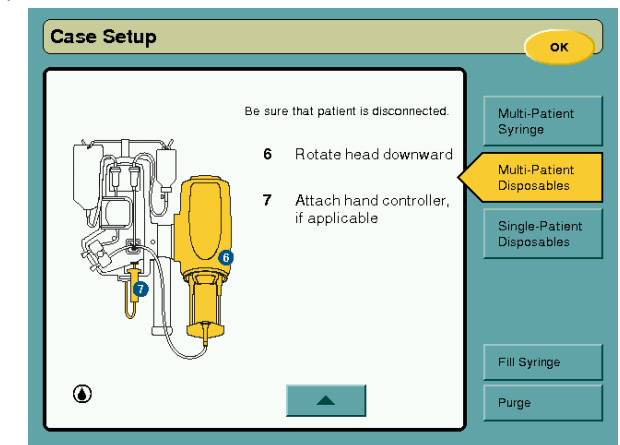

j. Înlocuiți capacul protector. Selectați "OK".

## 9.3.4 Instalarea dispozitivului de comandă manuală MEDRAD<sup>®</sup> Avanta

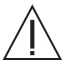

Atenție: Dacă dispozitivul de comandă manuală MEDRAD<sup>®</sup> Avanta este scufundat în lichid, acesta se poate defecta. Evitați scufundarea dispozitivului de comandă manuală când este folosit fără husă.

Dispozitivul de comandă manuală steril MEDRAD<sup>®</sup> Avanta poate fi folosit pentru până la cinci pacienți. Sterilitatea poate fi menținută între pacienți prin utilizarea huselor sterile MEDRAD<sup>®</sup> Avanta pentru dispozitivul de comandă manuală (disponibile pentru achiziție).

- 1. Asigurați-vă că injectorul nu este armat.
- 2. Deschideți ambalajul dispozitivului de comandă manuală utilizând o tehnică sterilă.
- 3. Utilizând o tehnică sterilă, scoateți dispozitivul de comandă manuală din ambalaj.

4. Conectaţi dispozitivul de comandă manuală la conectorul pentru dispozitivul de comandă manuală de la modulul de control al lichidelor (consultaţi imaginea de mai jos). Ascultaţi pentru a auzi clicul care confirmă conectarea corectă.

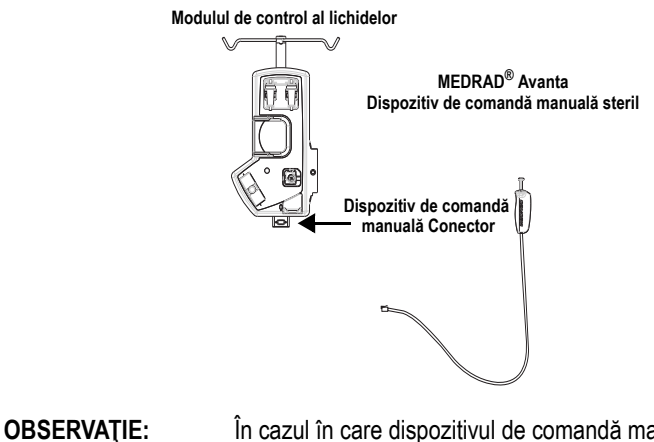

În cazul în care dispozitivul de comandă manuală este deteriorat sau nu funcționează corect, opriți utilizarea acestuia și eliminați-l.

5. Puneți husa sterilă a dispozitivului de comandă manuală peste acesta, dacă este necesar.

# 9.3.4.1 Instalarea husei sterile pentru dispozitivul de comandă manuală MEDRAD<sup>®</sup> Avanta

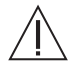

Avertizare: Pentru a preveni injectarea neintenţionată, evitaţi apăsarea plonjorului sau a butonului pentru soluţie salină când instalaţi husa sterilă pentru dispozitivul de comandă manuală MEDRAD<sup>®</sup> Avanta.

### OBSERVAŢIE:

Conţinutul este steril. Husa sterilă pentru dispozitivul de comandă manuală MEDRAD<sup>®</sup> Avanta trebuie aplicată utilizând o tehnică sterilă.

1. Asigurați-vă că dispozitivul de comandă manuală este la îndemână.

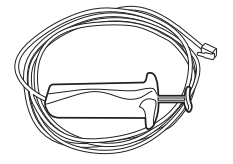

- 2. Asigurați-vă că injectorul nu este armat.
- 3. Deschideți ambalajul husei.

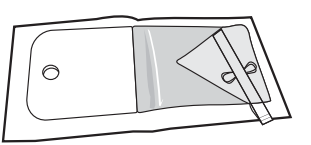

4. Puneți dispozitivul de comandă manuală în husă cu capul înainte.

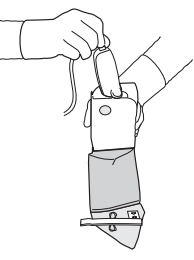

5. Ţineţi husa cu dispozitivul de comandă manuală înăuntru şi împingeţi husa de-a lungul cablului, apoi fixaţi-o.

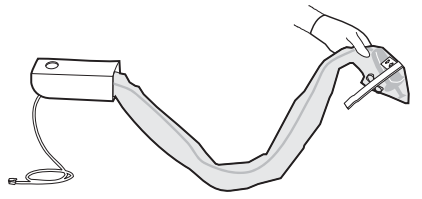

 Înfăşuraţi banda (inclusă) în jurul dispozitivului de comandă manuală pentru a-l fixa în husă. (Opţional) Utilizaţi benzi elastice pentru a fixa dispozitivul de comandă manuală.

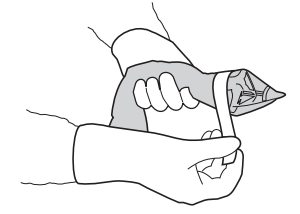

## 9.3.5 Instalarea husei sterile a unității de comandă cu afişaj

- 1. Utilizând o tehnică sterilă, deschideți ambalajul husei sterile pentru unitatea de comandă cu afișaj MEDRAD<sup>®</sup> Avanta.
- 2. Puneți husa peste unitatea de comandă cu afișaj.
- 3. Asigurați-vă că husa acoperă complet unitatea de comandă cu afișaj.

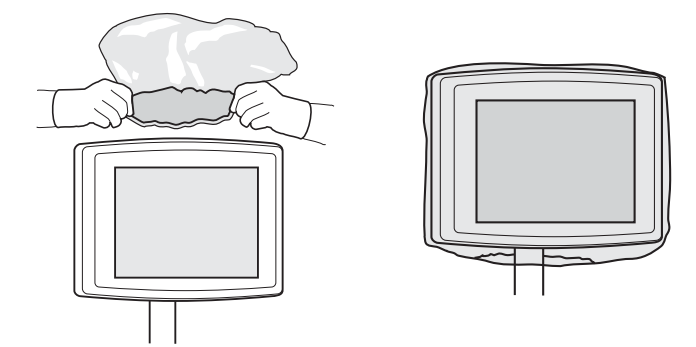

### 9.3.6 Instalarea setului de unică folosință pentru un singur pacient

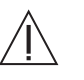

Avertizare: Embolia gazoasă poate provoca vătămarea sau moartea pacientului.

- Nu conectaţi pacientul la injector şi nu încercaţi să efectuaţi o injectare decât după evacuarea din seringă şi de pe traseul lichidului a întregii cantităţi de aer.
- Eliminaţi întreaga cantitate de aer din seringă, instilatoare, conectoare, tuburi, traductor şi cateter înainte de a conecta sistemul la pacient. Citiţi cu atenţie instrucţiunile pentru încărcarea şi utilizarea indicatoarelor MEDRAD<sup>®</sup> FluiDots (unde este cazul) pentru a reduce probabilitatea producerii emboliei gazoase.
- Înainte de a conecta la pacient setul de unică folosinţă pentru un singur pacient (SPAT), verificaţi dacă toate robinetele şi orificiile deschise sunt închise pentru aer şi dacă întreaga cantitate de aer a fost eliminată de pe traseul lichidului înainte de injectare. Manipularea necorespunzătoare a robinetului orificiului de evacuare, precum şi a oricărui orificiu de lichid lăsat deschis pentru aer poate creşte riscul de introducere a aerului pe traseul lichidului.

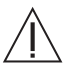

Avertizare: Pacientul poate suferi vătămări corporale dacă este conectat în timpul unei purjări a mediului de contrast sau a soluției saline. Înainte de orice purjare, asigurați-vă că pacientul a fost deconectat.

Verificați îndeplinirea următoarelor condiții:

- Setul de unică folosință pentru mai mulți pacienți este instalat și purjat corect, iar capul injectorului este orientat în jos.
- Capacele protectoare sunt montate.
- Sistemul este într-o stare în care este pregătit să accepte setul de unică folosinţă pentru un singur pacient.
- Husa sterilă a unității de comandă cu afișaj este pe unitate (opțional).

| OBSERVAŢIE: | Setul de unică folosință pentru un singur pacient trebuie înlocuit după utilizare în cazul fiecărui pacient. |
|-------------|----------------------------------------------------------------------------------------------------|
| OBSERVAŢIE: | Înainte de a ataşa un nou set SPAT, utilizatorul trebuie sa                                                  |

selecteze opțiunea "New" (Nou).

- 1. Apăsați butonul "New" (Nou).
- 2. Apăsați butonul "Setup" (Configurare).

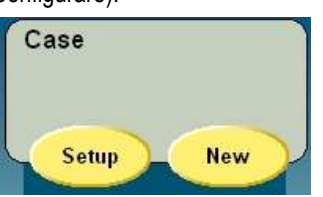

**3.** Apăsați butonul "Single-Patient Disposables" (Componente de unică folosință pentru un singur pacient). Va apărea următorul ecran.

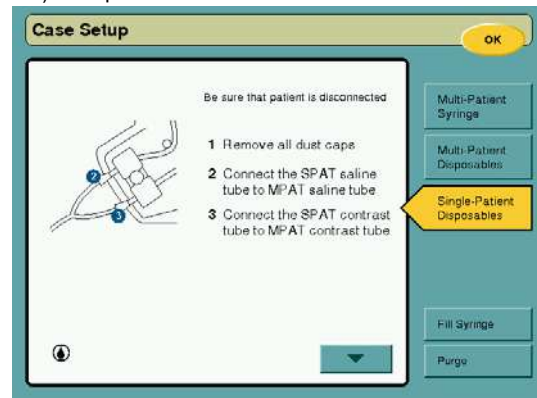

- 4. Scoateți toate capacele protectoare.
- Conectaţi tubul SPAT de soluţie salină la tubul MPAT de soluţie salină, asigurându-vă că aţi realizat o conexiune sigură.

| OBSERVAŢIE: | Pentru a realiza o conexiune mai ușoară și a reduce<br>răsucirea tubului SPAT, rotiți ușor conectorul de tip Luer<br>al soluției saline în sens antiorar înainte de a cupla filetele |
|-------------|----------------------------------------------------------------------------------------------------|
|             | conectoarelor.                                                                                                    |

- 6. Conectați tubul SPAT pentru mediu de contrast la tubul MPAT pentru mediu de contrast, asigurându-vă că ați realizat o conexiune sigură.
- 7. Selectați săgeata jos de pe ecranul tactil.

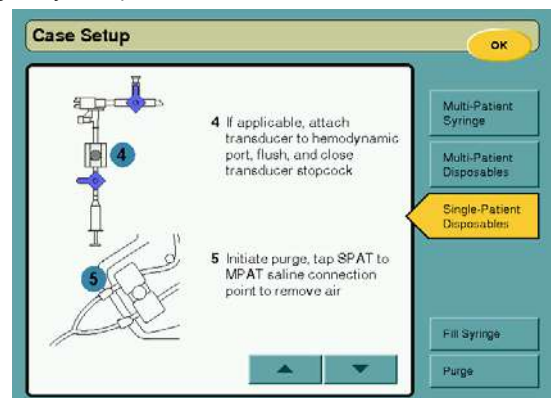

# 9.3.7 Configurarea și irigarea traductorului

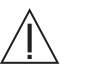

Avertizare: Embolia gazoasă poate provoca vătămarea sau moartea pacientului.

- Nu încercaţi să aspiraţi lichid din robinetul orificiului de evacuare când acesta este deschis spre supapa de izolare a presiunii. Acest lucru poate creşte riscul de introducere a aerului pe traseul lichidului.
- Nu încercați să aspirați lichid din orificiul hemodinamic. Acest lucru poate crește riscul de introducere a aerului pe traseul lichidului.
- Înainte de a conecta la pacient setul de unică folosinţă pentru un singur pacient (SPAT), verificaţi dacă toate robinetele şi orificiile deschise sunt închise pentru aer şi dacă întreaga cantitate de aer a fost eliminată de pe traseul lichidului înainte de injectare. Manipularea necorespunzătoare a robinetului orificiului de evacuare, precum şi a oricărui orificiu de lichid lăsat deschis pentru aer poate creşte riscul de introducere a aerului pe traseul lichidului.

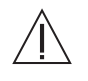

Avertizare: Pacientul poate suferi vătămări corporale dacă este conectat în timpul unei purjări a mediului de contrast sau a soluției saline. Înainte de orice purjare, asigurați-vă că pacientul a fost deconectat.

- 1. Ataşaţi traductorul la orificiul hemodinamic, asiguraţi-vă că robinetul traductorului este deschis, iar robinetul orificiului de evacuare este închis către orificiul de evacuare.
  - a. Ataşaţi o seringă de 20 cc de soluție salină la orificiul traductorului.
  - b. Țineți tubul SPAT paralel cu pacientul, iar conexiunea dintre supapa de izolare a presiunii și seringa de 20 cc orientată în sus, într-un unghi de 45°.

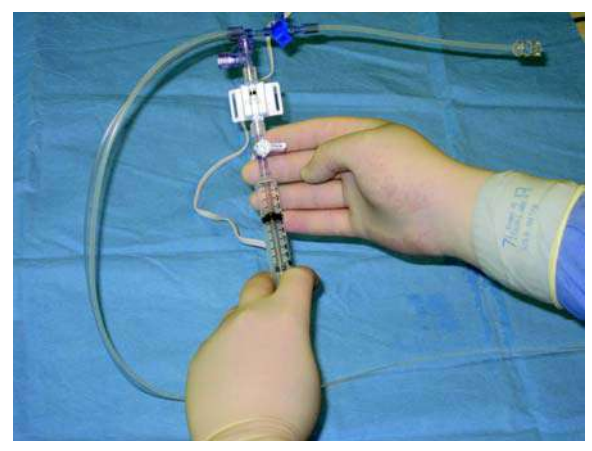

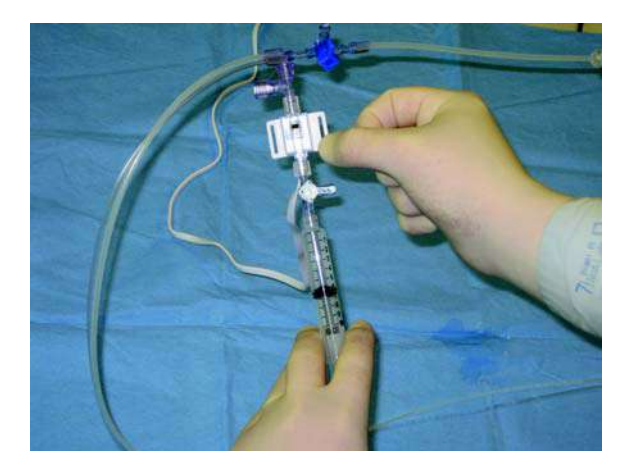

- c. Efectuați o irigare cu forță prin ansamblul traductor-supapă de izolare a presiunii, până când întreaga cantitate de aer este eliminată din ambele componente. Loviți uşor supapa de izolare a presiunii pentru a facilita eliminarea aerului (repetați de câte ori este necesar).
- d. Închideți robinetul orificiului traductorului. Scoateți seringa de 20 cc.

## 9.3.8 Purjarea setului de unică folosință pentru un singur pacient

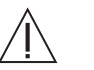

### Avertizare: Embolia gazoasă poate provoca vătămarea sau moartea pacientului.

- Nu conectaţi pacientul la injector şi nu încercaţi să efectuaţi o injectare decât după evacuarea din seringă şi de pe traseul lichidului a întregii cantităţi de aer.
- Eliminaţi întreaga cantitate de aer din seringă, instilatoare, conectoare, tuburi, traductor şi cateter înainte de a conecta sistemul la pacient. Citiţi cu atenţie instrucţiunile pentru încărcarea şi utilizarea indicatoarelor MEDRAD<sup>®</sup> FluiDots (unde este cazul) pentru a reduce probabilitatea producerii emboliei gazoase.

- Pentru a reduce la minimum riscurile de embolie gazoasă, asiguraţi-vă că a fost numit un singur operator responsabil cu umplerea seringii/seringilor. Nu înlocuiţi operatorii în timpul procedurii. Dacă trebuie schimbat operatorul, asiguraţi-vă că noul operator verifică dacă aerul a fost eliminat de pe traseul lichidului.
- Prezenţa formelor rotunjite ale indicatoarelor MEDRAD<sup>®</sup> FluiDots nu indică absenţa totală a bulelor de aer din vârful seringii. Citiţi cu atenţie instrucţiunile pentru umplerea seringii şi pentru utilizarea indicatoarelor MEDRAD<sup>®</sup> FluiDots pentru a reduce probabilitatea producerii emboliei gazoase.
- Nu încercaţi să aspiraţi lichid din robinetul orificiului de evacuare când acesta este deschis spre supapa de izolare a presiunii. Acest lucru poate creşte riscul de introducere a aerului pe traseul lichidului.
- Nu încercați să aspirați lichid din orificiul hemodinamic. Acest lucru poate crește riscul de introducere a aerului pe traseul lichidului.
- Înainte de a conecta la pacient setul de unică folosinţă pentru un singur pacient (SPAT), verificaţi dacă toate robinetele şi orificiile deschise sunt închise pentru aer şi dacă întreaga cantitate de aer a fost eliminată de pe traseul lichidului înainte de injectare. Manipularea necorespunzătoare a robinetului orificiului de evacuare, precum şi a oricărui orificiu de lichid lăsat deschis pentru aer poate creşte riscul de introducere a aerului pe traseul lichidului.
- Asigurați-vă că nu există aer în tubul dintre instilator și sursa de lichid.
- Asigurați-vă că traseul lichidului este deschis şi lipsit de aer înainte de a încerca să efectuați o injectare.
- 1. Apăsați "Purge" (Purjare).
- 2. Apăsaţi butonul albastru şi butonul verde "Purge" (Purjare) pentru a începe purjarea mediului de contrast şi a soluţiei saline. Loviţi uşor conexiunea de soluţie salină dintre tubul MPAT şi tubul SPAT, şi loviţi uşor orificiul de evacuare pentru a elimina orice urme de aer în timp ce purjarea este în curs.

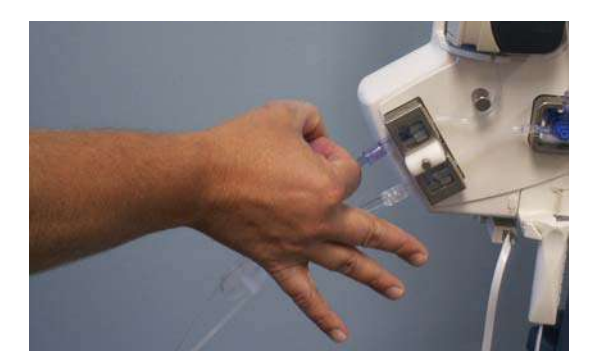

### **OBSERVAŢIE:**

Pentru a facilita eliminarea aerului în conexiunea de soluție salină dintre tubul SPAT și tubul MPAT, scoateți tubul de soluție salină din detectorul de aer, țineți conexiunea dintre cele două tuburi în sus, într-un unghi mai mare de 30°, iar în timp ce purjați, loviți ușor punctul de conexiune. Reinstalați tubul de soluție salină în detectorul de aer, apoi închideți ușa.

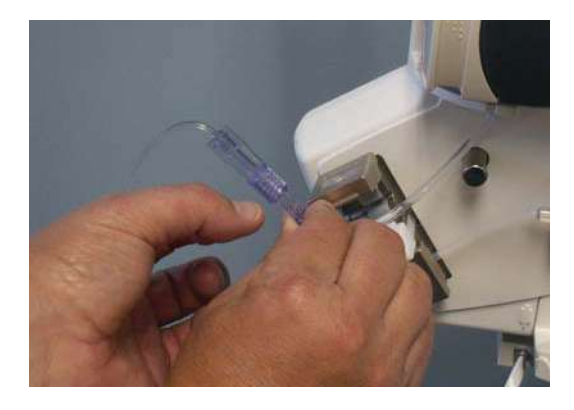

- 3. Repetați paşii de mai sus de câte ori este necesar, până când este eliminată întreaga cantitate de aer.
- 4. Selectați săgeata jos de pe ecranul tactil.

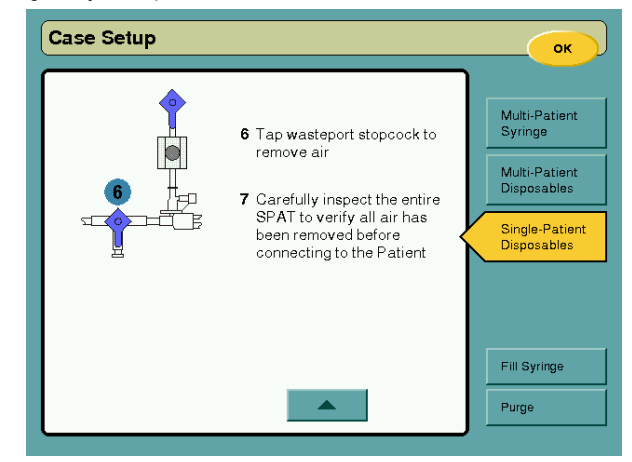

- 5. Loviți ușor robinetul orificiului de evacuare pentru a elimina aerul.
- 6. Inspectați cu atenție tuburile SPAT și MPAT pe întreaga lungime, și asigurați-vă că toată cantitatea de aer a fost eliminată înainte de a realiza conexiunea la pacient.
- 7. Apăsați butonul "OK" pentru a reveni la ecranul principal.

**OBSERVAȚIE:** Sistemul oprește automat operația de purjare după ce au fost eliminați aproximativ 8 ml de mediu de contrast sau aer și o cantitate minimă de soluție salină sau aer din setul de unică folosință pentru un singur pacient.

## 9.3.9 Calibrarea (reglarea la zero) a traductorului hemodinamic

Avertizare: Embolia gazoasă poate provoca vătămarea sau moartea pacientului.

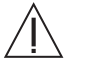

- Nu conectați pacientul la injector și nu încercați să efectuați o injectare decât după evacuarea din seringă și de pe traseul lichidului a întregii cantități de aer.
- Eliminaţi întreaga cantitate de aer din seringă, instilatoare, conectoare, tuburi, traductor şi cateter înainte de a conecta sistemul la pacient. Citiţi cu atenţie instrucţiunile pentru încărcarea şi utilizarea indicatoarelor MEDRAD<sup>®</sup> FluiDots (unde este cazul) pentru a reduce probabilitatea producerii emboliei gazoase.

- Pentru a reduce la minimum riscurile de embolie gazoasă, asigurați-vă că a fost numit un singur operator responsabil cu umplerea seringii/seringilor. Nu înlocuiți operatorii în timpul procedurii. Dacă trebuie schimbat operatorul, asigurați-vă că noul operator verifică dacă aerul a fost eliminat de pe traseul lichidului.
- Prezenţa formelor rotunjite ale indicatoarelor MEDRAD<sup>®</sup> FluiDots nu indică absenţa totală a bulelor de aer din vârful seringii. Citiţi cu atenţie instrucţiunile pentru umplerea seringii şi pentru utilizarea indicatoarelor MEDRAD<sup>®</sup> FluiDots pentru a reduce probabilitatea producerii emboliei gazoase.
- Nu încercați să aspirați lichid din robinetul orificiului de evacuare când acesta este deschis spre supapa de izolare a presiunii. Acest lucru poate creşte riscul de introducere a aerului pe traseul lichidului.
- Nu încercaţi să aspiraţi lichid din orificiul hemodinamic. Acest lucru poate creşte riscul de introducere a aerului pe traseul lichidului. Înainte de a conecta la pacient setul de unică folosinţă pentru un singur pacient (SPAT), verificaţi dacă toate robinetele şi orificiile deschise sunt închise pentru aer şi dacă întreaga cantitate de aer a fost eliminată de pe traseul lichidului înainte de injectare. Manipularea necorespunzătoare a robinetului orificiului de evacuare, precum şi a oricărui orificiu de lichid lăsat deschis pentru aer poate creşte riscul de introducere a aerului pe traseul lichidului.
- Supapa de izolare a presiunii, împreună cu traductorul hemodinamic ataşat, vă permite să înregistraţi şi să monitorizaţi cu precizie undele invazive de presiune hemodinamică a sângelui din setul de unică folosinţă pentru un singur pacient.
- **OBSERVAȚIE:** Pentru mai multe informații privind traductorul hemodinamic, consultați indicațiile producătorului.

### 9.3.9.1 Reglarea la zero a traductorului în afara corpului pacientului

Această secțiune prezintă modalitatea de a regla la zero traductorul în afara corpului pacientului și pe câmpul steril, utilizând pentru reglarea la zero capătul deschis al tubului SPAT.

- 1. Cuplați cablul traductorului la cablul de monitorizare hemodinamică.
- 2. Asigurați-vă că robinetul cu două sensuri de pe traductor este închis pentru aer, iar robinetul orificiului de evacuare este închis către orificiul de evacuare.
- 3. Ținând capătul tubului SPAT deschis pentru aer și plasat la nivelul axilar mediu al inimii, puneți o persoană nesterilă să regleze la zero sistemul de monitorizare hemodinamic.

**OBSERVAŢIE:** Pentru mai multe informații privind traductorul hemodinamic, consultați indicațiile producătorului.

#### 9.3.9.2 Reglarea la zero a traductorului în interiorul corpului pacientului

Această secțiune prezintă modalitatea de a regla la zero traductorul în interiorul corpului pacientului și pe câmpul steril, utilizând pentru reglarea la zero robinetul orificiului de evacuare de pe tubul SPAT.

- 1. Cuplați cablul traductorului la cablul de monitorizare hemodinamică.
- 2. Asigurați-vă că robinetul cu două sensuri al traductorului este închis pentru aer.
- Rotiţi robinetul albastru SPAT, închizându-l către pacient şi lăsând orificiul de evacuare deschis pentru aer.

- 4. Puneți o persoană nesterilă să regleze la zero sistemul de monitorizare hemodinamic.
- 5. După ce ați reușit reglarea la zero a sistemului de monitorizare hemodinamic, rotiți la loc robinetul albastru SPAT în poziția de închidere către orificiul de evacuare.

**OBSERVATIE:** Pentru mai multe informații privind traductorul hemodinamic, consultați indicațiile producătorului.

### 9.3.9.3 Reglarea la zero cu masa în suport

Această secțiune prezintă modul de reglare la zero de la orificiul lateral al traductorului, în interiorul sau în afara corpului pacientului. Această metodă necesită manipularea robinetului traductorului după ce aerul a fost eliminat din traductor și din tubul SPAT. Manipularea robinetelor traductorului după procesul de purjare poate drena traductorul sau tubul SPAT, ducând la posibilitatea introducerii de aer.

Metoda cea mai potrivită este utilizarea capătului deschis al tubului SPAT sau a robinetului orificiului de evacuare pentru a regla traductorul la zero.

- 1. Cuplați cablul traductorului la cablul de monitorizare hemodinamică.
- Puneți o persoană nesterilă să rotească robinetul cu trei poziții al traductorului astfel încât să-l închidă către tubul de monitorizare a presiunii și să deschidă orificiul pentru aer.
- 3. Puneți o persoană nesterilă să regleze la zero sistemul de monitorizare hemodinamic.
- 4. După ce ați reușit reglarea la zero a sistemului de monitorizare hemodinamic, puneți o persoană nesterilă să rotească robinetul cu trei poziții la loc, astfel încât să închidă orificiul lateral al traductorului.

**OBSERVATIE:** Pentru mai multe informații privind traductorul hemodinamic, consultați indicațiile producătorului.

# 9.4 Depanarea și înlocuirea componentelor de unică folosință

Această secțiune descrie modul de îndepărtare și înlocuire a oricărei componente de unică folosință după ce a fost realizată configurarea inițială, dar și în cursul unei proceduri.

# 9.4.1 Înlocuirea unei seringi pentru mai mulți pacienți

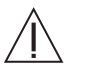

Avertizare: Embolia gazoasă poate provoca vătămarea sau moartea pacientului.

- Dacă are loc o defectiune a sistemului, deconectati pacientul de la setul Avanta de unică folosință pentru un singur pacient (SPAT).
- Nu conectați pacientul la injector și nu încercați să efectuați o injectare decât după evacuarea din seringă și de pe traseul lichidului a întregii cantități de aer.
- Eliminati întreaga cantitate de aer din seringă, instilatoare, conectoare, tuburi, traductor si cateter înainte de a conecta sistemul la pacient. Cititi cu atenție instrucțiunile pentru încărcarea și utilizarea indicatoarelor MEDRAD® FluiDots (unde este cazul) pentru a reduce probabilitatea producerii emboliei gazoase.
- Pentru a reduce la minimum riscurile de embolie gazoasă, asigurați-vă că a fost numit un singur operator responsabil cu umplerea seringii/seringilor. Nu înlocuiți operatorii în timpul procedurii. Dacă trebuie schimbat operatorul, asigurați-vă că noul operator verifică dacă aerul a fost eliminat de pe traseul lichidului.

- Prezenţa formelor rotunjite ale indicatoarelor MEDRAD<sup>®</sup> FluiDots nu indică absenţa totală a bulelor de aer din vârful seringii. Citiţi cu atenţie instrucţiunile pentru umplerea seringii şi pentru utilizarea indicatoarelor MEDRAD<sup>®</sup> FluiDots pentru a reduce probabilitatea producerii emboliei gazoase.
- Nu umpleţi şi nu injectaţi decât dacă seringa este cuplată în mod corespunzător la capul injectorului. Cuplarea necorespunzătoare poate cauza administrarea unui volum mai mic decât cel necesar, poate provoca embolie gazoasă sau vătămare corporală.

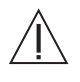

Avertizare: Pacientul poate suferi vătămări corporale dacă este conectat în timp ce se apasă butonul "Engage Plunger" (Cuplare plonjor). Înainte de a apăsa butonul de cuplare a plonjorului, asigurați-vă că pacientul este deconectat.

Verificați îndeplinirea următoarelor condiții:

 Sistemul este pornit, iar unitatea de comandă cu afişaj afişează ecranul "Case Setup" (Configurare caz).

**OBSERVAȚIE:** Pentru a realiza următoarele proceduri, operatorul trebuie să selecteze ecranele de configurare a cazului (Case Setup) de pe unitatea de comandă cu afişaj.

Când schimbați o seringă în cursul unei proceduri sau după configurarea inițială:

- 1. Deconectați întotdeauna pacientul de la setul Avanta de unică folosință pentru un singur pacient (SPAT).
- 2. Deconectați de la seringă tubul MPAT.
- 3. Eliberați tijele brațului opritor și scoateți seringa, rotind-o la 90 de grade în sens orar.
- 4. Apăsați butonul "Setup" (Configurare) de pe ecranul principal.
- 5. Apăsați butonul "Multi-Patient Syringe" (Seringă pentru mai mulți pacienți).
- 6. Apăsați butonul "Retract Piston" (Retragere piston). Sistemul retrage pistonul.
- 7. Scoateți seringa din ambalaj, orientați-o astfel încât să poată intra în brațul opritor, introduceți-o în domul de presiune și ridicați tijele brațului opritor.

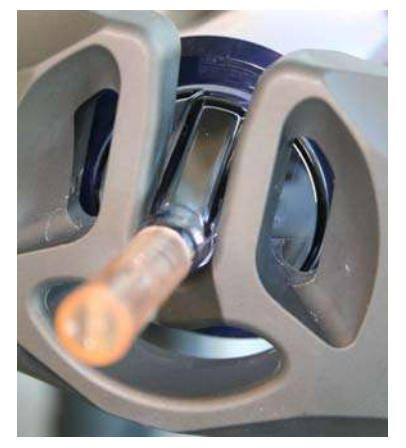

8. Închideți tijele brațului opritor. Plasarea corectă este semnalată printr-un clic audibil.
- **9.** Apăsați butonul "Engage Plunger" (Cuplare plonjor). Sistemul deplasează pistonul pentru a se cupla cu plonjorul seringii. Pistonul traversează întreaga lungime a seringii.
- 10. Conectați la seringă tubul MPAT pentru mediu de contrast.
- **11.** Rotiți capul în poziția în sus
- 12. Umpleţi şi purjaţi seringa, tubul MPAT şi tubul SPAT, conform descrierilor din secţiunile "9.3.3 Umplerea seringii şi purjarea tuburilor MPAT pentru mediu de contrast şi soluţie salină" şi "9.3.8 Purjarea tubului SPAT".

#### 9.4.2 Înlocuirea tubului pentru mai mulți pacienți

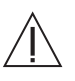

#### Avertizare: Embolia gazoasă poate provoca vătămarea sau moartea pacientului.

- Dacă are loc o defecțiune a sistemului, deconectați pacientul de la setul Avanta de unică folosință pentru un singur pacient (SPAT).
- Nu conectați pacientul la injector și nu încercați să efectuați o injectare decât după evacuarea din seringă și de pe traseul lichidului a întregii cantități de aer.
- Eliminaţi întreaga cantitate de aer din seringă, instilatoare, conectoare, tuburi, traductor şi cateter înainte de a conecta sistemul la pacient. Citiţi cu atenţie instrucţiunile pentru încărcarea şi utilizarea indicatoarelor MEDRAD<sup>®</sup> FluiDots (unde este cazul) pentru a reduce probabilitatea producerii emboliei gazoase.
- Asigurați-vă că nu există aer în tubul dintre instilator și sursa de lichid.

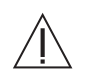

Nu depăşiţi limita de utilizare de cinci pacienţi pe zi pentru setul de unică folosinţă pentru mai mulţi pacienţi (MPAT). Integritatea și performanţa tubului pentru mai mulţi pacienţi (MPAT) ar putea fi afectate dacă se depăşeşte limita de cinci pacienţi.

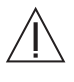

Avertizare: Manipularea greşită a tubului perfuzor ascuţit poate avea ca rezultat vătămarea corporală a pacientului sau a operatorului. Manevraţi şi introduceţi cu grijă tubul perfuzor în recipientul cu mediu de contrast şi în punga sau recipientul cu soluţie salină.

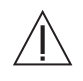

Avertizare: Asigurați-vă că este deschis capacul de ventilare de pe tubul perfuzor pentru mediul de contrast, deoarece, dacă este închis, ar putea crea un vid care ar putea introduce aer.

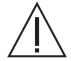

Avertizare: Depozitarea seringilor sau componentelor de unică folosință umplute poate contribui la proliferarea bacteriilor. Seringile Avanta și componentele tubului Avanta pentru mai mulți pacienți sunt proiectate pentru a fi utilizate pentru maxim cinci proceduri pe pacienți diferiți, dar nu pentru depozitarea mediului de contrast. Eliminați seringa și tuburile pentru mai mulți pacienți după al cincilea sau după ultimul pacient al zilei, indiferent care dintre cele două situații apare prima.

Sistemul permite reutilizarea unor anumite componente de unică folosință pentru maxim cinci pacienți înainte de eliminare.

OBSERVAŢIE:

Schimbați complet sau spălați setul de unică folosință când schimbați tipul de mediu de contrast.

Verificați îndeplinirea următoarelor condiții:

· Seringa este instalată.

Când schimbați tubul pentru mai mulți pacienți (MPAT) în cursul unei proceduri sau după configurarea inițială:

- 1. Deconectați întotdeauna pacientul de la setul Avanta de unică folosință pentru un singur pacient (SPAT).
- 2. Deconectați setul de tuburi SPAT de setul de tuburi MPAT.
- 3. Deconectați de la seringă tubul MPAT.
- 4. Scoateți tubul MPAT pentru soluție salină.
- 5. Scoateți tubul MPAT pentru mediu de contrast.
- Instalaţi tubul MPAT conform descrierii din secţiunea "Instalarea tuburilor pentru mai mulţi pacienţi" de la pagina 46.
- 7. Purjați tubul MPAT conform descrierii din secțiunea "Umplerea seringii și purjarea seturilor MPAT pentru mediu de contrast și soluție salină" de la pagina 51.
- Conectaţi şi purjaţi tubul SPAT conform descrierii din secţiunile "Instalarea setului de unică folosinţă pentru un singur pacient" de la pagina 56 şi "Purjarea setului de unică folosinţă pentru un singur pacient" de la pagina 59.

#### 9.4.3 Înlocuirea setului de unică folosință pentru un singur pacient

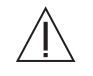

Avertizare: Embolia gazoasă poate provoca vătămarea sau moartea pacientului.

- Dacă are loc o defecțiune a sistemului, deconectați pacientul de la setul Avanta de unică folosință pentru un singur pacient (SPAT).
- Nu conectaţi pacientul la injector şi nu încercaţi să efectuaţi o injectare decât după evacuarea din seringă şi de pe traseul lichidului a întregii cantităţi de aer.
- Eliminaţi întreaga cantitate de aer din seringă, instilatoare, conectoare, tuburi, traductor şi cateter înainte de a conecta sistemul la pacient. Citiţi cu atenţie instrucţiunile pentru încărcarea şi utilizarea indicatoarelor MEDRAD<sup>®</sup> FluiDots (unde este cazul) pentru a reduce probabilitatea producerii emboliei gazoase.
- Înainte de a conecta la pacient setul de unică folosinţă pentru un singur pacient (SPAT), verificaţi dacă toate robinetele şi orificiile deschise sunt închise pentru aer şi dacă întreaga cantitate de aer a fost eliminată de pe traseul lichidului înainte de injectare. Manipularea necorespunzătoare a robinetului orificiului de evacuare, precum şi a oricărui orificiu de lichid lăsat deschis pentru aer poate creşte riscul de introducere a aerului pe traseul lichidului.

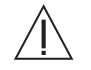

Avertizare: Pacientul poate suferi vătămări corporale dacă este conectat în timpul unei purjări a mediului de contrast sau a soluției saline. Înainte de orice purjare, asigurați-vă că pacientul a fost deconectat.

Verificați îndeplinirea următoarelor condiții:

- Setul de unică folosinţă pentru mai mulţi pacienţi este instalat şi purjat corect, iar capul injectorului este orientat în jos.
- Capacele protectoare sunt montate.
- Sistemul este într-o stare în care este pregătit să accepte setul de unică folosință pentru un singur pacient.
- Husa sterilă a unității de comandă cu afişaj este pe unitate (opțional).

OBSERVAŢIE:

Înainte de a atașa un nou set SPAT, utilizatorul trebuie sa selecteze opțiunea "New" (Nou).

Când schimbați setul de unică folosință pentru un singur pacient (SPAT) în cursul unei proceduri sau după configurarea inițială:

- 1. Deconectați întotdeauna pacientul de la tubul SPAT.
- 2. Deconectați setul SPAT de setul MPAT.
- 3. Apăsați butonul "New" (Nou).
- 4. Instalați tubul SPAT conform descrierii din secțiunea "Instalarea setului de unică folosință pentru un singur pacient" de la pagina 56.
- 5. Instalați tubul SPAT conform descrierii din secțiunea "Purjarea setului de unică folosință pentru un singur pacient" de la pagina 59.

# 10 - Armarea și injectarea mediului de contrast și a soluției saline

# 10.1 Confirmarea eliminării aerului

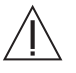

Avertizare: Embolia gazoasă poate cauza decesul pacientului sau vătămări grave ale acestuia. Nu conectați pacientul la injector și nu încercați să efectuați o injectare decât după evacuarea din seringă și de pe traseul lichidului a întregii cantități de aer. Citiți cu atenție instrucțiunile de utilizare a indicatoarelor MEDRAD<sup>®</sup> FluiDots (unde este cazul) pentru a reduce probabilitatea producerii emboliei gazoase.

Sistemul solicită operatorului să verifice dacă aerul a fost evacuat din setul de componente de unică folosință înainte de a începe o injectare. O operare ulterioară a injectorului, care ar putea introduce aer în setul de componente de unică folosință, declanşează o avertizare a operatorului prin care i se cere să reconfirme faptul că aerul a fost evacuat, printr-un mesaj al dispozitivului de supraveghere care apare pe ecranul principal. Eliminarea cu succes a aerului din setul de unică folosință este responsabilitatea operatorului. Operatorul trebuie să verifice dacă întreaga cantitate de aer a fost eliminată din setul de unică folosință înainte de a injecta pacientului mediu de contrast sau soluție salină.

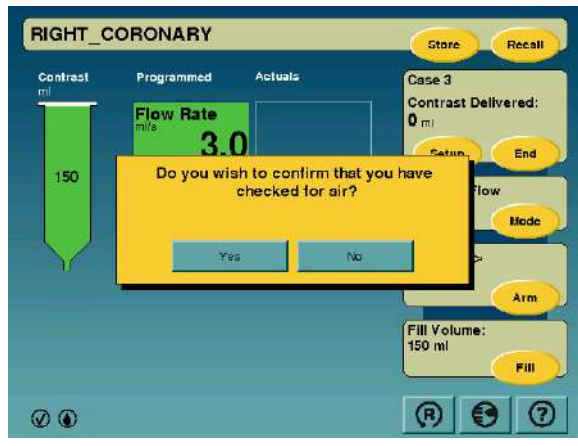

Pictograma "Check for Air" (Verificare prezență aer) va fi evidențiată după ce operatorul confirmă în mesajul de pe ecranul tactil că aerul a fost evacuat. Pictograma va rămâne evidențiată până când sistemul va solicita operatorului să verifice din nou prezența aerului.

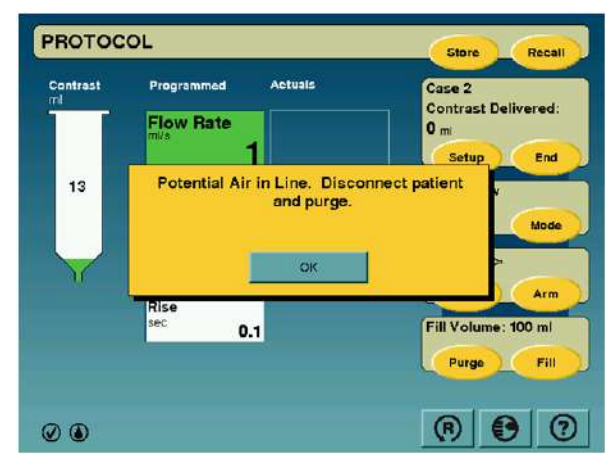

Pentru a reduce la minimum riscul posibil al prezenței aerului în setul de unică folosință SPAT ca urmare a neefecturării purjării, utilizatorul va fi forțat să purjeze aerul când:

- este selectat un caz nou,
- dispozitivul de comandă manuală este deconectat.

#### 10.2 Monitorizarea volumului și a debitului

Pentru a reduce la minimum situațiile de volum sau debit prea mari sau prea mici, sunt prevăzute următoarele mijloace:

- mesajele afişate pe ecranul de siguranţă amintesc operatorului să verifice parametrii programaţi ai injectării înainte de armarea sistemului,
- o indicaţie referitoare la volumul insuficient este afişată pe ecran de fiecare dată când volumul total programat pentru a fi administrat este mai mare decât volumul de lichid din seringă.

Monitorizarea injectării se realizează pentru a detecta situațiile de debit excesiv sau volum excesiv din cauza erorilor de sistem. Când este detectată una dintre aceste două situații, injectarea va fi oprită.

## 10.3 Armarea injectorului

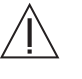

Avertizare: Embolia gazoasă poate provoca vătămarea sau moartea pacientului.

- Nu conectați pacientul la injector și nu încercați să efectuați o injectare decât după evacuarea din seringă și de pe traseul lichidului a întregii cantități de aer.
- Dacă are loc o defecțiune a sistemului, deconectați pacientul de la setul Avanta de unică folosință pentru un singur pacient (SPAT).
- Asigurați-vă că nu există aer în tubul dintre instilator și sursa de lichid.
- Înainte de a încerca o injectare, verificaţi dacă traseul lichidului este permeabil şi nu conţine aer.

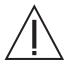

Avertizare: Injectarea cu un debit mare poate avea ca rezultat vătămarea corporală a pacientului. Aveți deosebită grijă când selectați debitul. Înainte de armarea injectorului, verificați dacă parametrii injectării cu un debit mare sunt corecți.

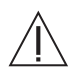

Avertizare: Înainte de a arma, verificați din nou traseul lichidului pentru a depista aerul.

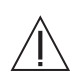

# Avertizare: Înlocuiți setul de unică folosință după o stare de anulare a armării din cauza presiunii prea mari.

Înainte de a injecta, sistemul solicită să fie trecut în starea de pre-injectare (armare), în care sistemul determină dacă este potrivit și sigur să permită o injectare. Sistemul indică faptul că este în stare de armare aprinzând un indicator luminos alb de pe capul injectorului. Sistemul poate fi configurat să emită o avertizare când este armat pentru o injectare cu debit mare (mai mare de 10 ml/s) și/sau cu volum mare (mai mare sau egal cu 20 ml).

- 1. Asigurați-vă că parametrii de protocol sunt setați. Pentru mai multe informații, consultați secțiunea "Gestionarea protocoalelor" de la pagina 39.
- Asiguraţi-vă că este selectat modul de debit corespunzător (debit variabil sau debit fix). Pentru mai multe informaţii, consultaţi secţiunea "Funcţiile ecranului" de la pagina 36.

- **3.** Apăsați butonul "Arm" (Armare).
- 4. Mergeți la secțiunea "Efectuarea unei injectări".

| Contrast<br>mi    | Programmed Actuals                   | Case 3                     |
|-------------------|--------------------------------------|----------------------------|
|                   | Flow Rate                            | Contrast Delivered<br>0 ml |
| 150               | Volume<br>6                          | Variable Flow              |
| $\mathbf{\nabla}$ | Pressure Limit<br><sup>psi</sup> 450 |                            |
|                   |                                      | Fill Volume:<br>150 ml     |

În cursul injectării, sistemul revine la starea de anulare a armării în următoarele condiții:

- se realizează un contact în orice punct al ecranului tactil,
- când sistemul a determinat că injectarea nu poate continua în siguranţă (de exemplu, senzorii sistemului raportează o situaţie periculoasă),
- stare de presiune prea mare,
- când au fost eliminate din sistem componente de unică folosință,
- la sfârșitul unei injectări cu debit fix.

Verificați întotdeauna protocolul înainte de a arma injectorul sau de a începe o injectare.

# 10.4 Efectuarea unei injectări

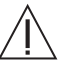

Avertizare: Embolia gazoasă poate provoca vătămarea sau moartea pacientului.

- Înainte de a încerca o injectare, verificați dacă traseul lichidului este permeabil și nu conține aer.
- Dacă are loc o defecțiune a sistemului, deconectați pacientul de la setul Avanta de unică folosință pentru un singur pacient (SPAT).

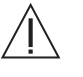

Avertizare: Dacă se efectuează o injectare fără a fi montat domul de presiune, se pot produce vătămări ale pacientului sau operatorului sau deteriorări ale componentelor. Înainte de a efectua o injectare, asigurați-vă că domul de presiune este la locul său.

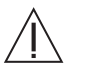

Avertizare: Montarea neadecvată a domului de presiune poate duce la ruperea seringii. Înainte de efectuarea unei injectări, asigurați-vă că domul de presiune este montat corespunzător.

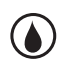

Indicatorul de administrare a lichidului pâlpâie în verde când se injectează mediu de contrast, respectiv în albastru, când se injectează soluție salină.

#### 10.4.1 Injectarea cu debit variabil

În modul de injectare cu debit variabil, injectorul armează automat din nou după fiecare injectare. O injectare cu debit variabil poate fi iniţiată de către dispozitivul de comandă manuală, intervalul acesteia fiind de 1-10 ml/sec, în trepte de 0,1 ml/sec. Debitul variabil se utilizează în procedurile în care se injectează volume mici şi se doreşte un control variabil al debitului. Sistemul are opţiunea de a oferi un feedback sonor la utilizarea dispozitivului de comandă manuală. Acest feedback indică debitul.

Pentru a începe o injectare cu debit variabil, verificați îndeplinirea următoarelor condiții:

- setul de unică folosință pentru mai mulți pacienți şi setul de unică folosință pentru un singur pacient sunt instalate,
- întreaga cantitate de aer a fost evacuată de pe traseul lichidului,
- · parametrii de procedură au fost programați,
- · setul de unică folosință pentru un singur pacient este conectat la cateter,
- sistemul este armat și pregătit de injectare,
- capul injectorului este orientat în jos.
- 1. Apăsați plonjorul de la dispozitivul de comandă manuală.

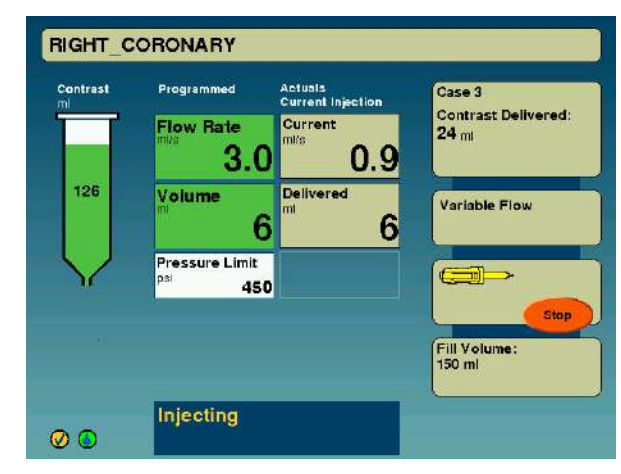

În modul de injectare cu debit variabil, debitul creşte treptat, pe măsură ce dispozitivul de comandă manuală este apăsat, și descreşte pe măsură ce dispozitivul de comandă manuală este eliberat. Mediul de contrast curge până când eliberați plonjorul, sau până când este injectat volumul programat. Sistemul rămâne armat pentru a fi pregătit pentru următoarea injectare cu rată variabilă.

2. Repetați injectarea de câte ori este necesar. Dacă injectarea s-a încheiat, mergeți la secțiunea "Injectare finalizată" de la pagina 74.

#### 10.4.2 Injectarea cu debit fix

În modul de injectare cu debit fix, se pot selecta starea de armare multiplă sau starea de armare unică.

O injectare cu debit fix poate fi inițiată de la dispozitivul de comandă manuală sau de la comutatorul cu pedală (opțional), și are intervalul de 1-45 ml/sec, în trepte de câte 1 ml/sec, debitul fiind constant pe toată durata injectării. Debitul fix are rolul de a fi utilizat în procedurile în care debitul variabil nu este dorit și pot fi necesare debite mai mari. Puteți programa accelerarea administrării de lichid prin introducerea unui timp de creștere pentru injectările cu debit fix, în intervalul următor: 0,0-9,9 secunde.

Pentru a începe o injectare cu debit fix, verificați îndeplinirea următoarelor condiții:

- setul de unică folosință pentru mai mulți pacienți şi setul de unică folosință pentru un singur pacient sunt instalate,
- întreaga cantitate de aer a fost evacuată de pe traseul lichidului,
- parametrii de procedură au fost programați,
- setul de unică folosință pentru un singur pacient este conectat la cateter,
- · sistemul este armat și pregătit de injectare,
- capul injectorului este orientat în jos.

Când sistemul este armat pentru o singură injectare, injectorul anulează armarea când injectarea s-a terminat. Când este selectată armarea multiplă, injectorul armează automat din nou după fiecare injectare, pentru a permite repetarea protocolului de injectare.

Când sistemul este armat și nu injectează, acesta va anula armarea în următoarele condiții:

- este apăsat butonul "Disarm" (Anulare armare) pe ecranul tactil,
- sistemul a determinat că injectarea nu poate continua în siguranţă (de exemplu, senzorii sistemului raportează o situaţie periculoasă),
- sistemul este inactiv de mai mult de 30 de minute.
- Apăsaţi plonjorul de la dispozitivul de comandă manuală sau apăsaţi comutatorul cu pedală (opţional). Pistonul se deplasează înainte, cu debitul programat (debitul introdus în caseta de debit din ecranul de configurare). Mediul de contrast curge până când eliberaţi plonjorul, până când ridicaţi piciorul de pe comutatorul cu pedală (opţional) sau până când este injectat volumul programat.
- 2. Dacă injectarea s-a încheiat, mergeți la secțiunea "Injectare finalizată" de la pagina 74.

#### 10.4.3 Injectarea cu soluție salină

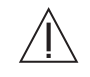

Avertizare: Operarea pompei peristaltice cu uşa deschisă poate avea ca rezultat vătămarea operatorului. Există un punct în care degetele sau mâna pot fi prinse ca urmare a rotirii componentelor mecanice. Nu operați pompa peristaltică cu uşa deschisă.

Spălarea cu soluție salină poate fi începută cu ajutorul dispozitivului de comandă manuală sau a interfeței grafice a utilizatorului. Sistemul injectează ser fiziologic cu un debit de 0,75-1,50 ml/sec. Serul fiziologic poate fi administrat utilizând butonul gri pentru soluție salină aflat pe dispozitivul de comandă manuală. În timpul unei proceduri, se poate solicita și injecta soluție salină în orice moment, mai puțin atunci când are loc injectarea mediului de contrast.

#### 10.4.3.1 Spălarea automată cu soluție salină

De asemenea, soluția salină poate fi administrată prin activarea funcției **Automated Saline Flush (ASF)** (Spălare automată cu soluție salină) din ecranul principal de pe interfața grafică de utilizare. Spălarea automată cu soluție salină (ASF) este o funcție configurabilă, care poate fi pornită sau oprită din ecranul de configurare. Funcția ASF poate fi programată să administreze soluție salină în timpul perioadelor de inactivitate, când nu se injectează mediu de contrast. Funcția ASF nu este disponibilă când sistemul umple seringa, când este armat pentru injectarea mediului de contrast sau când mediul de contrast este injectat efectiv. Debitul ASF poate fi programat de pe ecranul principal, putând fi cuprins într-o plajă de 0,1–20 ml/min, în paşi de 0,1 ml/min. Poate fi programată și durata de injectare, într-o plajă cuprinsă între 1 și 20 min, în paşi de 1 minut. În cazul în care combinația dintre debit și durată ar putea cauza injectarea unui volum mai mare de 200 ml de lichid, injectorul va opri funcția ASF la injectarea a 200 de ml și va anunța utilizatorul. Spălarea automată cu soluție salină se va opri dacă:

- · protocolul programat a fost administrat,
- a fost atins un volum maxim permis de 200 ml,
- senzorul de nivel al soluției saline indică faptul că nu există lichid,
- operatorul oprește spălarea automată cu soluție salină prin apăsarea butonului Stop sau a butonului pentru soluție salină de pe dispozitivul de comandă manuală.

## 10.5 Injectare finalizată

Sistemul indică finalizarea normală a unei injectări prin:

- afișarea indicatorului de finalizare a injectării pe unitatea de comandă cu afișaj,
- generarea unui semnal sonor de injectare finalizată de la unitatea de comandă cu afișaj.

| Contrast<br>ml    | Programmed                            | Actuals<br>Previous Injection | Case 2                 |
|-------------------|---------------------------------------|-------------------------------|------------------------|
|                   | Flow Rate                             | Peak<br>mi/s                  | 40 ml                  |
|                   | 20                                    | 17.0                          | Setup Enc              |
| :110              | Volume<br>10                          | ml 40                         | Fixed Flow Mod         |
| $\mathbf{\nabla}$ | Pressure Limit<br><sup>psi</sup> 1000 | Peak<br>psi 907               |                        |
|                   | Rise<br><sup>sec</sup> 0.1            |                               | Fill Volume:<br>150 ml |
|                   |                                       | And Gamma                     | Fill                   |

OBSERVAŢIE:

Când s-au selectat debitul variabil și debitul fix cu armare multiplă, singura indicație de revenire a injectorului în starea de armare va fi emiterea semnalului sonor; indicația de finalizare a injectării nu va fi afișată.

# 11 - Reumplerea unei seringi

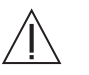

Avertizare: Embolia gazoasă poate cauza decesul pacientului sau vătămări grave ale acestuia.

- Nu conectaţi pacientul la injector şi nu încercaţi să efectuaţi o injectare decât după evacuarea din seringă şi de pe traseul lichidului a întregii cantităţi de aer. Citiţi cu atenţie instrucţiunile de utilizare a indicatoarelor MEDRAD<sup>®</sup> FluiDots (unde este cazul) pentru a reduce probabilitatea producerii emboliei gazoase.
- Dacă are loc o defecțiune a sistemului, deconectați pacientul de la setul Avanta de unică folosință pentru un singur pacient (SPAT).

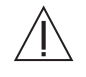

Avertizare: Sângele poate contamina porţiunea pentru mai mulţi pacienţi a setului de unică folosinţă. Asiguraţi-vă că sângele nu apare dincolo de supapa de izolare a presiunii din setul de unică folosinţă pentru un singur pacient.

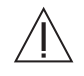

Avertizare: Nu depășiți limita de utilizare de cinci pacienți pe zi pentru setul de unică folosință pentru mai mulți pacienți (MPAT). Integritatea și performanța tubului pentru mai mulți pacienți (MPAT) ar putea fi afectate dacă se depășește limita de cinci pacienți.

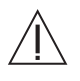

Avertizare: Pacientul poate suferi vătămări corporale dacă este conectat în timpul unei purjări a mediului de contrast sau a soluției saline. Înainte de orice purjare, asigurați-vă că pacientul a fost deconectat.

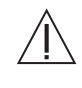

Avertizare: Manipularea greşită a tubului perfuzor ascuţit poate avea ca rezultat vătămarea corporală a pacientului sau a operatorului. Manevraţi şi introduceţi cu grijă tubul perfuzor în recipientul cu mediu de contrast şi în punga sau recipientul cu soluţie salină.

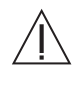

Avertizare: Injectarea cu aer poate avea ca rezultat vătămarea corporală a pacientului. Pentru a reduce la minimum riscul de injectare a aerului, scoateți aerul din sistem înainte de a conecta pacientul.

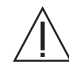

Avertizare: Toate soluțiile de mediu de contrast și de spălare trebuie utilizate în conformitate cu indicațiile de utilizare ale producătorilor.

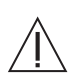

Avertizare: Reutilizarea elementelor de unică folosință pentru un singur pacient sau nerespectarea tehnicii sterile în cursul configurării sau utilizării poate duce la contaminare biologică. După utilizare, eliminați în mod corespunzător articolele de unică folosință pentru un singur pacient. Dacă există orice posibilitate să fi avut loc o contaminare în cursul configurării sau utilizării, dezasamblați și configurați un nou produs steril.

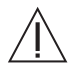

Avertizare: Pacienții pot fi vătămaţi dacă mediul de contrast se cristalizează în seturile de unică folosinţă pentru un singur pacient sau pentru mai mulţi pacienţi. Verificaţi în mod regulat seturile de unică folosinţă pentru a descoperi mediu de contrast cristalizat, şi eliminaţi seturile în care este prezent.

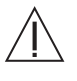

Avertizare: Poate avea loc o aspirare neintenționată în cazul în care tubul de unică folosință pentru mediu de contrast pentru mai mulți pacienți este răsucit sau blocat în cursul unui proces de umplere a seringii. Înainte de a încerca să umpleți seringa, verificați dacă tubul de mediu de contrast pentru mai mulți pacienți nu prezintă puncte de răsucire.

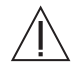

Avertizare: Operarea pompei peristaltice cu uşa deschisă poate avea ca rezultat vătămarea operatorului. Există un punct în care degetele sau mâna pot fi prinse ca urmare a rotirii componentelor mecanice. Nu operați pompa peristaltică cu uşa deschisă.

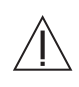

Avertizare: Depozitarea seringilor sau componentelor de unică folosinţă umplute poate contribui la proliferarea bacteriilor. Seringile Avanta şi componentele tubului Avanta pentru mai mulţi pacienţi sunt proiectate pentru a fi utilizate pentru maxim cinci proceduri pe pacienţi diferiţi, dar nu pentru depozitarea mediului de contrast. Eliminaţi seringa şi tuburile pentru mai mulţi pacienţi după al cincilea sau după ultimul pacient al zilei, indiferent care dintre cele două situaţii apare prima.

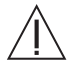

Avertizare: A nu se utiliza dacă ambalajul steril este deschis sau deteriorat. În cazul în care ambalajul este deschis sau deteriorat, sau dacă se utilizează componente deteriorate, poate avea loc vătămarea corporală a pacientului sau a operatorului. Înainte de fiecare utilizare, inspectați vizual conținutul și ambalajul.

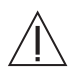

Avertizare: În cazul dispozitivelor etichetate ca fiind de unică folosință, rețineți: produsul este destinat unei singure utilizări. A nu se resteriliza, reprocesa sau reutiliza. Dispozitivele de unică folosință au fost concepute și aprobate pentru o singură utilizare. Reutilizarea dispozitivelor de unică folosință generează riscul funcționării necorespunzătoare a dispozitivului și reprezintă un risc pentru pacient. Printre posibilele defecțiuni ale dispozitivului se numără deteriorarea unei componente importante utilizate o perioadă îndelungată, funcționarea necorespunzătoare a unei componente și defectarea sistemului. Printre posibilele riscuri pentru pacienți se numără rănirea din cauza funcționării necorespunzătoare a dispozitivului sau infectarea ca urmare a faptului că dispozitivul nu a fost aprobat în așa fel încât să se permită curățarea sau resterilizarea.

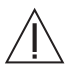

Avertizare: Instalarea necorespunzătoare a componentelor de unică folosinţă poate cauza deteriorarea acestora. Asigurați-vă că toate conexiunile sunt sigure. În acest fel, veți reduce la minimum scurgerile, deconectările, introducerea de aer și deteriorările componentelor. Nu utilizați instrumente pentru a strânge excesiv conexiunile sau pentru a ajuta la îndepărtarea articolelor de unică folosință.

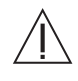

Atenție: Componentele pot fi deteriorate dacă se suspendă o greutate excesivă de cârligele stativului pentru perfuzii. Nu puneți mai mult de o pungă sau un recipient de 1.000 ml de soluție salină sau mediu de contrast pe un cârlig al stativului pentru perfuzii.

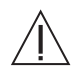

Atenție: Utilizarea alcoolului metilic va degrada integritatea seturilor de unică folosință. Nu utilizați alcool metilic pe seturile de unică folosință.

Sistemul poate fi configurat să umple o seringă fie manual, fie automat. Sistemul nu permite injectarea mediului de contrast în cursul umplerii, și revine la starea anterioară după încheierea procesului de umplere. Spălarea cu soluție salină este posibilă în timp ce seringa se umple. Când opțiunea de umplere automată este activată, puteți selecta volumele de umplere automată de la 25 la 150 ml, în pași de 25 ml. De asemenea, puteți configura un prag al volumului de umplere automată sub forma unui multiplu al volumului programat pe ecranul principal de protocol (de ex., un multiplicator de 2x la o injecție de 10 ml va determina reumplerea când volumul va scădea sub 20 ml). Umplerea automată are loc când volumul din seringă scade sub pragul configurat de utilizator. În modul de umplere manuală, puteți introduce orice volum de umplere doriți.

Alerta de reumplere poate fi configurată să emită un semnal sonor când a rămas un anumit volum prestabilit.

OBSERVAŢIE:

Pentru a reduce la minimum posibilitatea de aspirare provocată de o zonă de vid captiv, sistemul va atenţiona operatorul când se detectează o zonă de vid în seringă. Dacă se detectează o zonă de vid, i se va solicita operatorului să deconecteze pacientul, să îndepărteze setul SPAT şi să efectueze o purjare a mediului de contrast pentru a elibera vidul şi a scoate orice urmă posibilă de aer din componentele de unică folosință ale sistemului.

#### 11.1 Auto Fill (Umplere automată)

Seringa se va umple automat când volumul din seringă scade sub pragul configurat de utilizator.

Pe ecranul principal se afişează o reprezentare grafică a volumului din seringă, pe baza poziției pistonului. Sistemul continuă până când se realizează volumul de umplere programat.

Umplerea automată se va OPRI dacă:

- volumul de umplere programat a fost atins,
- · senzorul de nivel al lichidului indică faptul că nu există lichid,
- operatorul opreşte umplerea automată prin apăsarea butonului Stop sau opreşte plonjorul de la dispozitivul de comandă manuală.

Umplerea automată poate fi inițiată și prin apăsarea butonului Fill (Umplere) pe ecranul principal.

#### 11.2 Umplerea manuală

O umplere manuală poate avea loc după umplerea iniţială şi când funcţia de umplere automată este configurată ca fiind dezactivată. Puteţi începe o umplere automată în orice moment în care sistemul nu este armat. Dacă nu începeţi o umplere manuală şi programaţi un protocol de injectare de lichid care necesită mai mult mediu de contrast decât este disponibil în seringă, sistemul vă va solicita să umpleţi seringa înainte de a realiza starea de armare sau vă va întreba dacă doriţi să continuaţi cu volumul rămas. Puteţi programa volume de umplere de la 1 ml la 150 ml, în trepte de câte 1 ml.

Înainte de a reumple seringa, verificați îndeplinirea următoarelor condiții:

- instalarea sistemului a fost verificată şi conține toate componentele setului de unică folosință pentru mai mulți pacienți,
- pistonul capului injectorului este cuplat la plonjorul seringii,
- volumul necesar de mediu de contrast este disponibil,
- setul de unică folosință pentru un singur pacient poate să fie instalat sau nu,
- sistemul nu este armat și nici nu injectează,
- tubul MPAT pentru mediu de contrast nu prezintă puncte de răsucire.
- 1. Selectați butonul "Setup" (Configurare).
- 2. Apăsaţi butonul "Fill Syringe" (Umplere seringă). Unitatea de comandă cu afişaj afişează o reprezentare grafică a volumului aflat în seringă pe baza poziţiei pistonului. Introduceţi volumul dorit şi apăsaţi butonul "Fill" (Umplere). Sistemul continuă până când volumul total rămas în seringă atinge volumul programat sau până când volumul de mediu de contrast este consumat din recipient, indiferent care dintre cele două situaţii apare prima.

# 12 - Încheierea cazului și demontarea

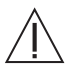

Avertizare: Reutilizarea elementelor de unică folosință pentru un singur pacient sau nerespectarea tehnicii sterile în cursul configurării sau utilizării poate duce la contaminare biologică. După utilizare, eliminați în mod corespunzător articolele de unică folosință pentru un singur pacient. Dacă există orice posibilitate să fi avut loc o contaminare în cursul configurării sau utilizării, dezasamblați și configurați un nou produs steril.

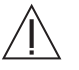

Avertizare: Depozitarea seringilor sau componentelor de unică folosință umplute poate contribui la proliferarea bacteriilor. Seringile Avanta și componentele tubului Avanta pentru mai mulți pacienți sunt proiectate pentru a fi utilizate pentru maxim cinci proceduri pe pacienți diferiți, dar nu pentru depozitarea mediului de contrast. Eliminați seringa și tuburile pentru mai mulți pacienți după al cincilea sau după ultimul pacient al zilei, indiferent care dintre cele două situații apare prima.

#### 12.1 Îndepărtarea setului de unică folosință pentru un singur pacient

După fiecare caz, îndepărtați imediat setul de unică folosință pentru un singur pacient de setul de unică folosință pentru mai mulți pacienți prin decuplarea conectorilor cu mai multe apărători. Pentru a reduce la minimum riscul de contaminare încrucişată, nu permiteți setului SPAT să cadă sub masă când timp este conectat la setul MPAT.

- 1. Pentru a deconecta tubul de soluție salină, rotiți aripa conectorului.
- 2. Pentru a deconecta tubul de mediu de contrast, rotiți aripa conectorului și piulița de tip Luer.
- Înlocuiţi capacele sterile de pe conectoarele MPAT cu mai multe apărători pentru a le menţine sterile până la cazul următor.

#### 12.2 Atingeți butonul "End Case" (Caz terminat)

Apăsați butonul "End" (Sfârșit). Butonul "New" (Nou) apare în locul butonului "End" (Sfârșit).

Dacă nu au fost finalizate cinci cazuri, apăsați butonul "New" (Nou) în ecranul "Case Setup" (Configurare caz).

Dacă au fost finalizate cinci cazuri (configurabile), consultați secțiunile "Instalarea unei seringi pentru mai mulți pacienți" de la pagina 45 și "Instalarea tuburilor pentru mai mulți pacienți" de la pagina 46 pentru a începe un caz nou.

**OBSERVAŢIE:** Numerele cazurilor sunt afişate în contor.

#### 12.3 Îndepărtarea setului de unică folosință pentru mai mulți pacienți

Pentru a îndepărta setul de unică folosință pentru mai mulți pacienți:

- 1. Soluție salină
  - a. Deschideți ușile detectorului de aer.
  - b. Deschideți ușa pompei peristaltice și scoateți tubul pentru soluție salină.
  - c. Scoateți instilatorul pentru soluție salină.
  - d. Eliminați componentele de unică folosință.

#### 2. Mediu de contrast

- a. Deschideți ușile detectorului de aer.
- b. Eliberați tijele brațului opritor și scoateți seringa, rotind-o la 90 de grade în sens orar.

```
OBSERVAŢIE: Deschiderea braţului opritor poate fi dificilă, din cauza presiunii din interiorul sistemului. Pentru a elimina această presiune, închideţi robinetul supapei de control al debitului mediului de contrast către setul SPAT înainte de a încerca să deschideţi braţul opritor.
```

- c. Scoateți robinetul.
- d. Scoateți instilatorul.
- e. Eliminați componentele de unică folosință.

#### 12.4 Curăţarea

- 1. Ștergeți picăturile de mediu de contrast cu apă caldă înainte ca acestea să se usuce.
- 2. Pentru toate scurgerile de lichide, urmați procedurile instituționale de decontaminare.
- Curăţaţi dispozitivul de menţinere a temperaturii seringii. Scoateţi dispozitivul de menţinere a temperaturii seringii înainte de a-l curăţa. Pentru a curăţa dispozitivul de menţinere a temperaturii seringii, consultaţi secţiunea 14.1.4 din capitolul "Curăţarea şi întreţinerea".
- 4. Curăţaţi domul de presiune. Scoateţi domul de presiune din interfaţa seringii înainte de a-l curăţa. Pentru a curăţa domul de presiune, consultaţi secţiunea 14.1.2 din capitolul "Curăţarea şi întreţinerea".
- 5. Curăţaţi capătul pistonului, asigurându-vă că nu există depuneri de mediu de contrast, în special în zonele ascunse.

**OBSERVAŢIE:** Curăţaţi pistonul înainte de a-l retrage complet.

- 6. Ștergeți principalele componente ale injectorului (monitorul, modulul de control al lichidelor și capul injectorului) cu:
- o cârpă cu germicid, sau
- o cârpă cu înălbitor, în cazul pacienților izolați
  - OBSERVAȚIE: Dacă mediul de contrast s-a scurs într-una dintre componentele sistemului, opriți imediat alimentarea sistemului. Subansamblul afectat trebuie demontat și curățat de personalul departamentului de service sau trebuie returnat la Bayer.

# 13.1 Introducere

Interfața sistemului de imagistică MEDRAD<sup>®</sup> Avanta (ISI) este un accesoriu care permite sistemului de injectare cu gestionare a lichidelor MEDRAD<sup>®</sup> Avanta să comunice cu un sistem de imagistică. Această funcție permite sincronizarea injectării și a expunerii la raze X.

# 13.2 Domeniu de utilizare

Accesoriul ISI MEDRAD<sup>®</sup> Avanta are rolul specific de a permite sistemului de injectare cu gestionare a lichidelor MEDRAD<sup>®</sup> Avanta să comunice cu un sistem de imagistică.

# 13.3 /! Notă importantă referitoare la siguranță

Accesoriul ISI MEDRAD<sup>®</sup> Avanta este proiectat pentru a fi utilizat de către un personal medical experimentat și cu o pregătire adecvată în utilizarea sistemului de injectare cu gestionare a lichidelor MEDRAD<sup>®</sup> Avanta și în procedurile și tehnicile angiografice.

# 13.4 Avertizări

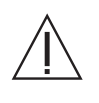

Utilizarea unor accesorii, componente externe sau piese de schimb care nu au fost furnizate de Bayer poate duce la o creştere a emisiilor sau la o imunitate scăzută a echipamentului sau a sistemului. Utilizați exclusiv accesorii și piese de schimb furnizate de Bayer.

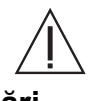

**Cablurile deteriorate pot provoca electrocutări.** Nu utilizați opțiunea ISI dacă cablurile sunt deteriorate. Contactați societatea Bayer sau distribuitorul local pentru service sau înlocuire.

13.5 Atenţionări

Sistemul poate fi deteriorat dacă se aplică tensiune la pinii ISI cu numerele 5, 6, 7, 8 sau 9 într-o configurație universală, sau la pinii ISI cu numerele 2, 3, 4, 5, 6, 8, 9, 10 într-o configurație specială sau Siemens. Conectați acești pini numai la contacte de comutatoare sau de comutatoare izolate de la sistemul de imagistică.

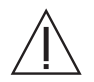

Societatea Bayer este responsabilă doar pentru interacțiunea corespunzătoare dintre injector și sistemul de imagistică, în cazul în care acestea sunt configurate exact conform indicațiilor. Injectorul și sistemul de imagistică vor funcționa în modul prezentat în această secțiune numai dacă accesoriul ISI MEDRAD® Avanta este instalat conform indicațiilor din acest manual, iar sistemul de imagistică poate accepta aceste semnale prin intermediul interfeței.

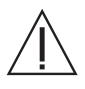

Instalarea incorectă a accesoriului ISI MEDRAD<sup>®</sup> Avanta poate cauza funcționarea necorespunzătoare a acestuia. Instalarea trebuie realizată de către persoane cu o formare corespunzătoare. Contactați telefonic societatea Bayer sau distribuitorul local pentru asistență.

# 13.6 Configurarea ISI

1. Ecranul Configurare poate fi accesat prin apăsarea butonului "Configuration" (Configurare), aflat în colțul dreapta jos al ecranului tactil al unității de comandă cu afișaj.

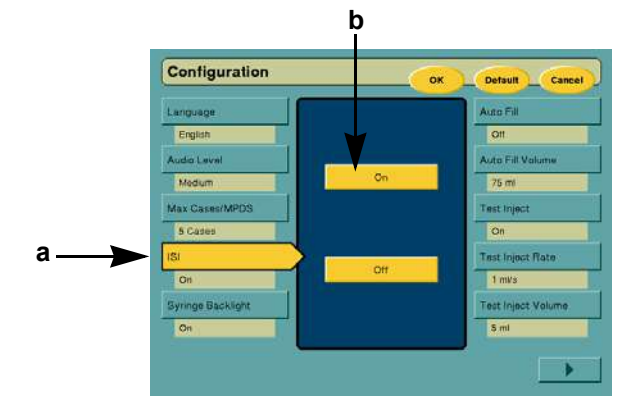

2. Pentru a porni accesoriul ISI, selectați "ISI" (a), apoi selectați "On" (Pornire) (b).

# 13.7 Funcționarea ISI

Pentru a efectua o injectare utilizând ISI:

- Asigurați-vă că este ataşat cablul ISI la unitatea de alimentare Avanta şi la sistemul de imagistică.
- Asigurați-vă că injectorul este în modul de debit fix şi este configurat pentru a utiliza ISI (consultați secțiunea "Configurarea ISI" de la pagina 82 de mai sus).
- 1. Setați tipul de temporizare (dacă doriți).
- Programarea unei temporizări controlează temporizarea injectării în funcție de expunerea la raze X. Poate fi temporizată atât expunerea la raze X, cât și injectarea.
- Atingeţi butonul programabil "Delay" (Temporizare) pentru a selecta tipul de temporizare (c). Atingeţi apoi butonul "X-ray" (raze X), "Inject" (Injectare) sau "None" (Niciuna) de deasupra tastaturii (d).

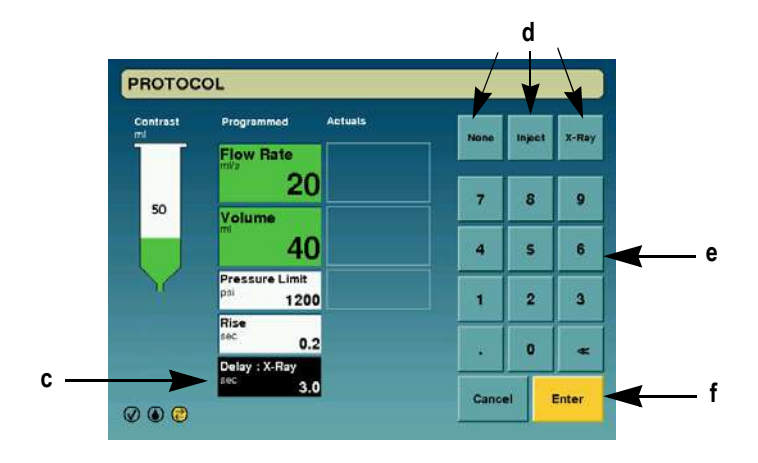

Temporizările disponibile sunt:

**Niciuna:** Nu a fost programată o durată de temporizare. Injectarea și expunerea la raze X au loc ambele atunci când este apăsat comutatorul de pornire potrivit.

**Raze X:** Injectorul va porni când este apăsat comutatorul de pornire potrivit. Expunerea la raze X porneşte după scurgerea perioadei de temporizare programate.

**Injectare:** Expunerea la raze X va porni când este apăsat comutatorul de pornire potrivit. Injectarea începe după scurgerea perioadei de temporizare programate.

2. Setați durata de temporizare.

Introduceți durata de temporizare (între 0 și 99,9 secunde) utilizând tastatura (e), apoi apăsați "Enter" (f) pentru a seta valoarea.

- 3. Armați injectorul.
- Activaţi comutatorul de pornire potrivit de la injector sau de la sistemul de imagistică. Consultaţi tabelul pentru a determina mecanismul de pornire potrivit.

#### Determinarea mecanismului de pornire potrivit pentru interfață:

Funcționarea comutatoarelor de pornire de la injector și de la sistemul de imagistică este determinată de cablul de interconectare și de configurarea din sistemul de imagistică. Scenariile tipice de operare sunt descrise în tabelul următor. Ar putea fi necesar să consultați inginerul local al sistemului de imagistică pentru a confirma configurarea internă a acestuia.

#### OBSERVAŢIE:

Sunați la Bayer pentru a afla compatibilitatea celorlalte sisteme de imagistică.

| Producătorul<br>original al<br>sistemului<br>de imagistică | *Număr<br>de catalog<br>Bayer | Apăsarea <u>comutatorului</u><br><u>de pornire Avanta</u><br>(dispozitivul de comandă<br>manuală sau comutatorul<br>cu pedală) determină: | Apăsarea<br><u>comutatorului de</u><br><u>pornire al sistemului</u><br><u>de imagistică</u><br>determină: | Apăsarea AMBELOR<br>comutatoare, adică<br>a <u>comutatorului de pornire</u><br><u>AVANTA</u> și a <u>comutatorului</u><br><u>de pornire al sistemului de</u><br><u>imagistică</u> determină: |
|------------------------------------------------------------|-------------------------------|----------------------------------------------------------------------------------------------------|----------------------------------------------------------------------------------------------------|----------------------------------------------------------------------------------------------------|
| GE                                                         | XMC 915R                      | Fără injectare/Fără raze X                                                                                                    | Injectare și raze X                                                                                       | Indisponibil                                                                                                    |
|                                                            | XMC 917A                      | Fără injectare/Fără raze X                                                                                                    | Injectare și raze X                                                                                       | Indisponibil                                                                                                    |
| GE/OEC                                                     | XMC 990R                      | Numai injectare<br>(fără raze X)                                                                                                    | Injectare și raze X                                                                                       | Indisponibil                                                                                                    |
| Philips                                                    | XMC 925A                      | Fără injectare/Fără raze X                                                                                                    | Fără injectare/Fără<br>raze X                                                                             | Injectare și raze X                                                                                                    |
|                                                            | XMC 927A                      | Fără injectare/Fără raze X                                                                                                    | Fără injectare/Fără<br>raze X                                                                             | Injectare și raze X                                                                                                    |
|                                                            | XMC 947R                      | Fără injectare/Fără raze X                                                                                                    | Fără injectare/Fără<br>raze X                                                                             | Injectare și raze X                                                                                                    |
|                                                            | XMC 945-S                     | Fără injectare/Fără raze X                                                                                                    | Injectare și raze X                                                                                       | Indisponibil                                                                                                    |
|                                                            | XMC 945 40                    | Fără injectare/Fără raze X                                                                                                    | Injectare și raze X                                                                                       | Indisponibil                                                                                                    |

| Siemens  | XMC 977A | Fără injectare/Fără raze X       | Injectare și raze X | Indisponibil |
|----------|----------|----------------------------------|---------------------|--------------|
|          | XMC 970A | Fără injectare/Fără raze X       | Injectare și raze X | Indisponibil |
| Canon    | XMC 906i | Numai injectare<br>(fără raze X) | Injectare și raze X | Indisponibil |
| Ziehm    | XMC 906i | Numai injectare<br>(fără raze X) | Injectare și raze X | Indisponibil |
| Shimadzu | XMC 906i | Numai injectare<br>(fără raze X) | Injectare și raze X | Indisponibil |

\*Observație: Numărul de catalog se află pe cablul situat lângă unitatea de alimentare MEDRAD® Avanta.

# 13.8 Mesajele de sistem ISI

Mesajele în casete text care pot apărea pe ecranul injectorului.

| Mesaj în casetă de text                                  | Semnificație                                                                                                    | Acțiuni de efectuat                                                                                                    |
|----------------------------------------------------------|----------------------------------------------------------------------------------------------------|----------------------------------------------------------------------------------------------------|
| "Imaging System not ready.<br>(XX)"                      | Când interfața sistemului de imagistică (ISI) este<br>configurată cu opțiunea "On" (Pornită), sau când<br>utilizatorul încearcă să armeze injectorul, sistemul<br>verifică dacă semnalele Inj_Start (Pornire injector)<br>sau Inj_Disarm (Anulare armare injector) sunt<br>active. Dacă oricare dintre aceste două semnale<br>este activ de la sistemul de imagistică, va fi<br>transmis acest mesaj.                                | <ul> <li>Asiguraţi-vă că sistemul de imagistică<br/>este pregătit.</li> <li>Anularea armării injectorului nu<br/>este activată.</li> <li>Pornirea injectorului nu este<br/>activată.</li> </ul>                                                                        |
| "Internal ISI error. (XX)"                               | Injectorul nu comunică cu ISI. Acest mesaj<br>apare doar la configurarea ISI, când se armează<br>injectorul sau când este detectată o stare nevalidă.                                                                                                    | <ul> <li>Dezactivaţi ISI.</li> <li>Deconectaţi cablul ISI.</li> <li>Sunaţi la Bayer.</li> </ul> <b>Observaţie:</b> Injectarea este posibilă şi fără sincronizarea ISI.                                                                                                 |
| "Disarm. Imaging System<br>requested disarm. (XX)"       | Sistemul de imagistică a efectuat o acțiune<br>care anulează armarea injectorului. De obicei,<br>aceasta va fi eliminarea semnalului Inj_Start<br>(Pornire injectare) în cursul unei injectări. Acest<br>lucru poate fi provocat de o schimbare a semnalului<br>Inj_Hand_Switch_Disable (Dezactivare comutator<br>manual injector) în cursul unei injectări, sau<br>de activarea semnalului Inj_Disarm (Anulare<br>armare injector). | Dacă anularea armării a fost<br>intenţionată, nu este necesară nicio<br>acţiune; în caz contrar, asiguraţi-vă că<br>sistemul de imagistică este configurat<br>și funcţionează corespunzător.                                                                           |
| "Disarm. Injector - Imaging<br>System Not Synchronized." | Sistemul de imagistică a activat semnalul Inj_Start<br>(Pornire injector) înainte ca injectorul să fie armat.                                                                                                    | <ul> <li>Asigurați-vă că injectorul este<br/>armat înainte de a activa semnalul<br/>Inj_Start (Pornire injector) de la<br/>sistemul de imagistică.</li> <li>Confirmați mesajul și continuați.</li> <li>Dacă mesajul continuă să apară,<br/>sunați la Bayer.</li> </ul> |

OBSERVAŢIE:

Urmați instrucțiunile privind remedierea erorilor de pe ecran și/sau contactați compania Bayer pentru ajutor suplimentar.

## 13.9 Funcțiile ISI de bază

Accesoriul ISI MEDRAD<sup>®</sup> Avanta permite următoarele funcții la injector:

- · Permite anularea armării injectorului când este armat sau când injectează.
- Împiedică armarea injectorului.
- Permite pornirea injectorului de la semnalul unui sistem de imagistică atunci când injectorul este armat.
- Permite dezactivarea posibilității dispozitivului de comandă manuală și a comutatorului cu pedală al injectorului de a iniția direct o injectare cu mediu de contrast.

# 13.10 Procedura de verificare a funcționării ISI

Verificarea de bază a funcționării ISI trebuie inclusă în cadrul procedurii de întreținere regulate. Verificarea funcționării corectă a ISI va ajuta la detectarea oricăror probleme care ar putea trece neobservate în cursul funcționării zilnice. Următoarea procedură reprezintă o serie de activități sugerate care cuprind întreaga funcționare tipică a sistemului. Citiți cu atenție următoarea procedură înainte de a începe verificarea. Dacă apar probleme, apelați reprezentantul Bayer.

**OBSERVAȚIE:** Orice probleme detectate în cursul acestei proceduri sau a alteia trebuie corectate înainte de utilizarea sistemului în proceduri care implică pacienți.

- Asiguraţi-vă că este bine conectat cablul de interfaţă şi la sistemul de imagistică, şi la injector.
- 2. Puneți în funcțiune sistemul.
- 3. Consultați secțiunile de configurare și operare din acest manual.
  - Activaţi ISI şi verificaţi dacă simbolul ISI Activ apare în colţul stânga jos.
  - Verificaţi dacă poate fi efectuată o injectare cu debit fix, utilizând mecanismul de pornire potrivit pentru echipamentul original de sistem de imagistică şi cablul de interfaţă menţionate în tabelul precedent.

# 14 - Curățarea și întreținerea

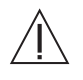

Avertizare: Pericol de explozie: Pericolul de explozie poate apărea dacă sistemul este utilizat în prezența unor amestecuri anestezice inflamabile şi/sau a unor agenți inflamabili pentru dezinfecția şi/sau curățarea pielii.

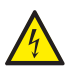

Avertizare: Pericol de electrocutare: Expunerea la tensiunile periculoase existente în sistem poate provoca vătămări grave sau moartea. Cablurile uzate sau demontarea unității pot cauza vătămarea corporală a operatorului. Pentru a evita expunerea la tensiuni posibil periculoase, nu demontați sub nicio formă sistemul de injectare. De asemenea, cablurile uzate prezintă pericol de electrocutare. În cazul identificării unor cabluri uzate sau deteriorate, nu utilizați sistemul de injectare. Contactați societatea Bayer sau distribuitorul local pentru service sau înlocuire.

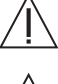

Avertizare: Operațiunile de service și de întreținere ale acestui sistem nu trebuie efectuate în timpul utilizării pe un pacient.

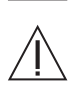

Atenție: Funcționarea defectuoasă a sistemului poate fi cauzată de neefectuarea întreținerii periodice. Pentru ca sistemul să fie calibrat și să funcționeze corespunzător, se recomandă întreținerea preventivă periodică. Consultați acest manual sau contactați societatea Bayer pentru informații suplimentare.

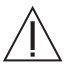

Atenție: Nu scoateți niciun capac și nu demontați nicio componentă a sistemului. Sistemul nu conține nicio componentă care să poată fi reparată de utilizator. Pentru informații privind înlocuirea filtrului de aer al unității de alimentare, consultați manualul de service al sistemului de injectare cu gestionare a lichidelor MEDRAD<sup>®</sup> Avanta (86498197). Efectuați periodic o verificare pentru a descoperi cabluri desfăcute sau uzate, capace desfăcute, fisuri, crestături sau piese desfăcute. Pentru reparații, contactați Bayer.

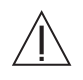

Atenție: Utilizarea alcoolului metilic va degrada integritatea seturilor de unică folosință. Nu utilizați alcool metilic pe seturile de unică folosință.

## 14.1 Indicații de curățare

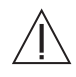

Avertizare: Expunerea la tensiunile periculoase existente în sistem poate provoca vătămări grave sau moartea.

- Deconectați sistemul de la priza de alimentare în timpul curățării.
- Evitaţi intrarea lichidelor în interiorul componentelor sistemului. Nu scufundaţi nicio componentă în apă sau în soluții de curăţare.
- Nu scoateţi niciun capac şi nu demontaţi injectorul. Efectuaţi periodic o verificare pentru a descoperi cabluri desfăcute sau uzate, capace desfăcute, fisuri, crestături sau piese desfăcute. Pentru reparaţii, contactaţi Bayer.
- Nu expuneţi componentele sistemului la cantităţi excesive de apă sau soluţii de curăţare. Ştergeţi componentele cu o cârpă moale sau cu un prosop de hârtie îmbibat cu soluţie de curăţare.
- Nu folosiţi agenţi şi solvenţi de curăţare puternici. Este suficient să folosiţi apă caldă şi un dezinfectant slab. Nu folosiţi solvenţi de curăţare industriali puternici, cum ar fi acetona.

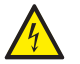

Avertizare: Pericol de electrocutare: Curăţarea unităţii în timp ce aceasta este conectată la sursa de energie electrică poate provoca vătămarea operatorului. Pentru a evita electrocutarea și a preveni deteriorarea injectorului, deconectaţi întotdeauna unitatea de la sursa de energie electrică înainte de curăţare. Deconectaţi unitatea de la sursa de energie electrică apăsând comutatorul Pornit/Oprit din spatele unităţii de alimentare sau scoţând cablul de alimentare din priză sau din sursa de energie electrică. Asiguraţi-vă că sistemul este complet uscat înainte de a-l conecta la o sursă de energie electrică și de a porni alimentarea cu energie electrică.

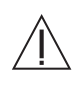

Avertizare: Nu pulverizați solvenți de curățare industrială, cum ar fi acetona, pentru a curăța sistemul sau oricare dintre componentele sale. Utilizați pentru curățare numai apă caldă și un dezinfectant slab, apoi ștergeți.

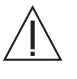

Avertizare: Nu pulverizați soluții de curățare direct pe suprafața ecranului tactil. Pentru a preveni deteriorările, ștergeți ecranul tactil cu o cârpă moale sau cu un prosop de hârtie îmbibat cu o soluție de curățare solubilă în apă.

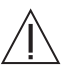

Avertizare: În cazul tuturor scurgerilor sau contaminărilor cu lichide, urmați procedurile instituționale de decontaminare. Dacă substanța de contrast s-a scurs în oricare dintre componentele sistemului, subansamblul afectat trebuie demontat și curățat de personalul departamentului de service sau trebuie returnat la Bayer.

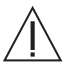

Atenție: Metodele de curățare necorespunzătoare sau executate fără suficientă atenție pot avea ca rezultat deteriorarea echipamentului. Nu umeziți și nu scufundați în apă sau în soluții de curățare nicio parte a sistemului. Când curățați oricare din porțiunile exterioare ale sistemului, evitați scurgerea apei sau a soluțiilor de curățare în interiorul componentelor sistemului.

Deconectați orice componente de unică folosință și eliminați aceste elemente în conformitate cu procedurile instituționale. Nu este necesar să deconectați tubul conector de seringă atunci când deconectați și eliminați componentele de unică folosință, în afara cazului în care procedurile instituționale impun procese separate de eliminare pentru aceste componente. Printre componentele de unică folosință se numără seringile, tuburile conectoare, husele etc.

#### 14.1.1 Curăţaţi capul injectorului, pistonul şi interfaţa seringii

- 1. Opriți alimentarea principală a sistemului.
- 2. Poziționați capul în poziție verticală.
- Scoateţi domul de presiune şi curăţaţi-l cu o cârpă moale sau cu un prosop de hârtie îmbibat cu o soluţie de curăţare. Pentru mai multe informaţii privind curăţarea domului de presiune, consultaţi subtitlul "Curăţarea domului de presiune" de la pagina 88, din această secţiune.
- Curăţaţi pistonul cu o cârpă moale sau cu un prosop de hârtie îmbibat cu soluţie de curăţare.
- 5. Ştergeţi bine pistonul cu un prosop de hârtie până când este complet uscat.
- 6. Curățați partea interioară a interfeței seringii cu o cârpă moale, un prosop de hârtie sau un bețișor cu vată umezite cu soluție de curățare sau cu apă caldă.
- 7. Ștergeți capul injectorului cu o cârpă moale sau un prosop îmbibat cu o soluție de curățare sau cu apă caldă.
- 8. Ștergeți bine capul injectorului cu un prosop de hârtie până când este complet uscat.
- 9. Montați la loc domul de presiune curat.

#### 14.1.2 Curățarea domului de presiune

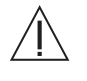

Avertizare: Domul de presiune trebuie înlocuit la primul semn de deteriorare fizică. În caz contrar, pot rezulta fracturări ale domului de presiune în timpul unei injecții de înaltă presiune.

Se recomandă curăţarea regulată a domului de presiune pentru îndepărtarea mediilor de contrast și a altor surse de contaminare. Unii agenți de curăţare reacţionează cu materialul plastic și pot compromite integritatea structurală a aparatului. Bayer recomandă ca domul de presiune să fie spălat într-o soluție din apă caldă de la robinet (35°-45°C) și detergent neagresiv (agent de curăţare enzimatic neutru, cu nivel scăzut de pH). Apoi, acesta trebuie clătit bine și şters cu un prosop moale.

Pentru domul de presiune se poate utiliza o soluție formată din apă și detergent de spălat vase. Dacă se dorește utilizarea unui agent de curățare germicid, contactați producătorul germicidului pentru a verifica diluarea recomandată și compatibilitatea cu policarbonații. Dacă soluția poate fi folosită, urmați cu strictețe instrucțiunile producătorului. Nu curățați domul de presiune într-o mașină automată de spălat vase. Domul de presiune nu poate fi spălat în mașina de spălat vase. Nu lăsați domul de presiune în germicid pentru perioade îndelungate.

Domul de presiune nu trebuie expus la fluorcarboni (de exemplu freon), sau la alţi solvenţi (acetonă, benzol, tetraclorură de carbon, metiletilcetonă, metilizobutilcetonă, toluen, tricloretilenă şi triclorură). Gazele utilizate la presurizarea recipientelor cu aerosoli pot cauza deteriorarea domului de presiune. Prin urmare, nu folosiţi aerosoli în interiorul sau în jurul domului de presiune.

#### 14.1.3 Sterilizarea domului de presiune

În mod normal, nu este necesară sterilizarea domului de presiune, deoarece acesta nu intră în contact cu mediile de contrast care urmează a fi injectate. Dacă se dorește sterilizarea produsului, se recomandă o sterilizare chimică la rece. Clorura de Zephiran diluată conform recomandării producătorului poate fi utilizată la sterilizarea domului de presiune; cu toate acestea, păstrarea domului de presiune în sterilizare chimică la rece pentru perioade îndelungate de timp reduce durata de viață a acestuia. Nu utilizați sterilizarea cu gaz (oxid de etilenă).

Nu utilizați autoclava pentru sterilizarea domului de presiune. Acesta nu va rezista la temperaturile din autoclavă fără a se deforma.

# 14.1.4 Curăţarea unităţii de comandă cu afişaj, a dispozitivului de menţinere a temperaturii seringii (opţional), a dispozitivului de menţinere a temperaturii recipientului (opţional), a soclului şi a suporturilor de montare pe masă

Întrerupeți alimentarea cu curent electric. Ștergeți cu o cârpă moale sau cu un prosop de hârtie îmbibat cu soluție de curățare.

#### 14.1.5 Curățarea modulului de control al lichidelor (FCM)

Ștergeți modulul de control al lichidelor și componentele acestuia cu o cârpă moale sau cu un prosop de hârtie îmbibat cu soluție de curățare. Acordați o deosebită atenție senzorilor de nivel al lichidului și detectorului de aer, asigurându-vă că nu prezintă urme de mediu de contrast sau alte depuneri sau surse de contaminare care i-ar putea reduce eficiența. Interfața mecanismului supapei de control al lichidelor și interfața pompei peristaltice trebuie de asemenea să nu prezinte depuneri sau surse de contaminare, pentru a putea funcționa în mod corespunzător. Pentru a curăța zonele greu accesibile, se poate folosi un bețișor cu vată, umezit cu o soluție de curățare sau cu apă caldă.

#### 14.1.6 Curățarea unității de alimentare

Întrerupeți alimentarea cu curent electric. Ștergeți unitatea de alimentare cu o cârpă moale sau cu un prosop de hârtie îmbibat cu soluție de curățare.

#### 14.1.7 Curățarea filtrului de aer intern

- 1. Întoarceți unitatea de alimentare, astfel încât partea inferioară să fie accesibilă.
- 2. Deșurubați cele două șuruburi, conform prezentării din imaginea de mai jos.
- 3. Scoateți filtrul de aer.
- 4. Aspirați sau clătiți cu apă filtrul de aer, apoi uscați-l bine înainte de a-l monta la loc.
- 5. Puneți filtrul de aer la loc (remarcați săgeata care indică direcția de circulare a aerului).
- 6. Înșurubați la loc cele două șuruburi.

OBSERVAŢIE:

Filtrul de aer intern trebuie inspectat lunar și curățat cel puțin o dată pe an (sau mai des, după cum este nevoie).

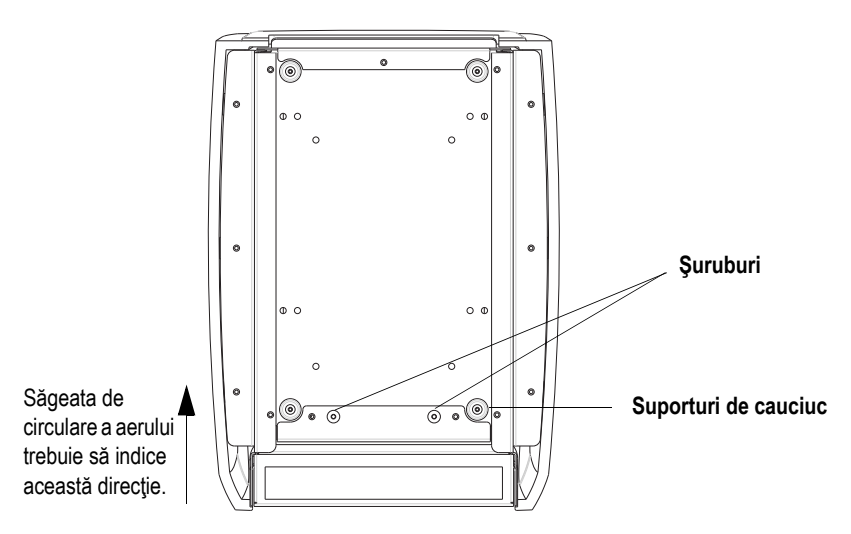

# 14.2 Programul de întreținere recomandat

| 14.2 i rogramarac int | i cimere recomana                                                                                                    | at                                                                                                    |
|-----------------------|----------------------------------------------------------------------------------------------------|----------------------------------------------------------------------------------------------------|
| <u>~</u>              | Avertizare: Pericol de electre<br>este folosit cu cabluri prelur<br>injectorul direct într-o priză de<br>cablul de alimentare al injector<br>prelungitor va compromite cali | ocutare: Operatorul poate suferi vătămări corporale dacă sistemul<br>ngitoare de alimentare sau cu adaptoare de tensiune. Conectați<br>rețea de curent alternativ cu împământare corespunzătoare. Deoarece<br>rului furnizează unității o împământare de siguranță, utilizarea unui<br>itatea împământării, iar injectorul poate pune probleme de siguranță. |
|                       | Această secțiune conține pra<br>a sistemului de injectare cu<br>și inspecția au următoarele                                                                                 | oceduri recomandate pentru întreținere, și o verificare operațională<br>gestionare a lichidelor MEDRAD® Avanta. Întreținerea de rutină<br>scopuri:                                                                                                    |
|                       | <ul> <li>asigurarea performanţe</li> <li>reducerea posibilităţii d</li> </ul>                                                                                               | ei continue a sistemului de injectare,<br>le funcționare defectuoasă a echipamentului.                                                                                                    |
|                       | Sistemul dvs. de injectare c<br>corespunzător pentru a asig<br>programul dumneavoastră in<br>injectare, de tipul proceduril<br>următorul program de întreț                  | u gestionare a lichidelor MEDRAD <sup>®</sup> Avanta trebuie întreținut<br>jura cele mai bune condiții de funcționare a acestuia. Sistemul și<br>ndividual de întreținere depind de modul de utilizare a sistemului de<br>or executate și de frecvența utilizării. Pentru sistem, se recomandă<br>inere.                                                     |
| 14.2.1 Zilnic         |                                                                                                    |                                                                                                    |
|                       | În fiecare zi, înainte de utiliz<br>descrise în această secțiune<br>asistemului sunt la locul lor                                                                           | are, sistemul trebuie curățat și inspectat, utilizând procedurile<br>e. Asigurați-vă că toate etichetele de avertizare și siguranță<br>și sunt lizibile.                                                                                                    |
| 14.2.2 Lunar          |                                                                                                    |                                                                                                    |
|                       | O dată pe lună, întregul sist<br>și o verificare a funcționării                                                                                                    | em trebuie inspectat și curățat în întregime, efectuându-se<br>pe baza procedurilor prezentate în această secțiune.                                                                                                    |
| 14.2.3 Anual          |                                                                                                    |                                                                                                    |
|                       | În cadrul programului de înt<br>un distribuitor autorizat, treb<br>continuității legării la pămân                                                                           | reținere anual efectuat de un reprezentant calificat Bayer sau de<br>puie efectuate atât verificări ale pierderilor electrice, cât și ale<br>t.                                                                                                    |
|                       | OBSERVAŢIE:                                                                                                    | Este posibil ca regulamentele locale sau protocolul spitalului<br>să solicite verificări ale pierderilor electrice la intervale mai<br>scurte. Dacă este cazul, trebuie respectate regulile locale<br>privind scurgerile.                                                                                                    |
|                       |                                                                                                    |                                                                                                    |

De asemenea, Bayer recomandă efectuarea anuală a unei calibrări complete a sistemului și a unei verificări de funcționare. Pentru informații complete, contactați Bayer sau biroul local Bayer.

În SUA, Canada, Japonia și Europa, Bayer oferă programe de întreținere preventivă. Aceste programe anuale ajută foarte mult la menținerea preciziei și fiabilității, și pot de asemenea să prelungească durata de viață a sistemului. Pentru detalii, contactați compania Bayer. În Europa, pentru mai multe informații, contactați biroul sau furnizorul autorizat Bayer local. Pentru informații privind adresa, numărul de telefon și numărul de fax, consultați coperta spate a acestui manual.

| OBSERVAŢIE: | Defecțiunile produse în urma unei întrețineri necorespunzătoare nu vor fi acoperite de garanție. |
|-------------|--------------------------------------------------------------------------------------------------|
| OBSERVAŢIE: | Bayer va oferi pentru achiziție, la cerere:                                                      |
|             | diagrame de circuit, liste cu părtile componențe și alte inform                                  |

- diagrame de circuit, liste cu părțile componente şi alte informaţii care vor ajuta tehnicienii calificaţi să repare componentele clasificate ca reparabile,
- consultanță la fața locului sau referințe pentru consultanță, la cerere.

## 14.3 Durata de viață a domului de presiune

Domul de presiune MEDRAD<sup>®</sup> Avanta este conceput pentru a rezista la numeroase cicluri de presiune; cu toate acestea, este dificil de stabilit durata exactă de viaţă a unui dom de presiune, aceasta fiind influenţată de numărul, durata şi nivelul ciclurilor de presiune. În plus, manipularea, curăţarea şi sterilizarea pot afecta în mod semnificativ durata de viaţă a produsului. Prin urmare, Bayer recomandă respectarea procedurilor conţinute în acest document pentru a creşte durata de viaţă utilă a domului de presiune.

#### 14.4 Proceduri de verificare

Pentru verificarea zilnică a tuturor componentelor sistemului de injectare cu gestionare a lichidelor MEDRAD<sup>®</sup> Avanta, sunt recomandate procedurile descrise în continuare. Dacă detectați defecțiuni, fie reparați sistemul, fie contactați biroul local sau distribuitorul autorizat Bayer local pentru service. Nu utilizați sistemul decât după remedierea problemei.

#### 14.4.1 Capul injectorului

- Verificaţi carcasa pentru a descoperi defecţiuni sau fisuri care ar putea permite scurgeri interne de lichid sau slăbirea integrităţii structurale a unităţii.
- Inspectaţi toate cablurile conectate la unitate: Căutaţi tăieturi, crăpături, porţiuni roase sau alte tipuri de deteriorări evidente ale cablurilor. Asiguraţi-vă că toţi conectorii sunt montaţi corect.
- Căutaţi depuneri de mediu de contrast în zona interfeţei seringii, inclusiv în dispozitivul de menţinere a temperaturii seringii (opţional) şi în domul de presiune. Urmaţi instrucţiunile de curăţare prezentate în această secţiune.
- Inspectaţi suprastructura şi braţul unităţii de comandă cu afişaj pentru a descoperi crăpături sau alte defecte care ar putea slăbi structura.
- Asigurați-vă că toate șuruburile de montare sunt bine strânse.
- Asigurați-vă că toate mecanismele de blocare a roților funcționează.
- Verificaţi punctele de pivotare. Capul injectorului şi unitatea de comandă cu afişaj trebuie să pivoteze liber. Capul injectorului trebuie să se rotească pe braţul de susţinere într-un unghi de maxim 160°.

# **OBSERVAȚIE:** Toate indicațiile relevante pentru recomandările de siguranță instituționale, locale și naționale privind instalarea și direcționarea cablurilor trebuie respectate.

#### 14.4.2 Domul de presiune

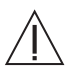

Avertizare: Domul de presiune trebuie înlocuit la primul semn de deteriorare fizică. În caz contrar, pot rezulta fracturări ale domului de presiune în timpul unei injecții de înaltă presiune.

Înainte de fiecare procedură, verificați domul de presiune, pentru a detecta eventualele semne de deteriorare sau oboseală, privind prin el în asa fel încât lumina să pătrundă prin domul de presiune. Scoateți cu grijă domul de presiune. Rotiți domul de presiune când vă uitați prin acesta, pentru a putea vedea toate suprafetele. Printre acestea se numără muchiile frontale, întreaga suprafață cilindrică, precum și adânciturile care formează interfața cu capul injectorului.

Se recomandă respingerea domului de presiune în cazul în care acesta este crăpat, fisurat, zgâriat (dacă unghia se agață în zgârietură) și opac. Aceste defecțiuni indică faptul că domul de presiune este slăbit și se poate fractura în timpul unei injecții de înaltă presiune. Domul de presiune NU TREBUIE UTILIZAT dacă vreuna din aceste situații este prezentă.

Crăpăturile sunt, de obicei, rezultatul unui impact puternic (ca în urma căderii). O crăpătură poate apărea ca o linie, de obicei pornind de la partea rotunjită a cilindrului sau de la muchie, și poate apărea de asemenea în asociere cu fisurile.

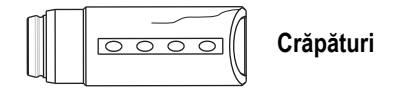

Crăpăturile în urma solicitării pot apărea după ce domul de presiune a fost supus unui anumit număr de cicluri de presiune. Aceste mici crăpături apar în partea din fată a domului de presiune și, de obicei, formează un model în jurul circumferinței domului. Crăpăturile în urma solicitării se pot vedea cel mai usor dacă rotiti domul de presiune în fața unei surse de lumină.

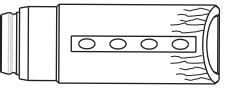

Crăpături în urma solicitării

Fisurile pot apărea în cazul în care se folosesc pe domul de presiune soluții de curățare sau solvenți incompatibili. De asemenea, fisurile pot apărea când domul de presiune a ajuns la finalul duratei de viață estimate. Fisurile pot apărea ca niște linii subțirii care afectează transparența domului de presiune. De obicei, fisurile apar mai multe una lângă alta sau legate unele de altele, pornind de la un punct de impact sau oboseală.

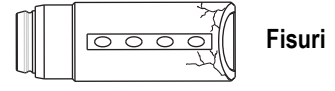

Zgârieturile apar în urma lovirii sau frecării unor obiecte de suprafața interioară sau exterioară a domului de presiune. Zgârieturile pot apărea când domul de presiune este manipulat în mod necorespunzător. Verificați adâncimea zgârieturilor trecând degetul pe deasupra lor, perpendicular pe suprafată. Dacă unghia se agată în zgârietură, domul de presiune NU TREBUIE UTILIZAT.

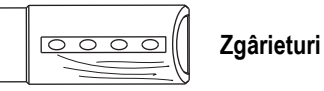

În mod obișnuit, domul de presiune este transparent și, prin cilindrul acestuia, se poate vedea clar.

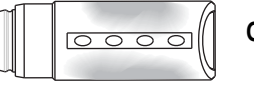

Opacitate

Domul de presiune este fabricat dintr-un material foarte rezistent la impact: cu toate acestea, impacturile puternice (ca în urma căderii) pot cauza formarea unor fisuri mici, abia vizibile, care se pot extinde în timpul ciclurilor de presiune ulterioare.

#### 14.4.3 Unitatea de comandă cu afişaj

- Inspectaţi cablul conectat la unitate: căutaţi tăieturi, crăpături, porţiuni roase sau alte tipuri de deteriorări evidente. Asiguraţi-vă că conectorul este montat corect.
- Verificaţi carcasa pentru a descoperi defecţiuni sau fisuri care ar putea permite scurgeri interne de lichid sau slăbirea integrităţii structurale a unităţii.
- Braţul injectorului trebuie să se rotească pe extensie într-un unghi de maxim 90°.
- Dacă este ataşat un braţ al unităţii de comandă cu afişaj, asiguraţi-vă că pinul de eliberare rapidă este introdus complet.

#### 14.4.4 Modulul de control al lichidelor

- Verificaţi carcasa pentru a descoperi defecţiuni sau fisuri care ar putea permite scurgeri interne de lichid sau slăbirea integrităţii structurale a unităţii.
- Verificaţi componentele asociate cu unitatea (printre care stativul de perfuzii, detectorul de aer, senzorii de nivel al lichidelor, supapa de control al debitului mediului de contrast şi pompa peristaltică): căutaţi crăpături, porţiuni roase sau alte tipuri de deteriorări evidente.
- Inspectaţi toate accesoriile conectate la unitate (printre acestea se pot număra dispozitivul de menţinere a temperaturii recipientului - opţional, dispozitivul de comandă manuală şi/sau conectorul cu pedală - opţional). Căutaţi tăieturi, crăpături, porţiuni roase sau alte tipuri de deteriorări evidente. Asiguraţi-vă că toţi conectorii sunt montaţi corect.

#### 14.4.5 Suportul de montare pe masă

- Inspectaţi toate părţile suportului de montare pe masă pentru a descoperi crăpături sau alte defecte care ar putea slăbi ansamblul.
- Asigurați-vă că suportul de montare pe masă este bine fixat pe masă.
- Asiguraţi-vă că toate cablurile sunt bine fixate la sistem şi nu împiedică mişcarea suportului de montare pe masă.
- Asigurați-vă că pinul de eliberare rapidă este introdus complet.

#### 14.4.6 Soclul

- Inspectaţi baza, coloana, roţile şi mânerul pentru a descoperi crăpături sau alte defecte care ar putea slăbi structura.
- Asigurați-vă că toate şuruburile de montare sunt bine strânse.
- · Asigurați-vă că pinul de eliberare rapidă este introdus complet.
- · Asigurați-vă că roțile se învârt uniform, fără semne de înțepenire sau frecare excesivă.
- Asigurați-vă că toate mecanismele de blocare a roților funcționează.
- Verificaţi dacă reglarea pe verticală a înălţimii axului coloanei are loc liber, fără aderenţă sau frecare excesivă.

#### 14.5 Procedura de verificare a funcționării

Verificarea de bază a funcționării sistemului de injectare cu gestionare a lichidelor MEDRAD® Avanta trebuie inclusă în cadrul procedurii de întreținere regulate. Verificarea funcționării corecte a sistemului de injectare va ajuta la detectarea oricăror probleme care ar putea trece neobservate în cursul funcționării zilnice. Următoarea procedură reprezintă o serie de activități sugerate care cuprind întreaga funcționare tipică a sistemului. Citiți cu atenție următoarea procedură înainte de a începe verificarea. Dacă apar probleme, apelați reprezentantul Bayer.

#### OBSERVAŢIE:

Orice probleme detectate în cursul acestei proceduri sau a alteia trebuie corectate înainte de utilizarea sistemului în proceduri care implică pacienți. Se presupune că operatorul cunoaște modul de utilizare a sistemului, conform descrierii din acest manual.

#### 1. Etichetele sistemului

Asigurați-vă că toate etichetele de avertizare și siguranță a sistemului sunt la locul lor și sunt lizibile.

#### 2. Alimentarea cu energie electrică

- a. Puneți în funcțiune sistemul.
- b. Verificați dacă semnalele sonore ale unității de comandă cu afişaj funcționează corespunzător.
- c. Verificați dacă toate afișajele și indicatoarele funcționează corect.
- d. Verificați dacă luminile indicatoare de armare de pe capul injectorului funcționează.
- e. Verificați dacă ecranul de siguranță este afișat după efectuarea diagnosticului de sistem.
- f. Apăsați CONTINUE (Continuare) pentru a confirma mesajele de pe ecranul de siguranță.
- g. În spatele unităţii de comandă cu afişaj, apăsaţi butonul de mărire a luminozităţii, până când ecranul este iluminat la maxim. Apăsaţi butonul de reducere a luminozităţii până când ecranul este întunecat la maxim. Reglaţi imaginea, pentru a reveni la nivelul de luminozitate dorit.
- **OBSERVAȚIE:** În procedura care urmează, pentru a realiza verificarea, se poate folosi fie apă, fie un alt lichid, de exemplu soluție salină. Nu este necesar să folosiți mediu de contrast pentru această verificare. La încheierea acestei proceduri de verificare, toate componentele de unică folosință trebuie eliminate în mod corespunzător.

**OBSERVAȚIE:** Dacă seringa nu are suficient volum pentru un anumit test, umpleți-o înainte de a începe testul.

#### 3. Injectare/Spălare normală cu debit fix

- a. Mergeţi la ecranul "Setup" (Configurare) şi pregătiţi sistemul pentru administrarea de lichid cu un set de unică folosinţă pentru mai mulţi pacienţi sau pentru un pacient, plin cu lichid. Puneţi capătul setului de unică folosinţă pentru un pacient sau al setului pentru mai mulţi pacienţi într-un pahar de laborator sau alt recipient, pentru a colecta lichidul de test. Dacă daţi dovadă de atenţie, pentru această procedură de verificare nu este necesar un set de unică folosinţă pentru un singur pacient. Pregătiţi soluţie salină în pungi sau în alte tipuri de ambalaj ca surse de lichid, atât pentru canalele de mediu de contrast, cât şi pentru cele de soluţie salină ale sistemului. Umpleţi instilatoarele, iar apoi, utilizând procesul descris în acest manual, umpleţi o seringă cu 150 ml de lichid. Purjaţi liniile de mediu de contrast şi soluţie salină după umplere.
- b. Programați sistemul pentru o injectare de 45 ml/s la un volum de 70 ml. Setați limita de presiune la 1.200 psi.
- c. Inițiați injectarea cu debit fix prin intermediul dispozitivului de comandă manuală. Volumul administrat trebuie să indice 70 ml. Nu trebuie să intervină nicio limitare a presiunii.
- d. În timpul injectării, indicatorul luminos de armare ar trebui să treacă de la iluminarea continuă la iluminarea intermitentă. Injectarea trebuie să se termine şi sistemul trebuie să anuleze armarea. Unitatea de comandă cu afişaj trebuie să afişeze o casetă de dialog pentru terminarea injectării.
- e. Efectuați o spălare cu soluție salină utilizând dispozitivul de comandă manuală. Sistemul trebuie să pompeze soluție salină în linia de soluție salină a setului de unică folosință pentru un pacient sau a setului pentru mai mulți pacienți.

#### 4. Injectare normală cu debit variabil

- Programaţi sistemul pentru o injectare cu debit variabil de 1 ml/s la un volum de 10 ml. Setaţi limita de presiune la 300 psi.
- b. Armaţi sistemul. Indicatorul luminos de armare trebuie să ilumineze continuu în timp ce este armat, iar sistemul ar trebui să iniţieze semnalul sonor.

- c. Iniţiaţi injectarea cu debit variabil prin intermediul dispozitivului de comandă manuală. Variaţi debitul în cursul injectării. Confirmaţi că debitul poate varia între 0 şi 1 ml/s. Volumul administrat trebuie să indice 10 ml. Nu trebuie să intervină nicio limitare a presiunii.
- d. Debitul administrat trebuie să se modifice în funcţie de poziţia declanşatorului dispozitivului de comandă manuală. Unitatea de comandă cu afişaj trebuie să afişeze debitul instantaneu în cursul injectării.
- e. În timpul injectării, indicatorul luminos de armare ar trebui să treacă de la iluminarea continuă la iluminarea intermitentă. Injectarea trebuie să se termine fără nicio eroare. Dacă sistemul are suficient lichid pentru o altă injectare, sistemul ar trebui să revină la starea de armare. Dacă sistemul nu are suficient lichid, unitatea va afişa o casetă de dialog pentru terminarea injectării.

#### 5. Anularea armării ca urmare a detectării aerului pe traseu

- a. Umpleți din nou seringa cu 150 ml de lichid. Purjați liniile de mediu de contrast și soluție salină după umplere, dacă este nevoie.
- b. Programați sistemul pentru o injectare cu debit fix de 5 ml/s la un volum de 40 ml.
- c. Armaţi sistemul. Indicatorul luminos de armare trebuie să ilumineze continuu în timp ce este armat, iar injectorul ar trebui să iniţieze semnalul sonor.
- d. Porniți o injectare, iar în timp ce injectați, deconectați tubul pentru mediul de contrast de la mecanismul detectorului de aer pentru mediul de contrast.
- e. Sistemul ar trebui să detecteze aer pe linie şi să anuleze armarea. Pe unitatea de comandă cu afişaj trebuie să apară un mesaj care să anunţe că s-a detectat aer. Confirmarea mesajului trebuie să aducă sistemul înapoi în starea de repaus.
- f. Introduceți din nou tubul pentru mediu de contrast în detectorul de aer.
- g. Armați din nou sistemul.
- h. Indicatorul luminos de armare trebuie să ilumineze continuu în timp ce este armat, iar sistemul trebuie să inițieze semnalul sonor.
- Iniţiaţi o spălare cu soluţie salină utilizând dispozitivul de comandă manuală, iar în timp ce se administrează soluţie salină deconectaţi tubul pentru soluţie salină de la detectorul de aer pentru soluţia salină.
- j. Sistemul ar trebui să detecteze aer pe linie şi să anuleze armarea, oprind spălarea cu soluţie salină. Pe unitatea de comandă cu afişaj trebuie să apară un mesaj care să anunţe că s-a detectat aer. Confirmarea mesajului trebuie să aducă injectorul înapoi în starea de repaus.
- k. Introduceți din nou tubul pentru soluție salină în detectorul de aer.

#### 6. Anularea armării ca urmare a nivelului redus de lichid

- a. Deconectați sursa de lichid de instilatorul pentru soluție salină. Începeți o spălare cu soluție salină utilizând dispozitivul de comandă manuală.
- b. Sistemul ar trebui să detecteze nivelul redus de lichid pe linie şi să oprească spălarea.
   Pe unitatea de comandă cu afişaj trebuie să apară un mesaj care să anunţe acest lucru. Confirmarea mesajului trebuie să aducă sistemul înapoi în starea de repaus.
- c. Reconectați sursa de lichid la instilatorul pentru soluție salină, și deconectați sursa de lichid de instilatorul pentru mediu de contrast.
- d. Încercați să umpleți o seringă.
- Sistemul ar trebui să detecteze nivelul redus de lichid pe linie şi să oprească umplerea.
   Pe unitatea de comandă cu afişaj trebuie să apară un mesaj care să anunţe acest lucru. Confirmarea mesajului trebuie să aducă sistemul înapoi în starea de repaus.
- f. Reconectați sursa de lichid la instilatorul pentru mediu de contrast.

#### 7. Anularea armării ca urmare a decuplării braţului opritor

- a. Programați sistemul pentru o injectare cu debit fix de 5 ml/s la un volum de 40 ml. Decuplați brațul opritor cu încărcare frontală.
- Încercaţi să armaţi sistemul. Sistemul trebuie să detecteze că braţul opritor cu încărcare frontală nu este la locul său. Pe unitatea de comandă cu afişaj trebuie să apară un mesaj. Confirmarea casetei de dialog trebuie să aducă sistemul înapoi în starea de repaus.

- c. Cuplați la loc brațul opritor cu încărcare frontală. Încercați să armați sistemul. Sistemul ar trebui să armeze în mod normal.
- d. Decuplaţi braţul opritor cu încărcare frontală. Sistemul trebuie să detecteze că braţul opritor cu încărcare frontală nu este la locul său, şi să anuleze armarea. Pe unitatea de comandă cu afişaj trebuie să apară un mesaj. Confirmarea erorii trebuie să aducă sistemul înapoi în starea de repaus.

#### 8. Anularea armării ca urmare a decuplării seringii

- a. Scoateți seringa și țineți brațul opritor cu încărcare frontală în poziția de cuplare.
- b. Încercaţi să armaţi sistemul. Sistemul trebuie să detecteze că seringa nu este la locul său. Pe unitatea de comandă cu afişaj trebuie să apară un mesaj. Confirmarea erorii trebuie să aducă sistemul înapoi în starea de repaus.
- c. Instalați la loc seringa.

#### 9. Robinet scos

- a. Scoateți robinetul setului de unică folosință pentru mai mulți pacienți din supapa de control al debitului mediului de contrast.
- Încercaţi să umpleţi seringa. Sistemul trebuie să detecteze că robinetul nu este la locul său. Pe unitatea de comandă cu afişaj trebuie să apară un mesaj de eroare. Confirmarea erorii nu trebuie să ducă la repornirea sistemului.
- c. Introduceți la loc robinetul setului de unică folosință pentru mai mulți pacienți în supapa de control al debitului mediului de contrast.

#### 10. Funcția comutatorului cu pedală (dacă există) (opțional)

- a. Programați sistemul pentru o injectare cu debit fix de 25 ml/s la un volum de 40 ml.
- b. Armaţi sistemul.
- c. Porniți injectarea utilizând comutatorul cu pedală.
- d. Unitatea de comandă cu afişaj afişează un mesaj de încheiere a injectării

#### 11. Dispozitivele de menținere a temperaturii (dacă există) (opționale)

- a. Conectați dispozitivul de menținere a temperaturii seringii la capul injectorului. Așteptați cel puțin 1 minut pentru ca dispozitivul de menținere a temperaturii să se încălzească.
- b. Confirmați că dispozitivul de menținere a temperaturii seringii este cald și că ledul roșu care indică defecțiuni nu este aprins și nici nu pâlpâie.
- Conectaţi dispozitivul de menţinere a temperaturii recipientului la modulul de control al lichidelor. Aşteptaţi cel puţin 1 minut pentru ca dispozitivul de menţinere a temperaturii să se încălzească.
- d. Confirmați că dispozitivul de menținere a temperaturii recipientului este cald și că ledul roșu care indică defecțiuni nu este aprins și nici nu pâlpâie.

#### 12. Curăţarea

- Scoateţi sistemul din funcţiune şi deconectaţi toate componentele de unică folosinţă, inclusiv seringa, şi eliminaţi-le în mod corespunzător. Curăţaţi în mod corespunzător toate echipamentele ajutătoare utilizate în cursul acestei verificări.
- b. Curăţaţi sistemul, după cum este necesar, conform instrucţiunilor din acest manual.
- OBSERVAŢIE: În caz de pătrundere de lichid în sistemul de injectare sau de scurgere de lichid pe acesta, asigurați-vă că toate conectoarele echipamentelor și accesoriilor sunt deconectate, uscate și examinate. Pentru a efectua verificările corespunzătoare privind siguranța electrică și funcționarea înainte de utilizare, urmați politicile și procedurile spitalului sau contactați compania Bayer.

# 15 - Specificații

# 15.1 Unitatea de comandă cu afişaj

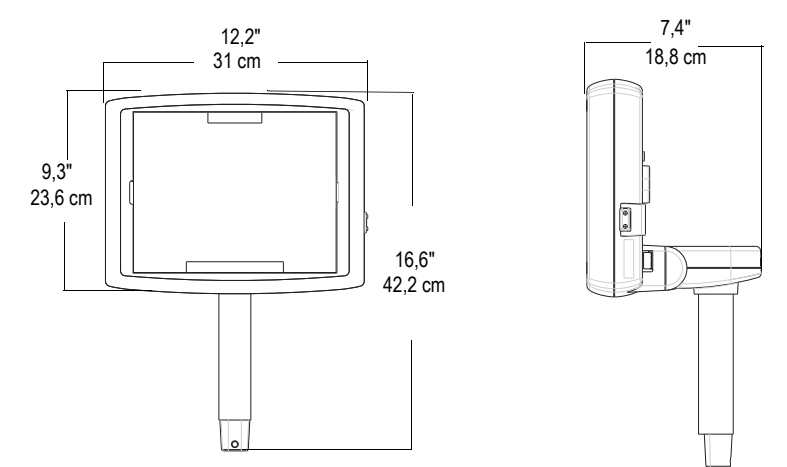

# 15.2 Capul injectorului

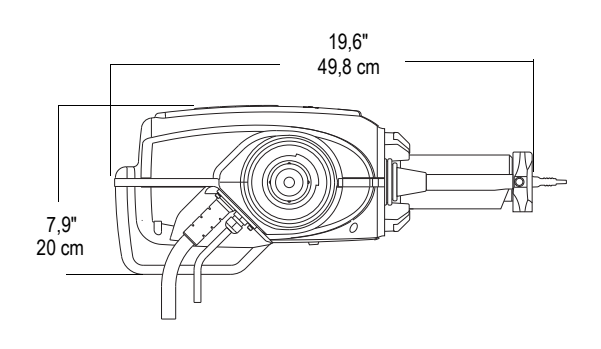

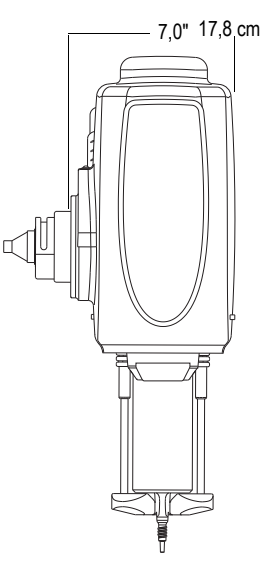

# 15.3 Unitatea de alimentare

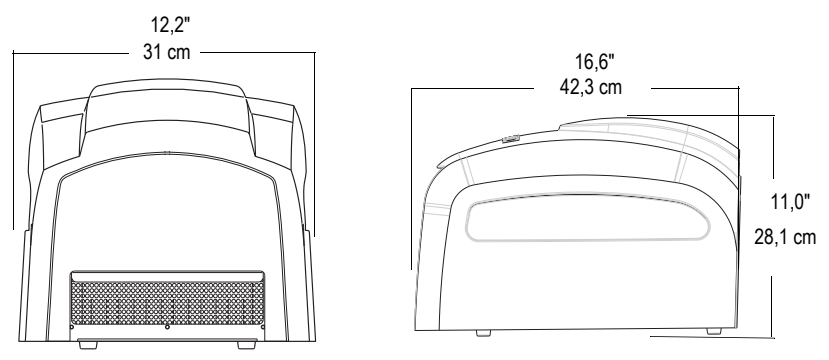

# 15.4 Modulul de control al lichidelor

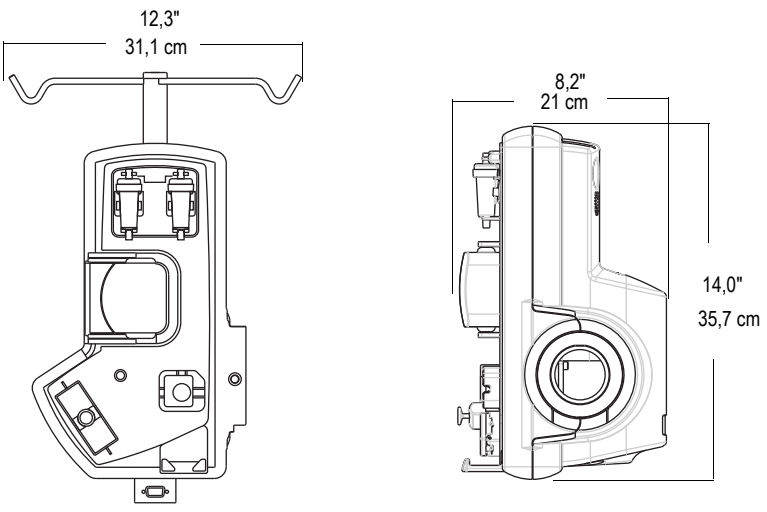

15.5 Suportul de montare pe masă

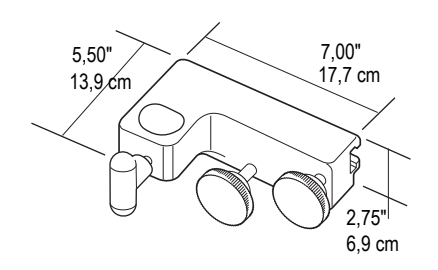

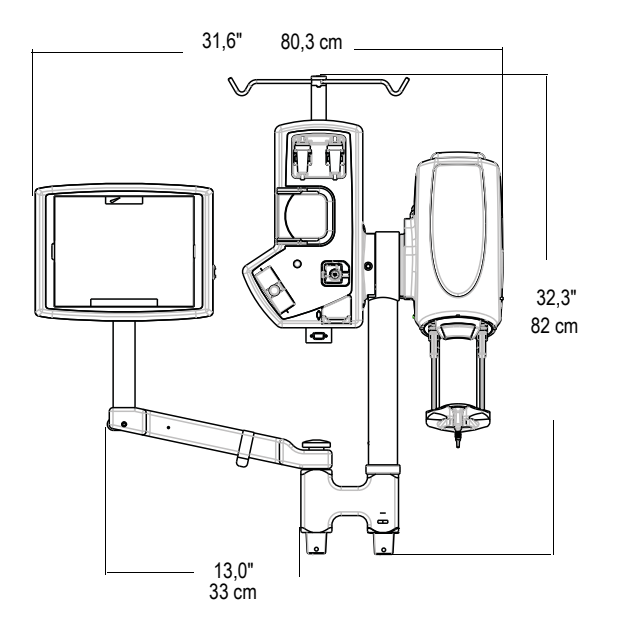

# 15.6 Sistemul

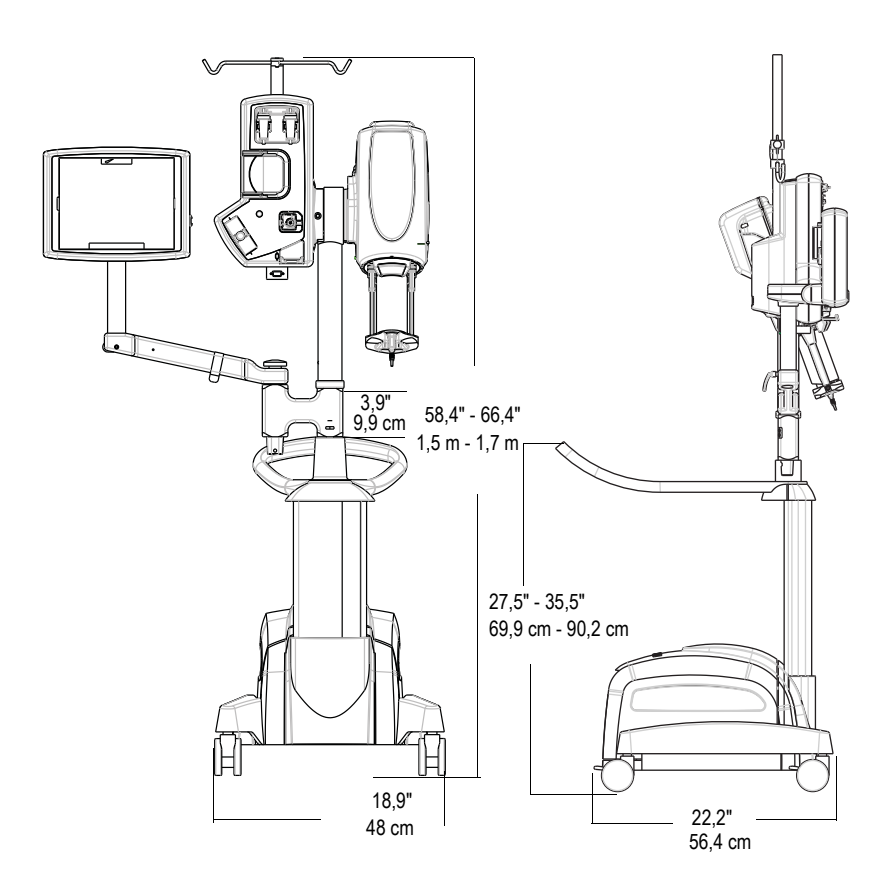

Greutățile componentelor și ansamblurilor:

| Descrierea componentei sau ansamblului                                 | Detalii importante                                 | Greutate              |
|------------------------------------------------------------------------|----------------------------------------------------|-----------------------|
| Sistemul de susținere pe soclu                                         |                                                    | 86,4 kg (190,5 livre) |
| Ansamblul capului injectorului                                         | Include 3,05 m (10 ft.) de cablu                   | 11,3 kg (25 livre)    |
| Ansamblul modulului de control al lichidelor                           | Nu include stativul de perfuzii                    | 6,8 kg (15 livre)     |
| Ansamblul stativului de perfuzii                                       | 43,18 cm lungime (17 in.)                          | 0,77 kg (1,7 livre)   |
| Ansamblul unității de comandă cu afişaj                                | Include 3,05 m (10 ft.) de cablu                   | 3,2 kg (7 livre)      |
| Ansamblul structurii de susținere                                      | Nu include braţul unităţii de<br>comandă cu afişaj | 5 kg (11 livre)       |
| Suportul universal de montare pe masă                                  |                                                    | 2 kg (4,5 livre)      |
| Brațul de susținere a unității de comandă cu afişaj                    |                                                    | 1,2 kg (2,6 livre)    |
| Braţ de extensie pentru cap şi modulul de control al lichidelor        |                                                    | 1,9 kg (4,1 livre)    |
| Articulație pentru cap și modulul de control al lichidelor             |                                                    | 0,9 kg (2 livre)      |
| Coloană de susținere pentru cap și modulul de<br>control al lichidelor |                                                    | 0,9 kg (2 livre)      |
| Ansamblul piciorului fix de montare a unității de<br>comandă cu afișaj | Include carcasa pivotului                          | 0,7 kg (1,5 livre)    |
| Pivot, unitatea de comandă cu afişaj                                   |                                                    | 0,27 kg (0,6 livre)   |
| Unitatea de alimentare                                                 |                                                    | 10 kg (22 livre)      |

## 15.7 Specificații privind mediul înconjurător

#### 15.7.1 Operare

(Este posibil ca sistemul să nu îndeplinească toate specificațiile de funcționare dacă este utilizat fără respectarea condițiilor următoare.)

| Temperatură:          | între +10° C şi +40° C (+50°F şi +104°F)                                            |
|-----------------------|-------------------------------------------------------------------------------------|
| Umiditate:            | 20% la umiditate relativă 90%                                                       |
| Presiune atmosferică: | între 69 kPa și 106 kPa, după stabilizare în intervalul presiunii<br>de funcționare |

Temperatura de funcționare a dispozitivului de menținere a temperaturii seringii: între +15° C și +40° C (+59°F și +104°F)

Temperatura de funcționare a dispozitivului de menținere a temperaturii recipientului: între +20° C și +40° C

Temperatura de funcționare a seturilor de unică folosință pentru un singur pacient și pentru mai mulți pacienți: între +15° C și +30° C (+59°F și +86°F)

## 15.7.2 Neoperaționale: (Transport și depozitare)

| Temperatură:          | între -25° C şi +70° C (-40°F şi +158°F)                            |
|-----------------------|---------------------------------------------------------------------|
| Umiditate:            | între 5% și 100% umiditate relativă, fără condensare                |
| Presiune atmosferică: | între 48 kPa şi 106 kPa, după stabilizarea la condițiile ambientale |
#### 15.7.3 Perturbații electromagnetice/radio

Sistemul de injectare este clasificat ca echipament de grupa 1, clasa A, conform cerințelor IEC 60601-1-2. De asemenea, accesoriile furnizate de Bayer vor fi în conformitate cu această normă.

#### 15.7.4 Clasificarea echipamentului

Tipul de protecție împotriva electrocutării: Clasa 1.

Gradul de protecție împotriva electrocutării: Componentă aplicată de tip CF, rezistentă la defibrilare.

Gradul de protecție împotriva infiltrării de lichide: IPX1.

Gradul de siguranță al aplicației în prezența unui amestec anestezic inflamabil cu aer, oxigen sau oxid de azot: Echipamentul nu este destinat utilizării în prezența unui amestec anestezic inflamabil cu aer, oxigen sau oxid de azot.

Mod de operare: continuu.

Produs de clasa I: produs care este furnizat cu o împământare fiabilă, astfel încât componentele metalice accesibile nu vor fi sub tensiune în cazul deteriorării izolaţiei de bază şi, prin urmare, vor oferi protecţie împotriva electrocutării în cazul unei defecţiuni a izolaţiei de bază.

**Componentă aplicată de tip CF, rezistentă la defibrilare:** sistemul de injectare este de tip CF, rezistent la defibrilare, pentru ca sistemul să poată fi utilizat într-o situație în care componenta aplicată este conectată la pacient în timp ce este aplicată defibrilarea. În cursul descărcării unui defibrilator cardiac la un pacient conectat la componenta aplicată rezistentă la defibrilare, nu apar energii periculoase pe carcase sau la intrarea sau ieșirea dispozitivului.

**IPX1:** clasificare IEC 60529 privind gradul de protecţie (cod IP) furnizată de carcasele echipamentelor electrice împotriva infiltrării de lichide care picură vertical, cu efecte dăunătoare.

**Mod de operare continuu:** Funcționare la sarcină normală pentru o perioadă nelimitată, dacă nu se depăşesc limitele specificate de temperatură.

#### 15.7.5 Directiva UE

Sistemul de injectare cu gestionare a lichidelor MEDRAD<sup>®</sup> Avanta respectă cerinţele esenţiale ale directivei 93/42/CEE privind dispozitivele medicale şi poartă marcajul CE pentru a arăta conformitatea cu prevederile directivei.

#### 15.7.6 Capacitatea administrării de lichide

Sistemul permite operatorului să programeze injectorul pentru a efectua o injectare cu debit fix, la un debit constant între 1 și 45 ml/sec, în trepte de 1 ml/sec. De asemenea, sistemul permite operatorului să programeze o injectare cu un debit între 1 și 10 ml/sec, în trepte de 0,1 ml/sec, care pot fi modulate de intervenția operatorului în cursul aplicării injectării.

Sistemul administrează soluție salină cu un debit de 0,75-1,50 ml/sec. Purjarea setului de unică folosință cu soluție salină nu îndepărtează mai mult de 5 ml de mediu de contrast. Soluția salină nu poate fi administrată în timp ce se efectuează o injectare cu mediu de contrast. Începerea administrării de soluție salină are loc la comanda operatorului, de la dispozitivul de comandă manuală sau de la unitatea de afișare, în cursul configurării.

#### 15.7.7 Răspunsul sistemului la ocluzii

Dacă se efectuează o injectare într-o ocluzie, producând o stare de oprire (debit mai mic cu 10% decât debitul programat) sau la o presiune foarte mare, armarea va fi anulată. O situație de oprire care durează mai mult de o secundă va duce la încheierea automată a injectării.

#### 15.7.8 Protecția împotriva administrării unui volum mai mare sau mai mic

Sunt prevăzute următoarele mijloace pentru asigurarea protecției împotriva administrării unui volum mai mare sau mai mic:

Mesajele afișate pe ecranul de siguranță și ecranul de armare amintesc operatorului să verifice parametrii programați ai injectării înainte de armarea injectorului.

De fiecare dată când volumul total programat pentru a fi administrat este mai mare decât volumul de lichid din seringă, se afișează pe ecran o indicație referitoare la volumul insuficient.

Pentru a detecta situațiile de debit excesiv sau volum excesiv din cauza erorilor de sistem, în capul injectorului are loc o monitorizare a injectării. De asemenea, volumul administrat este monitorizat în comparație cu volumul total programat pentru injectare.

Când este detectată o situație de eroare, injectarea se oprește într-un interval de 10 ml.

După ce armarea sistemului a fost anulată, va fi emis un semnal sonor, iar pe unitatea de comandă cu afişaj va fi afişat un mesaj de oprire.

#### 15.8 Specificații privind cablul de alimentare

Specificațiile privind cablul de alimentare (fișă, priză și fir) necesare pentru sistemul de injectare cu gestionarea lichidelor MEDRAD<sup>®</sup> Avanta sunt următoarele:

- Temperatura de funcționare: minimum 60°C
- Tipul de priză: IEC-60320 C13
- Tensiunea nominală a cablului: minimum 300 Vc.a.
- Calibrul firului: minimum 1,00 mm2
- Tipul de cablu: IEC 60245-1, anexa A, marcajul 53 sau IEC 60227-1, anexa A, marcajul 53, certificat
- Lungimea cablului: maximum 3 m

Cablul de alimentare trebuie să îndeplinească specificațiile aplicabile privind fișa, firul și priza, inclusiv tipul, tensiunea, curentul și marcajele de omologare privind siguranța valabile pentru țara în care se utilizează cablul de alimentare.

#### 15.9 Conectarea sistemului de injectare cu gestionarea lichidelor la o rețea IT

Conectarea sistemului la o rețea IT care include și alte echipamente poate genera riscuri neprevăzute pentru pacienți, operatori sau terți.

Organizația responsabilă de gestionarea rețelei trebuie să identifice, să analizeze, să evalueze și să țină sub control riscurile asociate conectării echipamentului la rețeaua IT.

Orice fel de modificări ulterioare aduse rețelei IT pot genera riscuri noi și necesită o analiză suplimentară. Iată câteva exemple de modificări:

- Modificări ale configurației rețelei IT
- Conectarea unor elemente suplimentare la rețeaua IT
- · Deconectarea anumitor elemente de la rețeaua IT
- Actualizarea echipamentelor conectate la rețeaua IT
- Modernizarea echipamentelor conectate la reteaua IT

## 16 - Instalarea sistemului

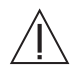

Avertizare: Pericol de explozie: Pericolul de explozie poate apărea dacă sistemul este utilizat în prezența unor amestecuri anestezice inflamabile şi/sau a unor agenți inflamabili pentru dezinfecția şi/sau curățarea pielii.

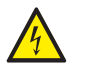

Avertizare: Pericol de electrocutare: Expunerea la tensiunile periculoase existente în sistem poate provoca vătămări grave sau moartea. Cablurile uzate sau demontarea unității pot cauza vătămarea corporală a operatorului. Pentru a evita expunerea la tensiuni posibil periculoase, nu demontați sub nicio formă sistemul de injectare. De asemenea, cablurile uzate prezintă pericol de electrocutare. În cazul identificării unor cabluri uzate sau deteriorate, nu utilizați sistemul de injectare. Contactați societatea Bayer sau distribuitorul local pentru service sau înlocuire.

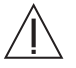

Avertizare: Pot avea loc prinderi ale mâinii sau degetelor dacă suprastructura sau masa nu sunt bine cuplate în timpul transferului, instalării şi/sau îndepărtării. Pentru a evita punctele de prindere și vătămarea corporală, dați dovadă de atenție când cuplați suprastructura pe masă sau pe interfața cu soclu. Țineți mâinile și degetele la distanță de punctele posibile de prindere.

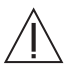

Atenție: Nu scoateți niciun capac și nu demontați nicio componentă a sistemului. Sistemul nu conține nicio componentă care să poată fi reparată de utilizator. Pentru informații privind înlocuirea filtrului de aer al unității de alimentare, consultați manualul de service al sistemului de injectare cu gestionare a lichidelor MEDRAD® Avanta (86498197). Efectuați periodic o verificare pentru a descoperi cabluri desfăcute sau uzate, capace desfăcute, fisuri, crestături sau piese desfăcute. Pentru reparații, contactați Bayer Services.

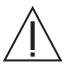

Avertizare: Se pot produce vătămări corporale şi/sau deteriorări ale echipamentului dacă şuruburile, clemele şi butoanele rotative nu sunt strânse pe soclu. Componentele desfăcute pot duce la prăbuşirea soclului. Strângeți toate şuruburile, clemele şi butoanele rotative în cursul asamblării soclului, dar şi în cursul utilizării, după cum este necesar.

#### 16.1 Despachetarea sistemului de injectare

Există două cutii principale pentru transportul sistemului. O cutie principală de transport pentru injector, și o altă cutie principală pentru soclu. Dacă se cumpără cabluri de extensie împreună cu sistemul de montare pe masă, acestea vor fi într-o cutie de transport separată.

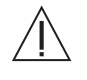

Avertizare: A nu se utiliza dacă ambalajul steril este deschis sau deteriorat. În cazul în care ambalajul este deschis sau deteriorat, sau dacă se utilizează componente deteriorate, poate avea loc vătămarea corporală a pacientului sau a operatorului. Înainte de fiecare utilizare, inspectați vizual conținutul și ambalajul.

Există două cutii principale pentru transportul sistemului. O cutie principală de transport pentru injector, și o altă cutie principală pentru soclu. Dacă se cumpără cabluri de extensie împreună cu sistemul de montare pe masă, acestea vor fi într-o cutie de transport separată.

| OBSERVAŢIE: | Pentru informații privind instalarea, contactați compania<br>Bayer.                                                                           |
|-------------|----------------------------------------------------------------------------------------------------|
| OBSERVAŢIE: | La deschiderea cutiilor, inspectați și verificați conținutul<br>acestora. Contactați telefonic compania Bayer dacă ceva<br>nu este în ordine. |

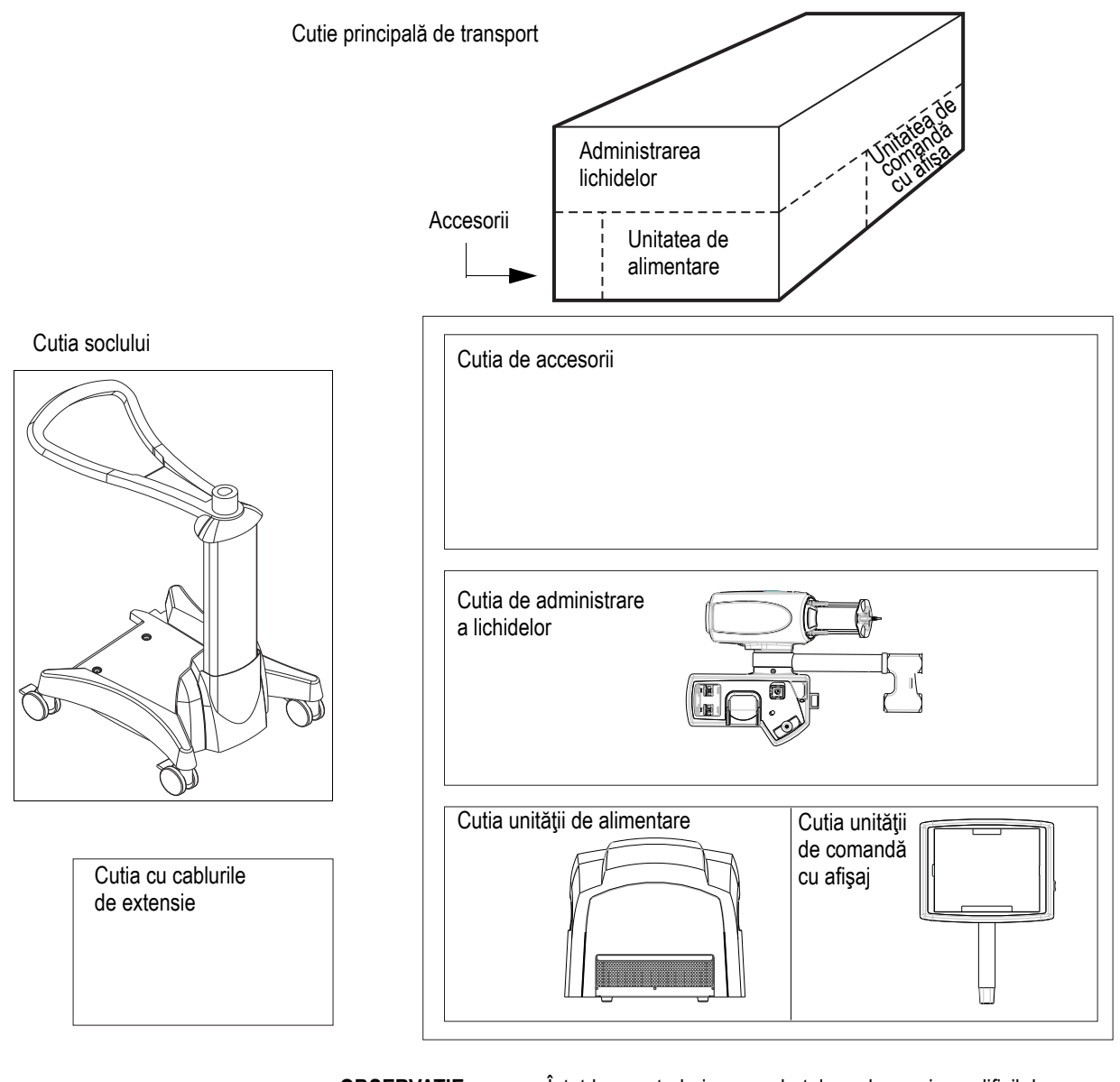

OBSERVAŢIE:

Întotdeauna trebuie ca pachetele grele, mari sau dificil de manevrat să fie ridicate și transportate de două persoane. În caz contrar, pot avea loc vătămări corporale.

#### 16.2 Observații privind instalarea

Mai jos este prezentată o modalitate tipică de instalare a sistemului de injectare pe soclu.

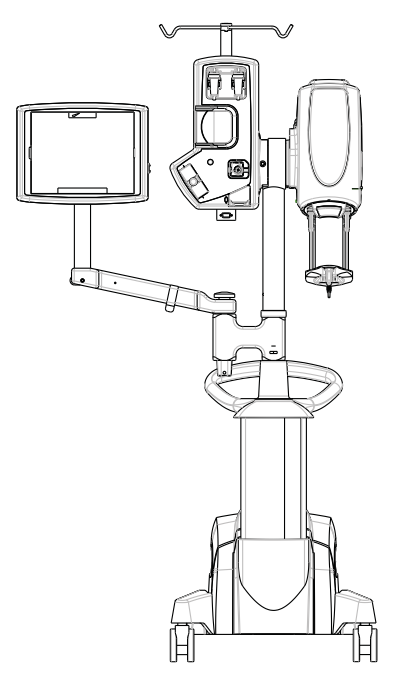

Mai jos sunt prezentate modalități tipice de instalare a sistemului de injectare pe suporturile de montare pe masă.

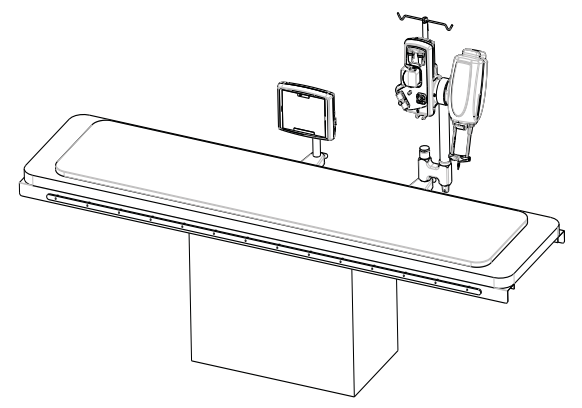

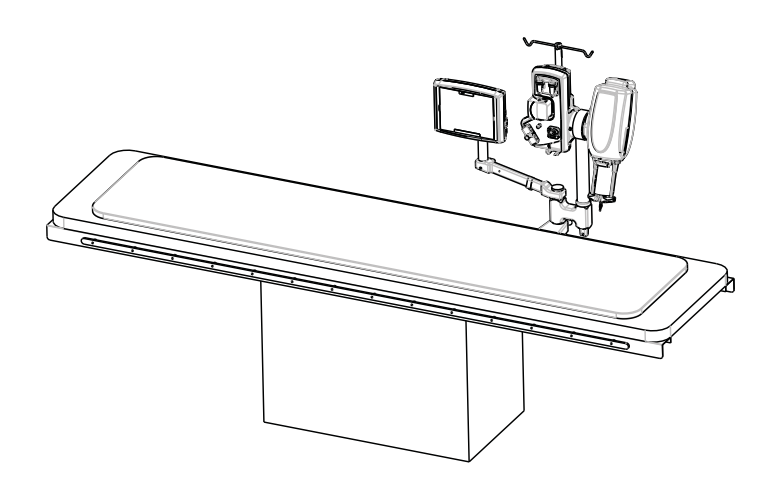

#### 16.3 Instalarea injectorului

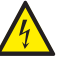

Avertizare: Pericol de electrocutare: Operatorul poate suferi vătămări corporale dacă sistemul este folosit cu cabluri prelungitoare de alimentare sau cu adaptoare de tensiune. Conectați injectorul direct într-o priză de rețea de curent alternativ cu împământare corespunzătoare. Deoarece cablul de alimentare al injectorului furnizează unității o împământare de siguranță, utilizarea unui prelungitor va compromite calitatea împământării, iar injectorul poate pune probleme de siguranță.

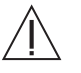

Avertizare: Utilizarea unor accesorii care nu au fost recomandate de compania Bayer, inclusiv dispozitive de menţinere a temperaturii, comutator cu pedală, cabluri sau piese de schimb poate degrada performanţa sistemului şi poate cauza deteriorarea echipamentului. Utilizați numai dispozitive de menținere a căldurii, comutatoare cu pedală, cabluri și piese de schimb de la Bayer.

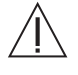

Avertizare: Utilizați numai cablul de alimentare furnizat împreună cu sistemul. Nu conectați cablul de alimentare al sistemului de injectare cu gestionare a lichidelor MEDRAD<sup>®</sup> Avanta la un prelungitor sau o priză multiplă.

Pentru a instala cablurile care conectează componentele sistemului de injectare cu gestionare a lichidelor MEDRAD<sup>®</sup> Avanta, urmați indicațiile din ilustrația de mai jos. Nu uitați să strângeți şuruburile care fixează conectoarele cablurilor.

**OBSERVAŢIE:** Toate indicaţiile relevante pentru recomandările de siguranţă instituţionale, locale şi naţionale privind instalarea şi direcţionarea cablurilor trebuie respectate.

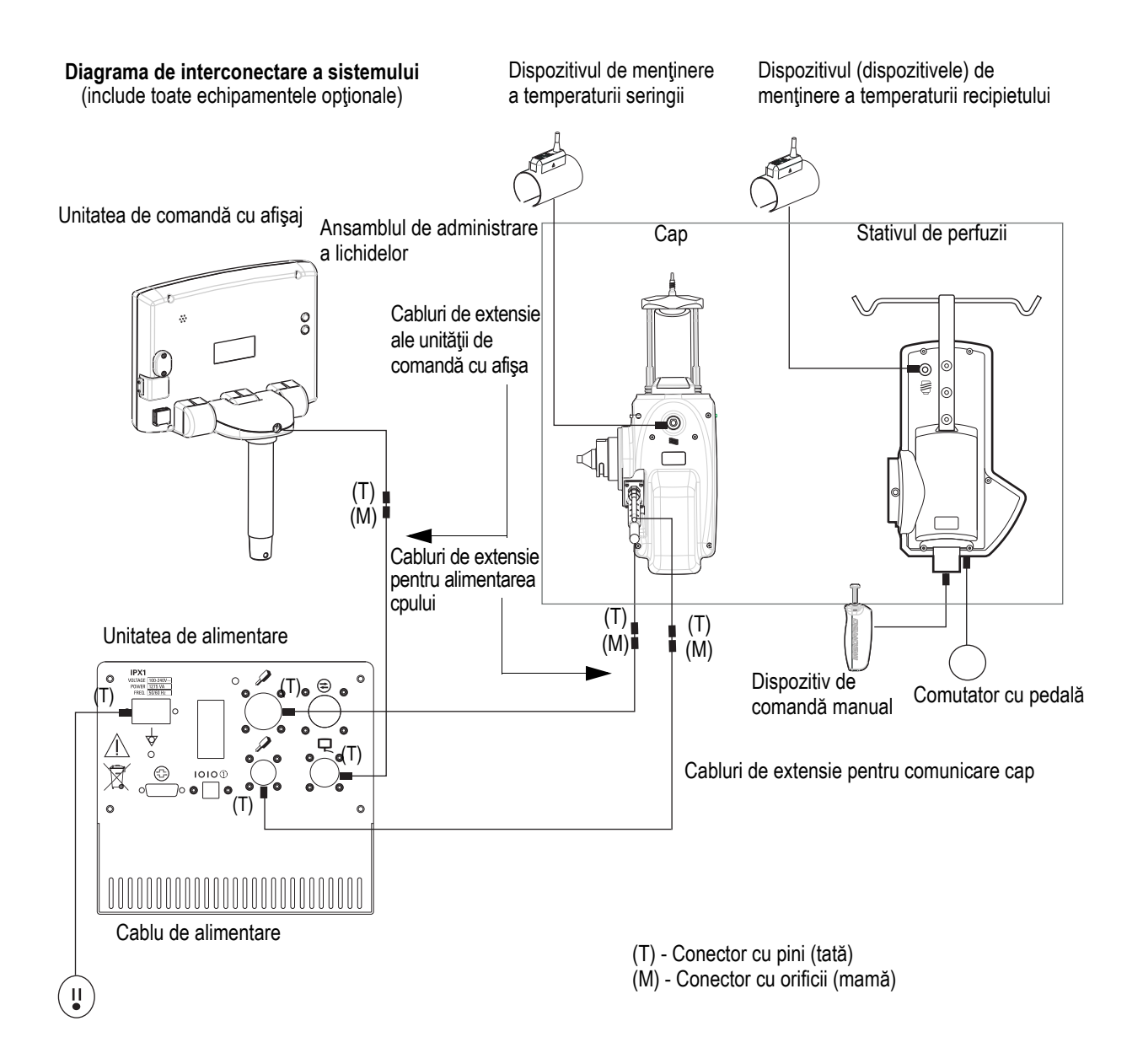

După instalare, porniți sistemul, setați data și ora, setați intervalul de calibrare, iar înainte de utilizare efectuați procedura de verificare a funcționării (consultați secțiunea "14.5 Procedura de verificare a funcționării").

#### 16.4 Instalarea domului de presiune

Montați domul de presiune MEDRAD<sup>®</sup> Avanta în partea din față a injectorului înainte de montarea unei seringi. Aliniați fanta domului de presiune cu protuberanța din partea frontală a injectorului și apăsați cu putere pe fața domului de presiune până când acesta se fixează la locul lui pe injector. Asigurați-vă că interfața seringii se închide corect.

#### 16.5 Instalarea suportului de montare pe masă

Instrucțiunile de mai jos descriu modul de montare a sistemului pe suportul/suporturile de montare pe masă.

OBSERVAŢIE: Asigurați-vă că suportul/suporturile de montare pe masă sunt bine fixate pe şina mesei. Configurația suportului de montare pe masă este compatibilă cu majoritatea meselor de examinare produse de General Electric, Philips, Siemens, Canon şi alte mărci. Contactați compania Bayer pentru a verifica modelul dvs.

- 1. Scoateți din cutie suportul de montare pe masă.
- 2. Asamblați suportul de montare pe masă și fixați-l pe masă.
- Scoateţi din cutie ansamblul de administrare a lichidelor (care cuprinde modulul de control al lichidelor, capul şi suprastructura) şi montaţi-l pe suportul de montare pe masă. Fixaţi-l cu pinul de blocare.
- Dacă utilizaţi un braţ pentru unitatea de comandă cu afişaj, scoateţi braţul din cutie şi montaţi-l pe suprastructură utilizând pinul filetat şi butonul rotativ.
- 5. Scoateți din cutie ansamblul final al unității de comandă cu afişaj (care cuprinde unitatea de comandă cu afişaj și piciorul unității de comandă cu afişaj).
- 6. Montați ansamblul final de afișaj pe brațul unității de comandă cu afișaj sau pe suportul de montare pe masă și fixați-l cu pinul de blocare.
- 7. Scoateți din cutie unitatea de alimentare și puneți-o în locul dorit, cu conectorii la vedere.
- 8. Ataşaţi cablurile la conectorii potriviţi de la unitatea de alimentare; consultaţi diagrama de interconectare a sistemului, aflată mai sus.
- Rotiţi capul injectorului pentru a vă asigura că are spaţiu suficient pentru a pivota în poziţie verticală cu seringa în sus, şi în poziţie verticală cu seringa în jos, fără a se lovi de nimic.
- **10.** Mişcaţi unitatea de comandă cu afişaj pentru a verifica dacă poate fi înclinată sau rotită în toate direcţiile, fără a se lovi de nimic.
- **11.** Ataşaţi stativul pentru perfuzii de partea din spate a modulului de control al lichidelor, utilizând cele trei şuruburi furnizate.
- **12.** Conectați unitatea de alimentare la priza electrică de perete.
- **13.** Finalizați procedura de inspecție.

#### 16.6 Instalarea sociului

Instrucțiunile de mai jos descriu modul de montare a sistemului pe soclu.

- 1. Scoateți soclul din cutie.
- 2. Scoateți din cutie ansamblul de administrare a lichidelor (care cuprinde modulul de control al lichidelor, capul şi suprastructura) şi montați-l pe soclu. Fixați-l cu pinul de blocare.
- 3. Scoateți din cutie unitatea de comandă cu afișaj și montați-o pe suprastructură utilizând pinul filetat și butonul rotativ.
- 4. Scoateți din cutie ansamblul final al unității de comandă cu afişaj (care cuprinde unitatea de comandă cu afişaj și piciorul unității de comandă cu afişaj).
- Montaţi ansamblul final de afişaj pe braţul unităţii de comandă cu afişaj şi fixaţi-l cu pinul de blocare.
- 6. Scoateți din cutie unitatea de alimentare și puneți-o pe soclu, cu conectorii la vedere.
- 7. Ataşaţi cablurile la conectorii potriviţi de la unitatea de alimentare; consultaţi diagrama de interconectare a sistemului, aflată mai sus.
- 8. Verificați dacă sistemul poate fi ridicat și coborât fără a se lovi de nimic.

| OBSERVAŢIE: |  |
|-------------|--|
|             |  |

| Când ridicați sau coborâți soclul, asigurați-vă |    |
|-------------------------------------------------|----|
| că țineți mâinile în zona simbolului de         | •— |
| ridicare/coborâre de pe mâner.                  |    |

- Rotiţi capul injectorului pentru a vă asigura că are spaţiu suficient pentru a pivota în poziţie verticală cu seringa în sus, şi în poziţie verticală cu seringa în jos, fără a se lovi de nimic.
- **10.** Mişcaţi unitatea de comandă cu afişaj pentru a verifica dacă poate fi înclinată sau rotită în toate direcţiile, fără a se lovi de nimic.
- **11.** Ataşaţi stativul pentru perfuzii de partea din spate a modulului de control al lichidelor, utilizând cele trei şuruburi furnizate.
- 12. Conectați unitatea de alimentare la priza electrică de perete.
- **13.** Finalizați procedura de inspecție.

#### 16.7 Instalarea ISI (opțională)

Pentru instrucțiuni de instalare a opțiunii ISI, consultați manualul de service MEDRAD<sup>®</sup> Avanta (86498197).

#### 16.8 Numere de catalog

| Accesorii opționale         | Descriere                                       | Număr de catalog |  |  |
|-----------------------------|-------------------------------------------------|------------------|--|--|
| Soclu                       |                                                 |                  |  |  |
|                             | Ansamblu, soclu, reglare<br>înălţime            | AVA 500 AJPED    |  |  |
|                             | Ansamblu, braţ, unitate de<br>comandă cu afişaj | AVA 500 DARM     |  |  |
| Suportul de montare pe masă |                                                 |                  |  |  |
|                             | Ansamblu, suportul de<br>montare pe masă        | AVA 500 TMA      |  |  |

| Unitatea de comandă cu<br>alimentare | afişaj - cablu de extensie cătro                                      | e unitatea de                    |  |  |
|--------------------------------------|-----------------------------------------------------------------------|----------------------------------|--|--|
|                                      | AVA 500 D15                                                           |                                  |  |  |
|                                      | 15,2 m (50 ft.)                                                       |                                  |  |  |
| 19,8 m (65 ft.)                      |                                                                       | AVA 500 D65                      |  |  |
|                                      | AVA 500 D90                                                           |                                  |  |  |
| Cap - cablu de alimentare            | e de extensie către unitatea de                                       | e alimentare                     |  |  |
|                                      | 4,57 m (15 ft.)                                                       | AVA 500 HP15                     |  |  |
|                                      | 15,2 m (50 ft.)                                                       | AVA 500 HP50                     |  |  |
|                                      | 19,8 m (65 ft.) AVA 500 HF                                            |                                  |  |  |
|                                      | 27,4 m (90 ft.)                                                       | AVA 500 HP90                     |  |  |
| Cap - cablul de extensie             | pentru comunicare către unita                                         | tea de alimentare                |  |  |
|                                      | 4,57 m (15 ft.)                                                       | AVA 500 HC15                     |  |  |
|                                      | 15,2 m (50 ft.)                                                       | AVA 500 HC50                     |  |  |
|                                      | 19,8 m (65 ft.)                                                       | AVA 500 HC65                     |  |  |
|                                      | 27,4 m (90 ft.)                                                       | AVA 500 HC90                     |  |  |
| Cabluri de alimentare                |                                                                       |                                  |  |  |
|                                      | America de Nord și Japonia                                            | AVA 500 PC110V                   |  |  |
|                                      | Internațional                                                         | AVA 500 PC220V                   |  |  |
|                                      | China                                                                 | AVA 500 PCCHINA                  |  |  |
|                                      | America de Nord şi<br>Japonia, 6 m                                    | AVA 500 PP                       |  |  |
|                                      | Brazilia                                                              | AVA 500 PCBRAZIL                 |  |  |
| Diverse                              |                                                                       |                                  |  |  |
|                                      | Dom de presiune, 150 ml                                               | AVA 500 PJ150                    |  |  |
|                                      | Dispozitiv de menținere<br>a temperaturii recipientului<br>(opțional) | AVA 500 BTLH-M<br>AVA 500 BTLH-L |  |  |
|                                      | Dispozitiv de menținere<br>a temperaturii seringii<br>(opțional)      | AVA 500 SYRH                     |  |  |
|                                      | Comutator cu pedală<br>(opțional)                                     | AVA 500 FTC                      |  |  |
|                                      | Set accesoriu ISI (opţional)                                          | AVA 500 ISI                      |  |  |
|                                      | Dispozitiv de comandă<br>manuală                                      | AVA 500 HC                       |  |  |
|                                      | SPAT Long                                                             | AVA 500 SPAT L                   |  |  |
|                                      | SPAT Angio AVA 500 SPAT Angio                                         |                                  |  |  |
|                                      | Set MPAT                                                              | AVA 500 MPAT                     |  |  |

# 17 - Conformitatea cu standardul IEC 60601-1-2 (a doua, a treia și a patra ediție)

Sistemul de injectare cu gestionarea lichidelor MEDRAD® Avanta respectă cerințele următoarelor norme:

**IEC 60601-1-2:** Aparate electromedicale – Partea 1-2: Cerințe generale de securitate și performanțe esențiale – Standard colateral: Compatibilitate electromagnetică – Cerințe și teste

**CISPR 11:** Echipamente de radiofrecvență industriale, științifice și medicale (ISM) – Caracteristici de perturbații electromagnetice – Limite și metode de măsurare

**IEC 61000-3-2:** Compatibilitate electromagnetică (CEM) – Partea 3-2: Limite – Limite pentru emisiile de curent armonic (curent de intrare al echipamentelor ≤ 16 A pe fază) (Nu se aplică în cazul echipamentelor de Clasa A.)

**IEC 61000-3-3:** Compatibilitate electromagnetică (CEM) – Partea 3-3: Limite – Limitarea fluctuațiilor de tensiune și a efectului de flicker în rețelele de joasă tensiune pentru echipamente cu curent absorbit ≤ 16 A pe fază, care nu sunt supuse unor restricții de conectare (Nu se aplică în cazul echipamentelor de Clasa A.)

**IEC 61000-4-2:** Compatibilitate electromagnetică (CEM) – Partea 4-2: Tehnici de testare și măsurare – Test de imunitate la descărcarea electrostatică

**IEC 61000-4-3:** Compatibilitate electromagnetică (CEM) – Partea 4-3: Tehnici de testare și măsurare – Test de imunitate la radiofrecvență radiată și câmpuri electromagnetice

**IEC 61000-4-4:** Compatibilitate electromagnetică (CEM) – Partea 4-4: Tehnici de testare și măsurare – Test de imunitate la impulsuri electrice tranzitorii rapide / în rafale

**IEC 61000-4-5:** Compatibilitate electromagnetică (CEM) – Partea 4-5: Tehnici de testare și măsurare – Test de imunitate la unde de șoc

**IEC 61000-4-6:** Compatibilitate electromagnetică (CEM) – Partea 4-6: Tehnici de testare și măsurare – Imunitate la perturbații conduse, induse de câmpuri electromagnetice

**IEC 61000-4-8:** Compatibilitate electromagnetică (CEM) – Partea 4-8: Tehnici de testare și măsurare – Teste de imunitate la câmpurile magnetice la frecvență industrială

**IEC 61000-4-11:** Compatibilitate electromagnetică (CEM) – Partea 4-11: Tehnici de testare și măsurare – Teste de imunitate la căderi de tensiune, scurte întreruperi și variații de tensiune

Acest sistem este în conformitate cu standardul IEC 60601-1-2 (a doua, a treia și a patra ediție). Pentru instalarea și utilizarea acestui sistem, trebuie respectate măsurile de precauție speciale privind compatibilitatea electromagnetică (CEM). Informațiile detaliate privind CEM din această anexă au rolul de a reflecta conformitatea cu standardul IEC 60601-1-2 (a doua, a treia și a patra ediție).

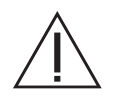

**AVERTIZARE:** pentru a asigura funcționarea corespunzătoare, utilizați numai accesoriile și opțiunile puse la dispoziție de compania Bayer, care sunt proiectate special pentru sistem. Alte accesorii sau opțiuni neaprobate de Bayer ar putea duce la deteriorarea echipamentului sau ar putea cauza emisii crescute sau o imunitate scăzută a sistemului. Accesoriile sistemului prezentate în manualul de utilizare sunt în conformitate cu cerințele standardului IEC 60601-1-2 (a doua, a treia și a patra ediție) privind emisiile electromagnetice și imunitatea.

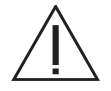

**AVERTIZARE:** nu utilizați sistemul lângă sau peste alte echipamente. Utilizarea acestui echipament lângă sau peste alte echipamente trebuie evitată deoarece poate duce la funcționare necorespunzătoare. În cazul în care este necesară utilizarea lângă sau peste alte echipamente, sistemul și celălalt echipament trebuie monitorizate pentru a se verifica funcționarea normală în configurația în care va fi utilizat.

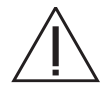

AVERTIZARE: echipamentele de comunicații prin radiofrecvență portabile (inclusiv periferice precum cablurile antenei și antenele externe) trebuie să fie utilizate la maximum 30 cm (12 inchi) față de orice parte a sistemului de injectare, dacă ecuația nu indică o distanță de separare mai mare. În caz contrar, performanța echipamentului poate fi diminuată.

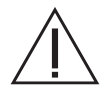

ATENȚIE: este posibil ca sistemul să fie dezactivat sau să nu funcționeze când este expus la câmpuri magnetice puternice. Echipamentele de comunicații prin radiofrecvență portabile și mobile pot afecta sistemul.

#### Distanțe de separare recomandate ale echipamentelor de comunicații prin radiofrecvență portabile și mobile față de sistem

Sistemul a fost conceput pentru a fi utilizat într-un mediu electromagnetic în care perturbările de radiofrecvență radiate sunt controlate. Clientul sau utilizatorul sistemului poate contribui la prevenirea interferențelor electromagnetice prin menținerea unei distanțe minime ale echipamentelor de comunicații prin radiofrecvență portabile și mobile (transmițătoare) față de sistem, în modul recomandat mai jos, în funcție de puterea de ieșire maximă a echipamentelor de comunicații.

| Puterea de ieșire nominală maximă a transmitătorului (W) | Distanța de separare în funcție de frecvența transmițătorului (m) |                                                     |                                                        |  |
|----------------------------------------------------------|-------------------------------------------------------------------|-----------------------------------------------------|--------------------------------------------------------|--|
|                                                          | între 150 kHz și 80 MHz<br>d = $[3,5/V_1] \sqrt{p}$               | între 80 MHz și 800 MHz<br>d = $[3,5/E_1] \sqrt{p}$ | între 800 MHz și 2,7 GHz<br>d = [7/E <sub>1</sub> ] √p |  |
| 0,01                                                     | 0,12                                                              | 0,12                                                | 0,23                                                   |  |
| 0,1                                                      | 0,37                                                              | 0,37                                                | 0,74                                                   |  |
| 1                                                        | 1,17                                                              | 1,17                                                | 2,33                                                   |  |
| 10                                                       | 3,69                                                              | 3,69                                                | 7,38                                                   |  |
| 100                                                      | 11,67                                                             | 11,67                                               | 23,33                                                  |  |

În cazul transmițătoarelor cu o putere de ieșire nominală maximă care nu este menționată mai sus, distanța de separare recomandată *d* în metri (m) poate fi estimată utilizând ecuația aplicabilă în cazul frecvenței transmițătorului, unde *p* este puterea de ieșire nominală maximă a transmițătorului în wați (W), conform datelor furnizate de producătorul transmițătorului.

OBSERVAȚIA 1: la 80 MHz și 800 MHz se aplică distanța de separare valabilă pentru frecvențele mai înalte.

OBSERVAȚIA 2: este posibil ca aceste reguli să nu se aplice în toate situațiile. Propagarea electromagnetică este afectată de absorbția și reflexia de către structuri, obiecte și persoane.

#### SISTEMUL NECESITĂ MĂSURI DE PRECAUȚIE SPECIALE PRIVIND COMPATIBILITATEA ELECTROMAGNETICĂ. Instalați

și puneți în funcțiune conform instrucțiunilor referitoare la compatibilitatea electromagnetică prezentate mai jos:

| Indicații și declarația producătorului – Emisii electromagnetice                                                                                                    |               |                                                                                                    |  |
|----------------------------------------------------------------------------------------------------|---------------|----------------------------------------------------------------------------------------------------|--|
| Sistemul este conceput pentru a fi utilizat în mediul electromagnetic indicat mai jos. Clientul sau utilizatorul sistemului trebuie să se asigure că sistemul este<br>utilizat într-un asemenea mediu. |               |                                                                                                    |  |
| Test de emisii                                                                                                    | Conformitatea | Mediu electromagnetic – recomandări                                                                                                    |  |
| Emisii de radiofrecvență<br>CISPR 11                                                                                                    | Grupa 1       | Sistemul utilizează energie de radiofrecvență doar pentru funcționarea<br>sa internă. Prin urmare, nivelul emisiilor de radiofrecvență este foarte<br>redus și există o probabilitate mică să cauzeze interferențe cu<br>echipamentele electronice din apropiere. |  |
| Emisii de radiofrecvență<br>CISPR 11                                                                                                    | Clasa A       | Datorită caracteristicilor privind emisiile, acest sistem este potrivit<br>pentru a fi utilizat în zone industriale și spitale (CISPR 11, Clasa A).<br>Dacă sistemul este utilizat într-un mediu rezidențial (nentru care în                                      |  |
| Emisii armonice<br>IEC 61000-3-2                                                                                                    | Nu este cazul | mod normal este necesar clasificarea CISPR 11, Clasa B), este<br>posibil ca acest echipament să nu ofere protecție adecvată împotriva<br>serviciilor de comunicare prin radiofrecventă. Este posibil să fie                                                       |  |
| Fluctuații de tensiune / flicker<br>IEC 61000-3-3                                                                                                    | Nu este cazul | necesar ca utilizatorul să la măsuri pentru atenuare, cum ar fi<br>reorientarea sau mutarea echipamentului.                                                                                                    |  |

| Indicații și declarația producătorului – Imunitate electromagnetică                                                                                                    |                                                                                        |                                                                                                    |  |
|----------------------------------------------------------------------------------------------------|----------------------------------------------------------------------------------------|----------------------------------------------------------------------------------------------------|--|
| Sistemul este conceput pentru a fi utilizat în mediul electromagnetic indicat mai jos. Clientul sau utilizatorul sistemului trebuie să se asigure că sistemul este utilizat într-un asemenea mediu. |                                                                                        |                                                                                                    |  |
| Test de imunitate                                                                                                    | Nivel de conformitate al testării conform standardului<br>IEC 60601                    | Mediu electromagnetic – recomandări                                                                                                    |  |
| Descărcare electrostatică<br>(ESD)<br>IEC 61000-4-2                                                                                                    | ±8 kV contact<br>±2, ±4, ±8, ±15 kV aer                                                | Podeaua trebuie să fie din lemn, beton sau plăci ceramice.<br>Dacă podeaua este acoperită cu un material sintetic,<br>umiditatea relativă trebuie să fie de cel puțin 30%.                         |  |
| Impulsuri electrice<br>tranzitorii rapide / în rafale<br>IEC 61000-4-4                                                                                                    | ±2 kV pentru rețea c.a.<br>±1 kV pentru porturile I/O                                  | Calitatea energiei de la rețea trebuie să fie cea tipică pentru mediul comercial sau spitalicesc.                                                                                                  |  |
| Supratensiune<br>IEC 61000-4-5                                                                                                    | ± -0,5 kV, ± -1 kV, ± -2 kV între fază și împământare<br>± -0,5 kV, ± -1 kV între faze | Calitatea energiei de la rețea trebuie să fie cea tipică pentru mediul comercial sau spitalicesc.                                                                                                  |  |
| Căderi de tensiune<br>IEC 61000-4-11                                                                                                    | 100% V c.a. pentru 0,5 cicluri la 0°, 45°, 90°, 135°, 180°,<br>225°, 270°, 315°        | Calitatea energiei de la rețea trebuie să fie cea tipică pentru<br>mediul comercial sau spitalicesc. Dacă utilizatorul sistemului<br>are nevoie de o funcționare conținuă în timpul întercuperilor |  |
|                                                                                                    | 100% V c.a. pentru 1,0 de cicluri la 0°                                                | de alimentare de la rețea, se recomandă alimentarea<br>sistemului de la o sursă de curent neîntreruptibilă sau de la                                                                               |  |
|                                                                                                    | 30% V c.a. pentru 30 de cicluri la 0°                                                  | o baterie.                                                                                                    |  |
|                                                                                                    | 100% V c.a. pentru 250 de cicluri (50 Hz) sau 300 de cicluri<br>(60 Hz) la 0°          |                                                                                                    |  |
| Întreruperi de tensiune<br>IEC 61000-4-11                                                                                                    | 0% c.a. 250 (50 Hz) sau 300 (60 Hz) la 0°                                              |                                                                                                    |  |
| Câmp magnetic 30 A/m<br>cu frecvență de rețea<br>(50/60 Hz)<br>IEC 61000-4-8                                                                                                    |                                                                                        | Câmpurile magnetice cu frecvență de rețea trebuie să fie la<br>niveluri caracteristice unui loc tipic dintr-un mediu comercial<br>sau spitalicesc tipic.                                           |  |

| Indicații și declarația producătorului – Imunitate electromagnetică                                                                                                    |                                                                     |                                                                                                    |                                      |                                                                                                    |                                                                                                    |
|----------------------------------------------------------------------------------------------------|---------------------------------------------------------------------|----------------------------------------------------------------------------------------------------|--------------------------------------|----------------------------------------------------------------------------------------------------|----------------------------------------------------------------------------------------------------|
| Sistemul este conceput pentru a fi utilizat în mediul electromagnetic indicat mai jos. Clientul sau utilizatorul sistemului trebuie să se asigure că sistemul este<br>utilizat într-un asemenea mediu.                                                                                                    |                                                                     |                                                                                                    |                                      |                                                                                                    |                                                                                                    |
| Test de imunitate                                                                                                    | Nivel de confo                                                      | l de conformitate al testării conform standardului IEC 60601                                                                                                    |                                      | lardului IEC 60601                                                                                                    | Mediu electromagnetic – recomandări                                                                                            |
| Radiofrecvență<br>condusă<br>IEC 61000-4-6                                                                                                    | 3 Vrms între 150<br>6 Vrms, 1 kHz n<br>radiofrecvență i<br>mai jos: | Vrms între 150 kHz și 80 MHz, la 1 kHz modulație AM 80%<br>Vrms, 1 kHz modulație AM 80%, la frecvențele echipamentelor de<br>adiofrecvență industriale, științifice și medicale (ISM) enumerate<br>nai jos:<br>AVERTIZARE: echipamente<br>cablurile antenei și antenele<br>la maximum 30 cm (12 inchi<br>senarare mai mare în caz con |                                      | AVERTIZARE: echipamentele de comunicații prin<br>radiofrecvență portabile (inclusiv periferice precum<br>cablurile antenei și antenele externe) trebuie să fie utilizate<br>la maximum 30 cm (12 inchi) față de orice parte a<br>sistemului de injectare, dacă ecuația nu indică o distanță de<br>separare mai mare. În caz contrar performanta echipamentului |                                                                                                    |
|                                                                                                    |                                                                     | Frecvență<br>(Lista MHz-ISM)                                                                                                    | Nivel de tes<br>(Vrms)               | st                                                                                                    | poate fi diminuată.                                                                                                    |
|                                                                                                    |                                                                     | 1,8–2,0                                                                                                    | 6                                    |                                                                                                    | Distanța de separare recomandată                                                                                               |
|                                                                                                    |                                                                     | 3,5–4,0                                                                                                    | 6                                    |                                                                                                    | $d = 1,17 \sqrt{p}$                                                                                                    |
|                                                                                                    |                                                                     | 5,3–5,4                                                                                                    | 6                                    |                                                                                                    | , vi                                                                                                    |
|                                                                                                    |                                                                     | 6,765–6,795                                                                                                    | 6                                    |                                                                                                    |                                                                                                    |
|                                                                                                    |                                                                     | 7,0–7,3                                                                                                    | 6                                    |                                                                                                    |                                                                                                    |
|                                                                                                    |                                                                     | 10,1–10,15                                                                                                    | 6                                    |                                                                                                    |                                                                                                    |
|                                                                                                    |                                                                     | 13,553–13,567                                                                                                    | 6                                    |                                                                                                    |                                                                                                    |
|                                                                                                    |                                                                     | 14,0–14,2                                                                                                    | 6                                    |                                                                                                    |                                                                                                    |
|                                                                                                    |                                                                     | 18,07–18,17                                                                                                    | 6                                    |                                                                                                    |                                                                                                    |
|                                                                                                    |                                                                     | 21,0-21,4                                                                                                    | 6                                    |                                                                                                    |                                                                                                    |
|                                                                                                    |                                                                     | 24,89-24,99                                                                                                    | 6                                    |                                                                                                    |                                                                                                    |
|                                                                                                    |                                                                     | 26,957-27,283                                                                                                    | 6                                    |                                                                                                    |                                                                                                    |
|                                                                                                    |                                                                     | 28,0-29,7                                                                                                    | 6                                    |                                                                                                    |                                                                                                    |
|                                                                                                    |                                                                     | 40,66-40,70                                                                                                    | 6                                    |                                                                                                    |                                                                                                    |
|                                                                                                    |                                                                     | 50,0-54,0                                                                                                    | 6                                    |                                                                                                    |                                                                                                    |
| radiată<br>IEC 61000-4-3                                                                                                    | Frecvență<br>(MHz)                                                  | Modulație<br>Tip                                                                                                    | Frecvența<br>modulației              | Câmp<br>Putere<br>(Volți/metru)                                                                                                    | $d = 1,17 \sqrt{p}$ 80 MHz–800 MHz<br>$d = 2,33 \sqrt{p}$ 800 MHz–2,7 GHz<br>Unde $p$ este puterea de ieşire maximă nominală a |
|                                                                                                    | 385                                                                 | Puls                                                                                                    | 18 Hz                                | 27                                                                                                    | transmitătorului, în wați (W), conform producătorului                                                                          |
|                                                                                                    | 450                                                                 | Puls                                                                                                    | 18 Hz                                | 28                                                                                                    | recomandată în metri (m).                                                                                                    |
|                                                                                                    | 710                                                                 | Puls                                                                                                    | 217 Hz                               | 9                                                                                                    | Dutarila câmpurilar gaparata da la trapomităteora prin                                                                         |
|                                                                                                    | 745                                                                 | Puls                                                                                                    | 217 Hz                               | 9                                                                                                    | radiofrecventă fixe. conform măsurătorilor electromagnetice                                                                    |
|                                                                                                    | 780                                                                 | Puls                                                                                                    | 217 Hz                               | 9                                                                                                    | la fața locului, <sup>a</sup> trebuie să fie mai mici decât nivelul de                                                         |
|                                                                                                    | 810                                                                 | Puls                                                                                                    | 18 Hz                                | 28                                                                                                    | conformitate în fiecare plajă de frecvență.                                                                                    |
|                                                                                                    | 870                                                                 | Puls                                                                                                    | 18 Hz                                | 28                                                                                                    | Este posibil să apară interferențe în apropierea                                                                               |
|                                                                                                    | 930                                                                 | Puls                                                                                                    | 18 Hz                                | 28                                                                                                    | echipamentelor marcate cu următorul simbol:                                                                                    |
|                                                                                                    | 1720                                                                | Puls                                                                                                    | 217 Hz                               | 28                                                                                                    |                                                                                                    |
|                                                                                                    | 1845                                                                | Puls                                                                                                    | 217 Hz                               | 28                                                                                                    | (((•))) Simbolul radiațiilor neionizante                                                                                       |
|                                                                                                    | 1970                                                                | Puls                                                                                                    | 217 Hz                               | 28                                                                                                    | (IEC IR 60878, 5140)                                                                                                    |
|                                                                                                    | 2450                                                                | Puls                                                                                                    | 217 Hz                               | 28                                                                                                    |                                                                                                    |
|                                                                                                    | 5240                                                                | Puls                                                                                                    | 217 Hz                               | 9                                                                                                    |                                                                                                    |
|                                                                                                    | 5500                                                                | Puls                                                                                                    | 217 Hz                               | 9                                                                                                    |                                                                                                    |
|                                                                                                    | 5785                                                                | Puls                                                                                                    | 217 Hz                               | 9                                                                                                    |                                                                                                    |
| OBSERVAȚIA 1: la 80<br>OBSERVAȚIA 2: este<br>structuri, obiecte și pe                                                                                                    | ) MHz și 800 MHz ;<br>posibil ca aceste r<br>prsoane.               | se aplică plajele de<br>eguli să nu se apli                                                                                                    | e frecvențe mai<br>ce în toate situa | înalte.<br>țiile. Propagarea ele                                                                                                    | ctromagnetică este afectată de absorbția și reflexia de către                                                                  |
| <ul> <li>Câmpurile electromagnetice de la transmițătoare fixe, cum ar fi stațiile de bază pentru radiotelefonie (celulară / fără fir) și serviciile radio mobile terestre, stațiile de radio-amatori și transmisiile radio în benzile AM și FM, nu pot fi prevăzute teoretic cu precizie. Pentru a evalua mediul electromagnetic generat de transmițătoare fixe prin radiofrecvență, trebuie avut în vedere un studiu electromagnetic la fața locului. Dacă puterea măsurată a câmpului în locul în care este utilizat sistemul depășește nivelul de conformitate în materie de radiofrecvență aplicabil prezentat mai sus, sistemul trebuie urmărit pentru a verifica funcționarea normală. Dacă se observă performanțe anormale, s-ar putea să fie necesare măsuri suplimentare, precum reorientarea sau mutarea sistemului.</li> <li>b În plaia de frecvență 150 kHz–80 MHz, puterile câmpurilor trebuie să fie mai mici de 3 V/m</li> </ul> |                                                                     |                                                                                                    |                                      |                                                                                                    |                                                                                                    |

## Index

## A

Armare, 10-70 Atenţie, 3-6, 3-10 Atenţionări, 4-14 Audio Feedback (Feedback audio), 8-38 Audio Level (Nivel audio), 8-38 Auto Fill (Umplere automată), 8-38, 11-77 Auto Fill Target (Țintă umplere automată), 8-38 Auto Fill Volume (Volum umplere automată), 8-38 Automatic Saline Flush (ASF) (Spălare automată cu soluţie salină), 8-38 Avertisment de embolie gazoasă, 4-11, 9-43, 9-46, 9-56, 9-58, 9-63, 9-65, 9-66, 10-70, 10-71 Avertizări, 4-11, 13-81

## В

Buton de pornire/oprire, 5-22

## С

Calibration Reminder (Memento calibrare), 8-38 Capul injectorului Ansamblu, 15-100 Capul injectorului, 5-22 Capul injectorului, specificatii, 15-97 Caz terminat, 12-79 Comutator cu pedală Conector, 3-7 Configurare 8-38 Functie, 5-26 Instalare, 5-26 Comutator pornit/oprit, 3-6 Conector pentru capul injectorului, 3-7 Configurare, 8-37 Configuration (Configurare) Pictograma de configurare a sistemului, 8-41 Curătare, 14-87 Cutii principale de transport, 16-103

## D

Date / Time (Data/Ora), 8-38 Date de contact pentru service, 8-38 Declarații de neasumare a responsabilității, 2-3 Despachetare, 16-103 Detectarea aerului, 5-24 Detectoarele de aer 5-24 Dispozitiv de comandă manuală Conector, 3-7 Husă sterilă, 6-29, 9-55 Instalare, 9-54 ISI, 13-85 Dispozitiv de mentinere a temperaturii, 3-7 Dispozitive de menținere a temperaturii, 5-25, 5-27 Dom de presiune Curătare, 14-88 Depozitare, 5-22 Durata de viată, 14-91 FluiDots, 9-44 Instalare, 10-71, 16-108 Număr de catalog, 16-110 Sigurantă, 5-22 Domeniu de utilizare, 2-3, 13-81 Domul de presiune Respingere, 14-92

## Ε

Egalizare de potențial, 3-7

## F

FluiDots, 9-44

#### Η

Help (Ajutor), 8-41

Instalare, 16-109

#### | |n

Indicator de alimentare, 5-25 Informații despre sistemul de injectare, 2-3, 5-15 Injectare Finalizat, 12-79 Finalizată, 10-74 Fix, 10-72 Injectarea cu soluție salină, 10-73 Instalarea injectorului, 16-106 IPX1, 3-5 ISI Configurare, 8-38, 13-82 Domeniu de utilizare, 13-81 Funcții de bază, 13-85 Funcționare, 13-82 Mesaje de sistem, 13-84 Pictogramă, 3-7 Procedura de verificare a funcționării, 13-85 Set de conversie, 16-110 Specificații tehnice, 13-85

## Î

Întreținere, 14-90

#### L

Language (Limbă), 8-38 Limita de presiune, 10-69 Luminozitate Comenzi, 3-7, 5-21, 5-22

## М

Mărci comerciale, 2-3 Max Cases (Nr. maxim de cazuri), 8-38 Mecanismul cu supapă de control al debitului mediului de contrast, 9-46, 9-65 Memorarea unui protocol, 8-40 Minimizarea riscurilor de embolie gazoasă, 7-33, 9-43, 11-75 Modulul de control al lichidelor (FCM) Ansamblu, 15-100 Componente, 5-23 Curățare, 14-89 Specificații, 15-98 Montarea tubului pentru mediu de contrast, 9-49 Montarea tubului pentru soluție salină, 9-47

## Ν

Numere de catalog, 16-108

## 0

Observații privind instalarea, 16-105 Oprirea de urgență, 7-34

## Ρ

Pompă peristaltică, 5-23 Pornirea sistemului, 7-33, 9-44 Prezentarea generală a sistemului, 2-3, 5-15 Priză cu legare la pământ, 3-7 Procedura de verificare a funcționării, 14-93 Procedura de verificare, 14-91 Protejarea volumului și a debitului, 10-70, 12-79

## R

Răspunsul la ocluzii, 5-21 Rate/Volume Alert (Alertă debit/volum), 8-38 Reapelarea unui protocol, 8-40 Refill Alert (Alertă reumplere), 8-38 Resetare, 6-31, 8-37

## S

Senzorii pentru nivelul de lichid 5-23 Seringă Instalare 9-45 Interfață, 5-23 Retroiluminare, 8-38 Reumplere, 9-63, 11-75 Set de unică folosință pentru mai mulți pacienți Îndepărtare, 12-79 Set de unică folosintă pentru un singur pacient, 9-56 Seturi de unică folosintă pentru mai mulți pacienți Instalare, 9-46 Seringă, 9-45 Seturile de unică folosință, 9-44 Sigurantă, 5-27, 6-29, 8-35 Simboluri, 4-11, 13-81 Sistemul, specificații 15-99 Soclu Blocare și eliberare, 3-9 Blocare, 5-17 Instalare, 16-109 Reglarea înălțimii, 3-9 Specificații privind mediul înconjurător, 15-100 Stativul de perfuzii Ansamblu, 15-100 Structura de sustinere Ansamblu, 15-100 Suportul de montare pe masă Blocare și eliberare, 3-9 Instalare, 16-108 Instrucțiuni de utilizare, 5-27 Specificații 15-98

## Т

Test Inject (Injectare test) Configurare, 8-38 Volume (Volum), 8-38 Tip CF, cu rezistenţă la defibrilare 3-5 Traductor hemodinamic, 9-61 Transferul sistemului, 5-27 Tub de înaltă presiune pentru mediul de contrast, 6-31

Tub de joasă presiune pentru soluție salină, 6-31

## U

Umplere manuală, 11-77 Unitatea de alimentare, 5-24, 15-98, 16-108 Unitatea de comandă cu afişaj Ansamblu, 15-100, 16-109 Blocare și eliberare (braţ), 3-8 Conector, 3-8 Curăţare, 14-89 Husa sterilă, 5-23 Interfaţă, 5-22 Port de service, 3-7 Specificaţii, 15-97 Upgrade (Trecere la o variantă superioară), 8-38

## V

Verificare prezență aer, 3-6, 10-69, 10-70, 12-79

Bayer îsi rezervă dreptul de a modifica specificatiile si caracteristicile prezentate în această publicatie sau de a înceta fabricarea oricărui produs ori furnizarea serviciilor identificate în această publicație în orice moment, fără notificare prealabilă sau vreo obligație. Pentru a obține informații la zi, contactați reprezentantul dvs. autorizat din cadrul companiei Bayer.

Datele privind pacientul care apar în acest document sunt informatii medicale reale, dar toate detaliile de identificare au fost eliminate sau anonimizate într-un alt mod. Nu sunt prezentate informații prin care să se poată identifica persoane.

Bayer, crucea Bayer, MEDRAD, Avanta, MEDRAD Avanta, MEDRAD FluiDots și FluiDots sunt mărci comerciale deținute de compania Bayer și/ sau înregistrate de aceasta, în SUA și/sau alte țări. Alte mărci comerciale și nume de companii menționate în prezentul document sunt proprietatea deținătorilor respectivi și sunt utilizate în prezentul document exclusiv în scop informativ. Nu trebuie să se presupună sau să se sugereze vreo legătură cu marca sau vreo susținere acordată mărcii.

© 2012, 2014, 2017-2018 Bayer. Acest material nu poate fi reprodus, afișat, modificat sau distribuit fără acordul prealabil scris și expres al companiei Bayer.

> 86501163 Rev. B October 8, 2018 Based on 86480808 Rev. B

Вауег 拜耳 バイエル 」 Байер

Pentru a transmite observații sau a solicita asistentă, utilizati formularul de contact de la adresa radiology.bayer.com/contact

**CE** 0086

Producător Bayer Medical Care Inc. 1 Bayer Drive Indianola, PA 15051 SUA Telefon: +1-412-767-2400 +1-800-633-7231

+1-412-767-4120

Fax:

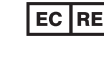

EC REP Reprezentant european autorizat Bayer Medical Care B.V. Horsterweg 24 6199 Maastricht Airport Olanda Telefon: +31(0)43-3585601 +31(0)43-3656598 Fax: